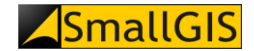

# System Baza Azbestowa

# Instrukcja Użytkownika JST

Wersja 1.4 Kraków, 11.08.2020

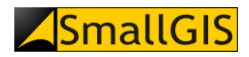

# Spis treści

| 1.   | Strona główna                                 | 4  |
|------|-----------------------------------------------|----|
| 2.   | Aktualności                                   | 5  |
| 2.1. | Bieżące aktualności                           | 5  |
| 2.2. | Archiwum                                      | 5  |
| 3.   | GeoAzbest                                     | 6  |
| 3.1. | O portalu GeoAzbest                           | 6  |
| 3.2. | Portal GeoAzbest                              | 7  |
| 4.   | System Zarządzania Danymi *                   | 8  |
| 4.1. | Autoryzacja użytkownika (logowanie)           | 8  |
| 4.2. | Wyroby                                        | 9  |
| 4.2  | .1. Lista lokalizacji                         | 9  |
| 4.2  | .2. Dodawanie/Edycja lokalizacji              | 12 |
| 4.2  | .3. Zgłoszenie lokalizacji do usunięcia       | 15 |
| 4.2  | .4. Lista wyrobów                             | 15 |
| 4.2  | 5. Dodawanie/Edycja wyrobów                   | 18 |
| 4.2  | .6. Kopiowanie wyrobu do innej lokalizacji    | 20 |
| 4.2  | .7. Przenoszenie wyrobu do innej lokalizacji  | 20 |
| 4.2  | .8. Zgłoszenie wyrobu do usunięcia            | 21 |
| 4.3. | Dane zagregowane                              | 22 |
| 4.4. | Wyszukiwanie zaawansowane                     | 23 |
| 4.5. | Import plików SHP                             | 25 |
| 4.6. | Raporty roczne                                | 28 |
| 4.7. | Weryfikacja gmin                              | 29 |
| 4.8. | Dodaj/Edytuj Program Usuwania Azbestu         | 31 |
| 4.9. | Dodawanie składowisk                          | 33 |
| 4.10 | . Lista składowisk                            | 35 |
| 5.   | Praktycznie o azbeście                        | 39 |
| 5.1. | Słownik pojęć                                 | 39 |
| 5.2. | Tabela kodów                                  | 40 |
| 5.3. | Wzory formularzy                              | 40 |
| 5.4. | Pliki do pobrania                             | 41 |
| 5.5. | Ministerstwo Przedsiębiorczości i Technologii | 41 |
| 6.   | Usuwanie azbestu                              | 42 |
| 6.1. | Jak usunąć azbest?                            | 42 |
| 6.2. | Firmy                                         | 42 |
| 6.3. | Rejestracja firmy                             | 44 |
| 6.4. | Składowiska                                   | 47 |
| 6.5. | Programy usuwania azbestu                     | 49 |
| 6.6. | Wykres aktywności gmin                        | 51 |
| 6.7. | Zestawienie statystyczne                      | 52 |
| 7.   | Pytania i odpowiedzi                          | 53 |

| 7.1. | Najczęściej zadawane pytania  | 53 |
|------|-------------------------------|----|
| 7.2. | Rejestracja gminy             | 53 |
| 7.3. | Polityka prywatności          | 54 |
| 8.   | Kontakt                       | 55 |
| 8.1. | Administracja Bazy Azbestowej | 55 |
| 8.2. | Urzędy Marszałkowskie         | 55 |
| 9.   | Szukaj                        | 56 |
| 10.  | Zaloguj                       | 57 |
| 11.  | Zmiana wersji językowej       | 57 |

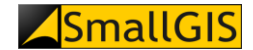

# 1. Strona główna

Na **Stronie głównej** portalu Baza Azbestowa prezentowane są następujące elementy:

- krótki opis przeznaczenia systemu (1),
- odnośnik do informacji o aktualnych danych ilościowych nt. zinwentaryzowanych i unieszkodliwionych wyrobów zawierających azbest (2) – po kliknięciu otwarta zostanie strona Zestawienia statystyczne (patrz rozdział 6.7)
- odnośnik do wykresu aktywności gmin (3) po kliknięciu otwarta zostanie strona Wykres aktywności gmin (patrz rozdział 6.6)
- podgląd najnowszych Aktualności (4), do których można przejść bezpośrednio przez kliknięcie tytułu danej aktualności (5)

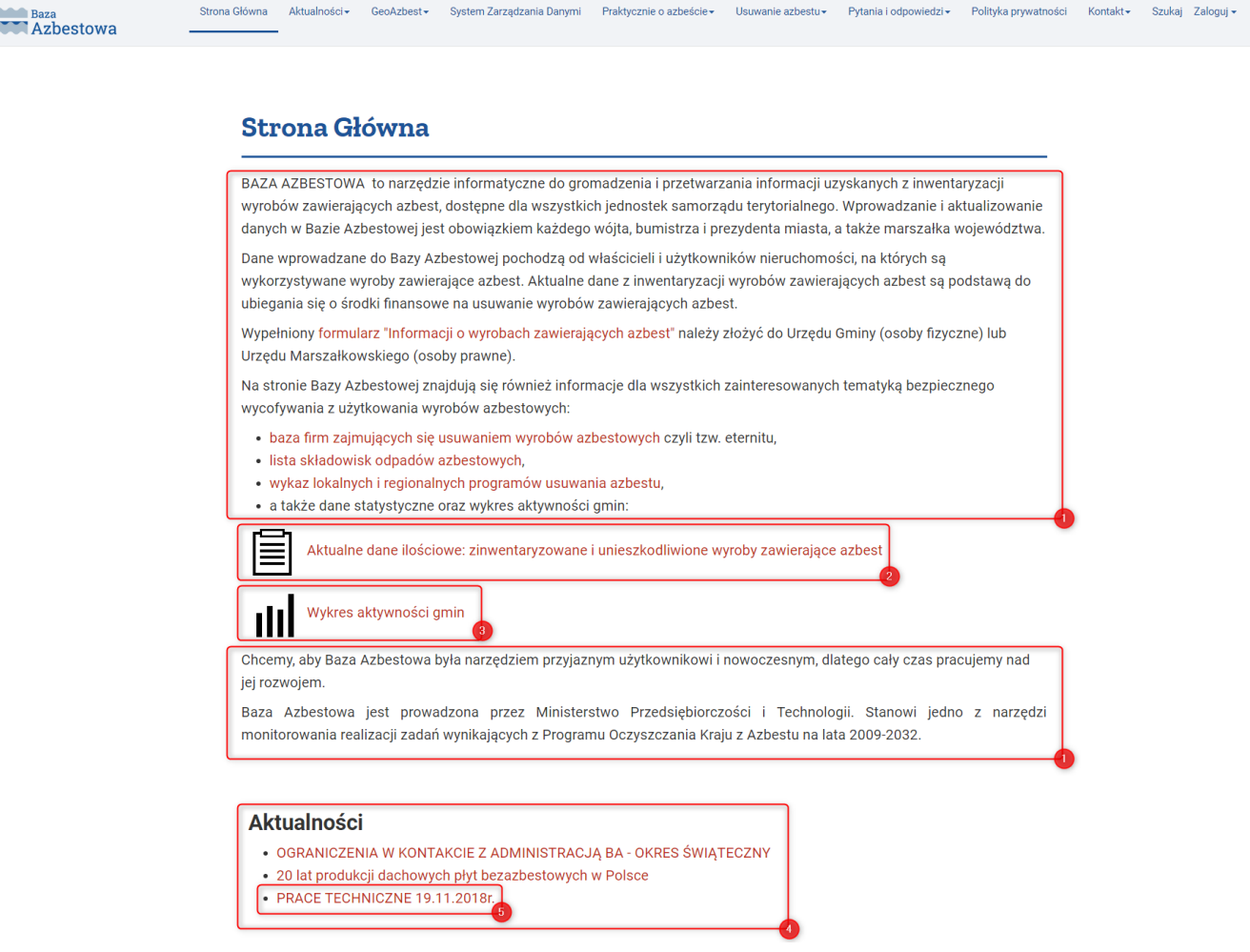

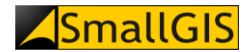

# 2. Aktualności

#### 2.1. Bieżące aktualności

Po wybraniu pozycji **Bieżące aktualności** w menu **Aktualności**, prezentowane są najnowsze informacje dotyczące Bazy Azbestowej. Wszystkie wiadomości prezentowane są w kolejności od najnowszych do najstarszych. Na jedną wiadomość (1) składają się następujące elementy:

- Tytuł aktualności (2), będący łączem do pełnej treści danego artykułu;
- Data publikacji (3)
- Wprowadzenie do artykułu (4)
- Odnośnik Czytaj więcej... (5) prowadzący do pełnej treści artykułu

| <b>Azbestowa</b> |                                                                                                    |                           |                     |                      |                         |                   |                       |         |   |  |
|------------------|----------------------------------------------------------------------------------------------------|---------------------------|---------------------|----------------------|-------------------------|-------------------|-----------------------|---------|---|--|
|                  | Aktual                                                                                                    | ności                     |                     |                      |                         |                   |                       |         | _ |  |
|                  | Nowa o                                                                                                    | dsłona B<br>owano: 21 wrz | azy Azbe            | estowej 2            |                         |                   |                       |         |   |  |
|                  | Uprzejmie informujemy, iż w dniu DD.MM.RRRR r. została uruchomiona nowa odsłona portalu Baza Azbestowa.<br>Wprowadzone zmiany obejmują zarówno sferę wizualną strony internetowej jak również wprowadzone zostały nowe moduły<br>funkcjonalne dostępne dla zalogowanych użytkowników. |                           |                     |                      |                         |                   |                       |         |   |  |
|                  | Czytaj                                                                                                    | więcej: Nowa              | odsłona Bazy        | Azbestowej 5         |                         |                   |                       |         |   |  |
|                  | PRZER                                                                                                    | WA TECH                   | NICZNA<br>pnia 2017 | 30 SIERPNIA 2        | 017 (29-08-20           | 17)               |                       |         |   |  |
|                  | Uprz                                                                                                    | zejmie informi            | ijemy Użytko        | wników Bazy Azbestow | ej, iż w dniu 30 sierpn | ia 2017 roku w go | dzinach 5:00 - 7:30 r | nastąpi |   |  |

#### 2.2. Archiwum

Po wybraniu pozycji **Archiwum** w menu **Aktualności**, prezentowane są archiwalne informacje dotyczące Bazy Azbestowej. Wszystkie wiadomości prezentowane są w kolejności od najnowszych do najstarszych. Wiadomości można filtrować korzystając z przycisku **Filtr** (1), po którego kliknięciu rozwija się panel parametrów filtrowania (2) pozwalający na ograniczenie zakresu wyświetlanych wiadomości do zadanego przedziału czasowego (wg miesiąca, roku) oraz do zadanej liczby wiadomości. Wybór odpowiednich parametrów filtrowania należy zatwierdzić przyciskiem **Wyślij** (3).

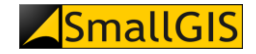

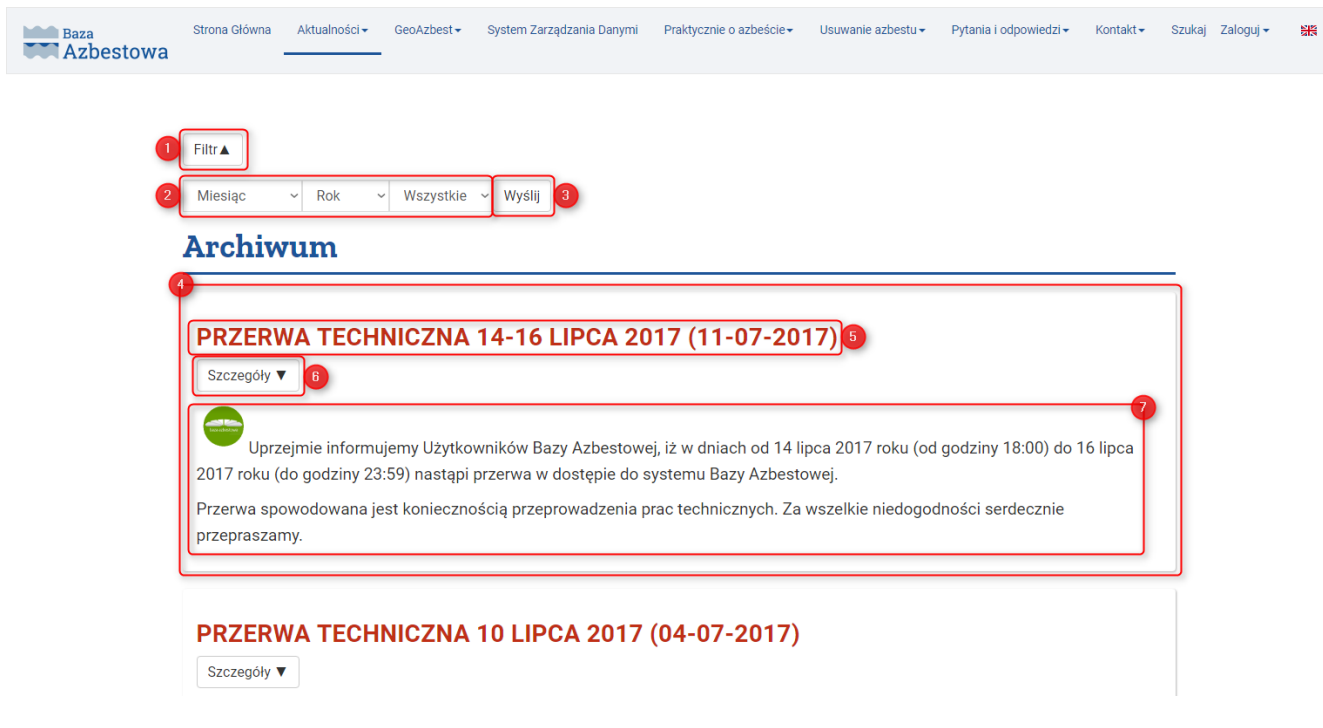

Na jedną wiadomość archiwalną (4) składają się następujące elementy:

- Tytuł aktualności archiwalnej (5), będący łączem do pełnej treści danego artykułu;
- Przycisk Szczegóły (6), po kliknięciu którego wyświetlona zostanie m.in. pierwotna data publikacji artykułu;
- Wprowadzenie do artykułu (7).

### 3. GeoAzbest

#### 3.1. O portalu GeoAzbest

Po wybraniu pozycji **O portalu GeoAzbest** w menu **GeoAzbest** wyświetlony zostanie opis Elektronicznego Systemu Informacji Przestrzennej (ESIP) służącego do monitorowania procesu usuwania azbestu i wyrobów zawierających azbest z terenu Polski (1). Baner (2) jest łączem do strony portalu GeoAzbest - po jego kliknięciu zostanie otwarte nowe okno przeglądarki internetowej i załadowana zostanie strona https://esip.bazaazbestowa.gov.pl/.

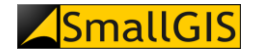

| Baza<br>Azbestowa | Strona Główna Aktualności + GeoAzbest + System Zarządzania Danymi Praktycznie o azbeście + Usuwanie azbestu + Pytania i odpowiedzi + Kontakt + Szukaj Zaloguj +                                                                                                    |
|-------------------|----------------------------------------------------------------------------------------------------|
|                   | Portal GeoAzbest                                                                                                    |
|                   | GeoAzbest - Elektroniczny System Informacji Przestrzennej (ESIP) do monitorowania procesu usuwania azbestu<br>i wyrobów zawierających azbest                                                                                                    |
|                   | GeoAzbest integruje dane z Bazy Azbestowej (BA) z danymi przestrzennymi. Celem działania Systemu Informacji Przestrzennej jest<br>przetwarzanie danych, w których zawarte są informacje przestrzenne oraz towarzyszące im informacje opisowe o lokalizacjach<br>użytkowania wyrobów zawierających azbest bądź składowania odpadów azbestowych. |
|                   | 2 Geosarviis Analizy Raporty Pomoc<br>Eleisonizmy System Informaçii Przestzennej do montorowaniarealizacji. Programu Oczyszzania Krajuz Azbestu 2008-2002                                                                                                    |
|                   | System Informacji Przestrzennej umożliwia:                                                                                                    |
|                   | gromadzenie usystematyzowanego zbioru danych na wybranych poziomach szczegółowości,     obiektywna i kompleksowa weryfikacje przeprowadzonej inwentaryzacji wyrobów zawierających azbest                                                                                                    |
|                   | <ul> <li>obectywną i kompiektową werytkację przeprowadzonej internaryzacji wytobów zawierających azbest,</li> <li>usprawnienie procesu podejmowania decyzji w oparciu o analizy opracowane na bazie precyzyjnych map cyfrowych i aktualnych danych,</li> </ul>                                                                                 |
|                   | • zwiększenie efektywności zarządzania procesem realizacji "Programu Oczyszczania Kraju z Azbestu na lata 2009-2032"                                                                                                    |

#### 3.2. Portal GeoAzbest

Po wybraniu pozycji 🎦 **Portal GeoAzbest** w menu **GeoAzbest** w nowym oknie przeglądarki internetowej zostanie otwarty Elektroniczny System Informacji Przestrzennej (ESIP).

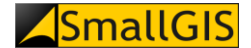

# 4. System Zarządzania Danymi \*

Moduł System Zarządzania Danymi jest dostępny po przejściu procesu autoryzacji dla użytkowników z grup:

- Administrator główny;
- Administracja Bazy Azbestowej;
- Ministerstwo Rozwoju (obecnie Ministerstwo Przedsiębiorczości i Technologii);
- Urzędy Marszałkowskie;
- Starostwa powiatowe;
- Gminy.

#### 4.1. Autoryzacja użytkownika (logowanie)

Aby uzyskać dostęp do modułu **System Zarządzania Danymi** użytkownik musi uprzednio zalogować się do systemu. W tym celu na ekranie logowania należy wprowadzić w odpowiednie pola następujące parametry:

- Pole Użytkownik (1) w pole to należy wprowadzić nazwę użytkownika (login) nadaną na etapie tworzenia konta użytkownika;
- Pole Hasło (2) w pole to należy wprowadzić hasło użytkownika.

Wprowadzone wartości należy zatwierdzić poprzez kliknięcie przycisku **Zaloguj** (3). Jeżeli dane podane w formularzu są poprawne, system automatycznie przekieruje użytkownika do widoku **Listy lokalizacji** (pozycja **Wyroby** w menu **System Zarządzania Danymi**).

| Baza<br>Azbestowa | Strona Główna                                | Aktualności - GeoA | zbest - System Zarządzania Danymi | Praktycznie o azbeście - | Usuwanie azbestu <del>v</del> | Pytania i odpowiedzi - | Kontakt <del>-</del> | Szukaj Zaloguj <del>-</del> | 畿 |
|-------------------|----------------------------------------------|--------------------|-----------------------------------|--------------------------|-------------------------------|------------------------|----------------------|-----------------------------|---|
|                   |                                              |                    |                                   |                          |                               |                        |                      |                             |   |
|                   | Zaloguj                                      |                    |                                   |                          |                               |                        |                      |                             |   |
|                   | Użytkownik *                                 |                    |                                   |                          |                               |                        |                      |                             |   |
|                   |                                              |                    |                                   |                          |                               |                        |                      |                             |   |
|                   | Hasło *                                      |                    |                                   |                          |                               |                        |                      |                             |   |
|                   | Pamiętaj mnie                                |                    |                                   |                          |                               | ]                      |                      |                             |   |
| 3                 | Zaloguj                                      |                    |                                   |                          |                               |                        |                      |                             |   |
| 5                 | Nie pamiętasz hasła?<br>Nie pamiętasz nazwy? |                    |                                   |                          |                               |                        |                      |                             |   |
| 6                 | Nie posiadasz konta lub                      | nie pamiętasz adre | esu e-mail?                       |                          |                               |                        |                      |                             |   |

Przy okazji pierwszego logowania się danego użytkownika do systemu, aplikacja poprosi o zmianę hasła tymczasowego nadanego przez Administrację Bazy Azbestowej.

Hasło użytkownika powinno być zmieniane nie rzadziej niż co 30 dni kalendarzowych. Jeżeli użytkownik loguje się do systemu w większych odstępach czasu niż 30 dni, system wymusi zmianę hasła przy najbliższym logowaniu.

W przypadku użycia do logowania niepoprawnych danych użytkownika, zostanie wyświetlony komunikat o treści:

Ostrzeżenie

Nieprawidłowa nazwa użytkownika lub hasło albo nie masz u nas jeszcze konta

Jeśli ponowna próba logowania przy użyciu tych samych danych, również zakończy się niepowodzeniem, użytkownik powinien skorzystać z opcji przypomnienia danych logowania:

 Nie pamiętasz hasła? (4) – z opcji tej należy skorzystać w sytuacji, w której użytkownik posiada prawidłowy login, jednak hasło najprawdopodobniej jest nieprawidłowe; po kliknięciu odnośnika i podaniu w wyświetlonym formularzu adresu e-mail powiązanego z kontem użytkownika, na adres ten zostanie automatycznie wysłane nowe hasło tymczasowe użytkownika;

- Nie pamiętasz nazwy? (5) z opcji tej należy skorzystać w sytuacji, w której posiadany przez użytkownika login wydaje się być nieprawidłowy; po kliknięciu odnośnika i podaniu w wyświetlonym formularzu adresu e-mail powiązanego z kontem użytkownika, na adres ten zostanie automatycznie wysłane przypomnienie z loginem użytkownika;
- Nie posiadasz konta lub nie pamiętasz adresu e-mail? (6) z opcji tej należy skorzystać w sytuacji, w której posiadany login użytkownika wydaje się być nieprawidłowy i nie znany jest adres e-mail przypisany do konta użytkownika, lub też użytkownik do tej pory nie korzystał z Bazy Azbestowej; po kliknięciu odnośnika wyświetlona zostanie strona z opisem procedury rejestracji użytkownika (patrz *rozdział 7.2*).

Zmiana danych użytkownika jest możliwa po zalogowaniu się do systemu Bazy Azbestowej i kliknięciu na przycisku nazwy użytkownika (7) znajdującym się w prawym górnym rogu ekranu. Po wybraniu z pojawiającego się menu opcji **Zobacz profil** (8) wyświetlone zostanie okno podglądu danych użytkownika.

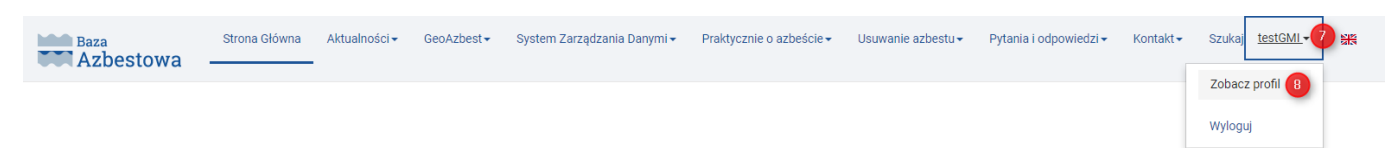

W oknie tym należy kliknąć przycisk **Dostosuj profil** (9) w wyniku czego zostanie wyświetlony formularz edycji danych użytkownika.

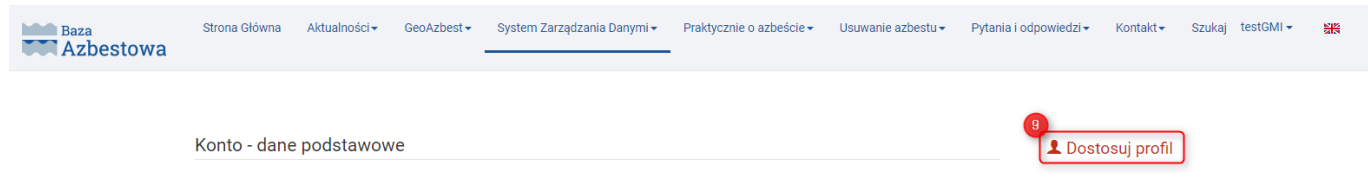

W formularzu tym można zmienić hasło użytkownika oraz dane osoby powiązanej z danym kontem wraz z jej danymi kontaktowymi. Wszystkie zmiany należy zatwierdzić poprzez kliknięcie przycisku **Wyślij**, który ulokowany jest poniżej formularza.

#### 4.2. Wyroby

#### 4.2.1.Lista lokalizacji

Po wybraniu pozycji **Wyroby** w menu **System zarządzania danymi**, prezentowane jest zestawienie tabelaryczne wszystkich lokalizacji wyrobów azbestowych (1) zlokalizowanych na terenie podległym danemu użytkownikowi, odpowiednio do rodzaju grupy, do jakiej należy dany użytkownik.

Każda z lokalizacji stanowi jeden rekord w tabeli (2) i jest opisana zestawem atrybutów takich jak: *Id, Wykorzystujący wyroby, Miejscowość, Część m-ci, Ulica, Nr, Działka, [kg] (masa wszystkich wyrobów azbestowych w danej lokalizacji), Wyr. (liczba wyrobów w lokalizacji), Spr. (sprawdzone lokalizacje)* oraz *Zwer. (lokalizacje zweryfikowane).* 

Liczbę lokalizacji wyświetlanych jednorazowo w tabeli można zmienić poprzez kliknięcie przycisku **Opcje** wyświetlania (3) i rozwinięcie panelu funkcyjnego **Pokaż** (4). Po wyborze liczby rekordów, które mają być prezentowane w tabeli (do wyboru opcje: *20, 50, 100, 200, 500, Wszystko* [niedostępne dla użytkowników z grupy *Administracja Bazy Azbestowej* oraz *Ministerstwo Rozwoju* (obecnie *Ministerstwo Przedsiębiorczości i Technologii*) ze względu na zbyt dużą liczbę rekordów koniecznych do wyświetlenia]) i kliknięciu na wybranym przycisku strona zostanie automatycznie przeładowana i wyświetlona zostanie żądana liczba rekordów w tabeli **Lista lokalizacji**.

W przypadku liczby rekordów przekraczającej wybrany zakres wyświetlania, tabela zostanie automatycznie podzielona na strony. Kolejne strony można wyświetlić przy użyciu przełącznika strony (5) znajdującego się pod tabelą Lista lokalizacji.

Użytkownik może wyświetlić wszystkie lokalizacje powiązane z daną jednostką administracyjną poprzez kliknięcie przycisku **Pokaż wszystkie** (6) (jest to domyślny widok po załadowaniu się strony) lub też zawęzić zakres wyświetlanych danych do lokalizacji przypisanych do niego poprzez kliknięcie przycisku **Pokaż tylko moje** (7). W obu przypadkach po kliknięciu wybranego przycisku strona zostanie przeładowana.

Liczbę wyświetlanych lokalizacji można również ograniczyć do zakresu zdefiniowanego za pomocą pól filtrowania (8) umiejscowionych pod nagłówkami kolejnych kolumn tabeli. Aby dokonać filtracji należy wpisać żądaną wartość w odpowiednie pole filtrowania (w przypadku kolumn: *Id, Wykorzystujący wyroby, Miejscowość, Część m-ci, Ulica, Nr, Działka, [kg], Wyr.*) lub wybrać ją z dostępnej listy rozwijalnej (w przypadku kolumn: *Spr.* oraz *Zwer.*), a następnie kliknąć na przycisk **Szukaj** (9) znajdujący się po prawej stronie tabeli w wierszu pól filtrowania. Po kliknięciu przycisku strona zostanie automatycznie przeładowana, a w tabeli wyświetlone zostaną tylko rekordy dotyczące lokalizacji, które spełniają zadane kryteria filtrowania. Aby wyczyścić wprowadzone parametry filtrowania należy skorzystać z przycisku **Wyczyść** (10) znajdującego się po prawej stronie przycisku **Szukaj**.

W przypadku konieczności zastosowania bardziej zaawansowanego filtrowania danych w zakresie lokalizacji wyrobów azbestowych, można skorzystać z narzędzia **Wyszukiwanie zaawansowane**. Narzędzie to można uruchomić poprzez kliknięcie przycisku **Wyszukiwanie zaawansowane** (11) lub poprzez wybór pozycji **Wyszukiwanie zaawansowane** z menu **System zarządzania danymi**. Opis narzędzia **Wyszukiwanie zaawansowane** został zamieszczony w *rozdziale 4.4*. ). W przypadku utrzymania w sesji parametrów wyszukiwania, nad tabelą **Lista lokalizacji** zostanie wyświetlony komunikat:

Wyszukiwanie zaawansowane jest włączone. Kliknij, aby wyłączyć.

Kliknięcie na komunikacie powoduje wyczyszczenie parametrów filtrowania – strona zostanie przeładowana, do tabeli załadowane zostaną wszystkie lokalizacje powiązane z daną jednostką administracyjną.

Aby dodać nową lokalizację należy kliknąć przycisk **Dodaj lokalizację** (17) (przycisk niedostępny dla użytkowników z grupy *Ministerstwo Rozwoju* (obecnie *Ministerstwo Przedsiębiorczości i Technologii*)). Po kliknięciu zostanie wyświetlony formularz dodawania nowej lokalizacji. Szczegółowy opis formularza znajduje się w **rozdziale 4.2.2**.

Aby dokonać edycji parametrów danej lokalizacji należy kliknąć przycisk **Edycja** (12) znajdujący się w ostatniej kolumnie tabeli. Po kliknięciu zostanie wyświetlony formularz edycji wskazanej lokalizacji. Szczegółowy opis formularza znajduje się w *rozdziale 4.2.2*.

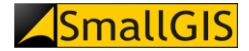

| Wa                                                                  | ktualności + GeoAzbest + Sys  | tem Zarządzania Danymi <del>-</del> | Prakt     | ycznie o azbe | ście+ l  | Jsuwanie a | zbestu + Pyta | nia i odpowiedzi <del>+</del> | Konta | kt • | Szukaj |
|---------------------------------------------------------------------|-------------------------------|-------------------------------------|-----------|---------------|----------|------------|---------------|-------------------------------|-------|------|--------|
|                                                                     |                               |                                     |           |               |          |            |               |                               |       |      |        |
| Lista lokaliza                                                      | acji                          |                                     |           |               |          |            |               |                               |       |      |        |
| 10 Dodaj lokalizację                                                |                               |                                     |           |               |          |            |               |                               |       |      |        |
| 3 Opcje wyświetlania 🔺                                              |                               |                                     |           | ٥             | Wyszu    | ukiwanie : | zaawansowane  |                               |       |      |        |
| Pokaż wszystkie Pokaż t                                             | vlko moje 7                   |                                     |           |               | <u> </u> |            |               |                               |       |      |        |
| OPokaż:                                                             |                               |                                     |           |               |          |            |               |                               |       |      |        |
| 20 50 100 200 500                                                   | Wszystko                      |                                     |           |               |          |            |               |                               |       |      |        |
| D In Id ++ Wykorzystujący wyroby ++                                 | Miejscowość ++ Gzęść m-ci ++  | Ulica 🖛                             | Nr ++     | Działka ++    | [ko] ++  | Wyr.++     | Sor           | Zwer                          | 9     | 6    |        |
| <b>B</b>                                                            |                               |                                     |           |               | 1.91     | ,          | Wybierz ~     | Wybierz ~                     | ٩     | x    |        |
| 21 2047688                                                          | Smogóry                       |                                     |           | 264/9         | 264      | 2          | ~             | ~                             | /     | •    |        |
| 22 2047687                                                          | Smogóry                       |                                     | 7         | 265/4         | 165      | 1          | ~             | ~                             |       | 0    |        |
| 23 2047686                                                          | Smogóry                       |                                     | 45        | 264/18        | 110      | 1          | ~             | ~ 0                           | 5,    | •    |        |
| 24 2047685                                                          | Smogóry                       |                                     | 56        | 264/13        | 264      | 2          | ~             | ~                             | 1     | 0    | •      |
| 25 2047684                                                          | Smogóry                       |                                     | -         | 264/26        | 770      | 2          | ~             | ~                             | 1     | 0    | •      |
| 26 2047683                                                          | Smogóry                       |                                     |           | 264/27        | 165      | 1          | ~             | ~                             | 1     | 0    | •      |
| 27 2047675                                                          | Ośno Lubuskie                 | Bolesława Chrobrego ul.             | 9         | 604/4         | 220      | 1          | ~             | ~                             | 1     | 0    | •      |
| 28 2047671                                                          | Ośno Lubuskie                 | Bolesława Chrobrego ul.             | 13        | 687           | 176      | 1          | ~             | ~                             | 1     | 0    | •      |
| 29 2047668                                                          | Ośno Lubuskie                 | Bolesława Chrobrego ul.             | 29a       | 694/18        | 77       | 1          | ~             | ~                             | 1     | 0    | •      |
| 30 2047649                                                          | Ośno Lubuskie                 | Strażnicza ul.                      | 4         | 459/1         | 902      | 2          | ~             | ~                             | 1     | 0    | •      |
| 31 1963857                                                          | Świniary                      |                                     | 10        | 10/15         | 0        | 1          | ~             | ~                             | 1     | 0    | •      |
| 32 1963855                                                          | Smogóry                       |                                     | -         | 178/4         | 99       | 2          | ~             | ~                             | 1     | 0    | •      |
| 33 1963851                                                          | Ośno Lubuskie                 | Rzepińska ul.                       |           | 827/2         | 374      | 4          | ~             | ~                             | 1     | 0    | •      |
| 34 1963849 Przedsiębiorstwo Wielobranżowe Sękpol<br>S.J.            | Ośno Lubuskie                 | Grunwaldzka ul.                     | 52a       | 58/5          | 0        | 1          | ~             | ~                             | ,     | 0    | •      |
| 35 1963846                                                          | Ośno Lubuskie                 | Radachowska ul.                     | 7         | 491/2         | 0        | 1          | ~             | ~                             | 1     | 0    | •      |
| 36 1747617 ANR Agencja Nieruchomości Rolnych OT<br>w Gorzowie Wlkp. | Kochań                        |                                     | 0         | 72/28         | 6226     | 1          |               | ~                             | 0     |      |        |
| 37 1747485 ANR Agencja Nieruchomości Rolnych OT<br>w Gorzowie Wlkp. | Trześniów                     |                                     |           | 66/16         | 128546   | 4          |               | ~                             | 0     |      |        |
| 38 1741570                                                          | Świniary                      |                                     | 43/1      | 12/1          | 0        | 1          | ~             | ~                             | 1     | 0    |        |
| 39 1741487 Gmina Ośno Lubuskie                                      | Ośno Lubuskie                 | Słubicka ul.                        | 7         | 425/17        | 0        | 1          | ~             | ~                             | 1     | 0    | •      |
| 40 1741486 Gmina Ośno Lubuskie                                      | Smogóry                       |                                     | 60        | 175/11        | 330      | 2          | ~             | ~                             | 1     | 0    | •      |
| 6 < 1 2 3 4 5 6                                                     | 7 29 *                        |                                     |           |               |          |            |               |                               |       |      |        |
| Baza Azbestowa finansowana                                          | a ze środków Programu Oczyszc | zania Kraju z Azbestu n             | a lata 21 | 009-2032.     |          |            | ₩Ž® MIN       | ISTERSTWO                     |       |      |        |

Korzystając z narzędzia **Pokaż na mapie** użytkownik może wyświetlić daną lokalizację wyrobów azbestowych w portalu GeoAzbest. Po kliknięciu na przycisk **Pokaż na mapie** (13) w nowym oknie przeglądarki zostanie otwarty portal mapowy z widokiem wycentrowanym na wskazaną lokalizację. Jeśli dana lokalizacja nie jest obecnie prezentowana w portalu GeoAzbest, wyświetlony zostanie komunikat:

| Informacja                                                                                                    | ж  |
|----------------------------------------------------------------------------------------------------|----|
| Nie znaleziono reprezentacji graficznej wybranej lokalizacji w portalu GeoAzbest.<br>Upewnij się, że numer działki oraz obrębu lokalizacji są poprawne i spróbuj ponownie.<br>Nowo dodane lokalizacje pojawiają się w portalu GeoAzbest do 24 godzin od ich wprowadzenia | а. |
| O                                                                                                    | <  |

Jeżeli użytkownik błędnie wprowadzi lokalizację do systemu Bazy Azbestowej, może dokonać jej usunięcia:

- pośrednio (użytkownicy z grupy *Gminy*) korzystając z narzędzia **Zgłoś do usunięcia** (14) (opis procedury został przedstawiony w *rozdziale 4.2.3*);
- bezpośrednio (użytkownicy z grup Administracja Bazy Azbestowej, Urzędy Marszałkowskie) korzystając z narzędzia Usuń (
  );

Uwaga! Przyciski **Edytuj**, **Zgłoś do usunięcia** oraz **Usuń** są widocznie jedynie w przypadku tych lokalizacji, które przynależą do zalogowanego użytkownika (za wyjątkiem użytkowników z grupy *Administracja Bazy Azbestowej*). Pozostałe lokalizacje z danego obszaru administracyjnego mogą jedynie zostać wyświetlone w portalu GeoAzbest (18).

Listę lokalizacji można wyeksportować do pliku CSV – należy w tym celu kliknąć jeden z przycisków znajdujących się nad tabelą Lista lokalizacji:

- przycisk Eksportuj wszystkie dane do pliku CSV (15) w przypadku chęci wyeksportowania wszystkich danych o wyrobach zawierających azbest położonych w lokalizacjach powiązanych z daną jednostką administracyjną;
- przycisk Eksportuj widoczne dane do pliku CSV (16) w przypadku chęci wyeksportowania danych o wyrobach zawierających azbest położonych w lokalizacjach widocznych w danym momencie w tabeli Lista lokalizacji.

#### 4.2.2. Dodawanie/Edycja lokalizacji

Funkcjonalność **Dodawanie/Edycja lokalizacji** jest dostępna dla użytkowników należących do grup *Gminy, Urzędy Marszałkowskie, Administracja Bazy Azbestowej.* 

Aby dodać nową lokalizację wyrobów zawierających azbest należy kliknąć przycisk **Dodaj lokalizację** widoczny w górnej części modułu **Wyroby**. Wyświetlony zostanie formularz dodawania nowego wyrobu składający się z następujących pozycji:

- *Miejscowość* (pole obligatoryjne) (1) należy wpisać co najmniej trzy znaki i wybrać miejscowość z listy dostępnych pozycji;
- Część miejscowości (2) należy wpisać co najmniej trzy znaki i wybrać nazwę części miejscowości z listy dostępnych pozycji; pole jest aktywne tylko w przypadku, gdy wybrana miejscowość posiada jednostki podrzędne;
- *Ulica* (3) należy wpisać co najmniej trzy znaki i wybrać nazwę ulicy z listy dostępnych pozycji; pole jest aktywne tylko w przypadku, gdy wybrana miejscowość posiada jednostki podrzędne;
- Numer domu (4) należy wpisać numer budynku;
- Nr działki ewidencyjnej (pole obligatoryjne) (5) należy wprowadzić numer działki; dopuszczalne znaki to cyfry, ukośnik i kropka (np. 12/9 lub 699); jeżeli występuje nr arkusza mapy, to należy wpisać go na początku, następnie wprowadzić kropkę i właściwy numer działki (np. 15.324/89);
- Obręb ewidencyjny (pole obligatoryjne) (6) należy wprowadzić numer obrębu ewidencyjnego, w którym znajduje się działka; na nr obrębu ewidencyjnego składa się kod TERYT gminy (taki sam jak login, zapisywany automatycznie), r rodzaj gminy (1-miejska, 2-wiejska, 4-obszar miejski, 5-obszar wiejski, 8-dzielnica, 9-delegatura, zapisywany automatycznie) oraz numer obrębu wpisywany przez użytkownika składający się zawsze z 4 cyfr (w przypadku krótszych numerów obrębów należy dopełniać je cyfrą "O" na początku numeru);
- Osoba (pole obligatoryjne) (7) należy wybrać z listy rozwijalnej typ osobowości prawnej podmiotu władającego daną lokalizacją (opcje: prawna, fizyczna);
- Wykorzystujący wyroby (pole obligatoryjne) (8) należy wprowadzić imię i nazwisko władającego (osoby fizyczne) lub nazwę podmiotu (osoby prawne);
- NIP (9) należy wpisać numer NIP; numer NIP powinien zostać podany w postaci ciągu 10 cyfr, bez znaków spacji i "-" między grupami cyfr;
- *REGON* (pole obligatoryjne w przypadku osób prawnych) (10) należy wpisać numer REGON; numer REGON powinien zostać podany w postaci ciągu 9 cyfr, bez znaków spacji i "-" między grupami cyfr;

- Miejscowość (11), Ulica (12), Nr domu (13), Nr lokalu (14), Kod pocztowy (15) należy wprowadzić w odpowiednie pola dane adresowe władającego lokalizacją; kod pocztowy powinien zostać wprowadzony w formacie XX-XXX;
- Telefon (16) należy wpisać numer telefonu władającego lokalizacją; numer telefonu powinien zostać podany w postaci ciągu 9 cyfr, bez numeru kierunkowego kraju oraz bez znaków spacji i "-" między grupami cyfr;
- *E-mail* (17) należy wprowadzić adres e-mail władającego lokalizacją;

Wartości w polach: *Osoba, Wykorzystujący wyroby, NIP, REGON, Miejscowość, Ulica, Nr domu, Nr lokalu* oraz *Kod pocztowy* mogą zostać zaczytane z bazy danych. Aby tego dokonać należy kliknąć na przycisk **Załaduj dane na podstawie REGON lub NIP (1**8). W wyświetlonym oknie:

| Wyszukaj                                                                       | × |
|--------------------------------------------------------------------------------|---|
| Wpisz nr REGON lub NIP w odpowiednie pole i kliknij przycisk SZUKAJ:<br>REGON: |   |
| NIP:                                                                           |   |
| Szukaj                                                                         |   |

należy wprowadzić w żądanym polu co najmniej 4 pierwsze cyfry numeru REGON lub NIP i zatwierdzić wybór przyciskiem **Szukaj**. Zostanie wyświetlona lista podmiotów, które były już wcześniej wprowadzone do bazy danych. Po kliknięciu na wybranym elemencie listy dane zostaną załadowane do formularza dodawania lokalizacji.

Po wypełnieniu wszystkich obligatoryjnych pól formularza, w celu zapisania lokalizacji należy kliknąć przycisk **Zapisz** (19). Jeżeli formularz nie zawiera błędów, zostanie wyświetlony komunikat zgodny z poniższym zrzutem ekranowym:

| Informacja                                                                | ж  |
|---------------------------------------------------------------------------|----|
| Rekord został zmieniony. Lokalizacja nie została poprawnie zweryfikowana. |    |
|                                                                           | OK |

Informacja, iż lokalizacja nie została poprawnie zweryfikowana oznacza, iż do dodanej lokalizacji nie zostały dodane jeszcze żadne wyroby zawierające azbest. Kliknięcie przycisku **OK** zamyka okno i przeładowuję strony – wyświetlona zostanie **Lista lokalizacji**.

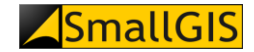

# Dodawanie lokalizacji

### Lokalizacja wyrobu

| Miejscowość: *            |                           |               |                  |
|---------------------------|---------------------------|---------------|------------------|
| Wrocław                   |                           |               |                  |
| Część miejscowości:       |                           |               |                  |
|                           |                           |               |                  |
| Ulica:                    | Numer domu:               |               |                  |
| Gruzińska ul.             | 12C                       | 4             |                  |
| Nr działki ewidencyjnej * |                           |               |                  |
| 3.145/17                  |                           |               |                  |
| Obręb ewidencyjny *       |                           |               |                  |
| 026401_1. 0015            |                           |               |                  |
| Załaduj dane na podstaw   | ie REGON lub NIP podmiotu | )             |                  |
| Osoba: *                  |                           | ,             |                  |
| fizyczna                  |                           |               | ~                |
| Wykorzystujący wyroby: *  |                           |               |                  |
| Jan Kowalski              |                           |               |                  |
| NIP:                      |                           |               |                  |
| 8670003573                |                           |               |                  |
| Regon:                    |                           |               |                  |
|                           |                           |               |                  |
| Miejscowosc:              |                           |               |                  |
| Wrocław                   |                           |               |                  |
| Krótka                    |                           |               |                  |
| Nr domu:                  | Nr lokalu:                | Kod pocztowy: |                  |
| 1                         |                           | 22-002        |                  |
| Telefon:                  | E-mail:                   |               |                  |
| 987654321                 | admin@bazaazbestow        | va.ç          |                  |
| * pola wymagane           |                           |               |                  |
|                           |                           |               | 20 Anuluj Zapisz |

W przypadku błędnego uzupełnienia któregoś z pól formularza, po kliknięciu przycisku **Zapisz** pojawi się przy nim komunikat informacyjny. Po poprawieniu wskazanych wartości można ponowić próbę zapisu.

W przypadku chęci opuszczenia formularza i powrotu do widoku sprzed uruchomienia formularza, należy kliknąć przycisk **Anuluj** (20).

### **SmallGIS**

Edycja wybranej lokalizacja jest możliwa po kliknięciu przycisku **Edytuj** znajdującym się przy jej rekordzie w tabeli **Lista lokalizacji**. Procedura edycji lokalizacji jest analogiczna do procedury dodawania nowej lokalizacji z tą różnicą, iż po załadowaniu formularza edycji lokalizacji posiada on już uzupełnione pola wprowadzania zgodnie z danymi zapisanymi wcześniej w bazie danych.

#### 4.2.3.Zgłoszenie lokalizacji do usunięcia

Funkcjonalność **Zgłoś lokalizację do usunięcia** jest dostępna jedynie dla użytkowników z grupy *Gminy*. Aby zgłosić wybraną lokalizację do usunięcia, należy w tabeli **Lista lokalizacji** kliknąć ikonę **Zgłoś do usunięcia**. Po kliknięciu zostanie wyświetlony formularz zgłoszeniowy.

# Zgłoś lokalizację do usunięcia

Aby zgłosić lokalizację do usunięcia, należy w polu UZASADNIENIE przedstawić szczegółowy opis powodu konieczności usunięcia rekordu. Zbyt ogólne uzasadnienie może spowodować, że zgłoszenie zostanie odrzucone.

Przypominamy, iż usunięcie rekordu dotyczącego danej lokalizacji jest równoznaczne z usunięciem wszystkich wyrobów do niej przypisanych jak również danych właściciela.

Uzasadnienie: \*

\* pola wymagane

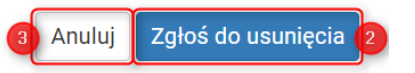

W polu *Uzasadnienie* (pole obligatoryjne) (1) należy wprowadzić powód konieczności usunięcia danej lokalizacji z Bazy Azbestowej. Po uzupełnieniu pola *Uzasadnienie* w celu zatwierdzenia zgłoszenia należy kliknąć przycisk **Zgłoś do usunięcia** (2). Po kliknięciu zostanie wyświetlony komunikat zgodny z poniższym zrzutem ekranowym:

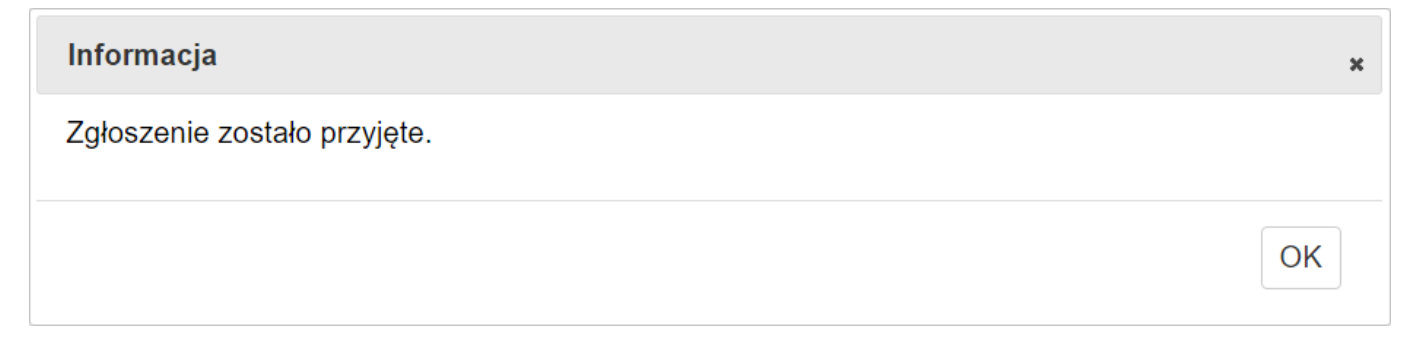

a do Administracji Bazy Azbestowej zostanie przesłana wiadomość z informacją, który rekord został zgłoszony do "skasowania" z rejestru.

Kliknięcie przycisku OK zamyka okno i przeładowuję strony – wyświetlona zostanie Lista lokalizacji.

W przypadku chęci powrotu do Listy lokalizacji, należy kliknąć przycisk Anuluj (3).

#### 4.2.4. Lista wyrobów

Aby wyświetlić **Listę wyrobów** (1) znajdujących się w danej lokalizacji, należy kliknąć na rekordzie tej lokalizacji w tabeli **Lista lokalizacji**. Każdy z wyrobów stanowi jeden rekord w tabeli (2) i jest opisany zestawem atrybutów

### **SmallGIS**

takich jak: *Id, Kod, Nazwa, Rodzaj zabudowy, Stopień pilności* oraz *Pozostało [kg] (masa wyrobu pozostała do unieszkodliwienia).* Kliknięcie na wybrany rekord powoduje przeładowanie się strony i otwarcie się podstrony **Informacja o wyrobie** prezentującej szczegółowy opis danego wyrobu zgodnie z poniższym zrzutem ekranowym:

# Informacje o wyrobie

Powrót

| Lokalizacja wyrobu                                                 |                                                           |
|--------------------------------------------------------------------|-----------------------------------------------------------|
| ID lokalizacji                                                     | 1714196                                                   |
| Miejscowość                                                        | Radachów                                                  |
| Część miejscowości                                                 |                                                           |
| Ulica                                                              |                                                           |
| Numer domu                                                         |                                                           |
| Nr działki ewidencyjnej                                            | 415/7                                                     |
| Obręb ewidencyjny                                                  | 080503_5.0002                                             |
| Dane dotyczące właściciela wyrobu                                  |                                                           |
| Osoba                                                              | prawna                                                    |
| Nazwisko / Nazwa firmy                                             | Poland Netherland Company Sp. z o.o.                      |
| NIP                                                                |                                                           |
| Miejscowość                                                        | Radachów                                                  |
| Ulica                                                              |                                                           |
| Nr domu                                                            |                                                           |
| Nr lokalu                                                          | 35                                                        |
| Kod pocztowy                                                       | 69-220                                                    |
| Telefon                                                            |                                                           |
| E-mail                                                             |                                                           |
| Dane dotyczące wyrobu                                              |                                                           |
| ID wyrobu                                                          | 9028946                                                   |
| Rodzaj zabudowy                                                    | budynek gospodarczy (bg)                                  |
| Rodzaj wyrobu                                                      | W02 - Płyty azbestowo-cementowe falist<br>dla budownictwa |
| Planowany rok unieszkodliwienia wyrobu                             | 2032                                                      |
| Jednostka miary dla wyrobu<br>(zinwentaryzowanego)                 | m2                                                        |
| llość wyrobu w jednostkach pierwotnych                             | 140,00                                                    |
| Jednostka miary dla wyrobu<br>unieszkodliwionego                   |                                                           |
| llość przekazana do unieszkodliwienia w<br>jednostkach pierwotnych | 0,00                                                      |
| Ocena stanu tech. wg stopnia pilności                              | 3                                                         |
|                                                                    |                                                           |

Powrót

Aby powrócić do Listy wyrobów należy kliknąć przycisk Powrót.

Liczbę wyświetlanych wyrobów można również ograniczyć do zakresu zdefiniowanego za pomocą pól filtrowania (3) umiejscowionych pod nagłówkami kolejnych kolumn tabeli. Aby dokonać filtracji należy wpisać

żądaną wartość w odpowiednie pole filtrowania, a następnie kliknąć na przycisk **Szukaj** (4) znajdujący się po prawej stronie tabeli w wierszu pól filtrowania. Po kliknięciu przycisku strona zostanie automatycznie przeładowana, a w tabeli wyświetlone zostaną tylko rekordy dotyczące wyrobów, które spełniają zadane kryteria filtrowania. Aby wyczyścić wprowadzone parametry filtrowania należy skorzystać z przycisku **Wyczyść** (5) znajdującego się po prawej stronie przycisku **Szukaj**.

# Lista wyrobów

| Powrót |     |         |     |       |                |              |               |                |   | (      | Dodaj wyrób |    |
|--------|-----|---------|-----|-------|----------------|--------------|---------------|----------------|---|--------|-------------|----|
|        | Lp. | Id      | Kod | Nazwa | Rodzaj zabudow | y Stop       | pień pilności | Pozostało [kg] | 4 | 5      | ]           | 12 |
|        | 3   |         |     |       |                |              |               |                | Q |        |             |    |
|        | 1.  | 2240381 | W02 |       | budynek gospod | arczy (bg) 3 |               | 1540           | 1 | (⊕ ➡ ∎ |             |    |
|        | 2.  | 9028946 | W02 |       | budynek gospod | arczy (bg) 3 |               | 1540 2         | i | (⊕ ➡ ∎ |             |    |
|        | 3.  | 9028947 | W02 |       | budynek gospod | arczy (bg) 3 |               | 9460           | i | (⊕ ➡ ∎ |             |    |
|        | 4.  | 9028951 | W02 |       | inny (i)       | 3            |               | 528            |   |        |             |    |
| Powrót |     |         |     |       |                |              |               | E              |   | 8      | Dodaj wyrób |    |

Aby dodać nowy wyrób zawierający azbest należy kliknąć przycisk **Dodaj wyrób** (10) (przycisk niedostępny dla użytkowników z grupy *Ministerstwo Rozwoju* (obecnie *Ministerstwo Przedsiębiorczości i Technologii*)). Po kliknięciu zostanie wyświetlony formularz dodawania nowego wyrobu. Szczegółowy opis formularza znajduje się w **rozdziale 4.2.5**. Kliknięcie przycisku (2) (12) wywołuje okno zawierające informacje na temat prawidłowego uzupełniania formularze edycji/dodawania wyrobu.

Aby dokonać edycji parametrów danego wyrobu należy kliknąć przycisk **Edycja** (6) znajdujący się w ostatniej kolumnie tabeli. Po kliknięciu zostanie wyświetlony formularz edycji wskazanego wyrobu. Szczegółowy opis formularza znajduje się w *rozdziale 4.2.54.2.2*.

Aby skopiować wyrób do innej lokalizacji należy kliknąć przycisk **Kopiuj wyrób do innej lokalizacji** (7) znajdujący się w ostatniej kolumnie tabeli. Szczegółowy opis procedury kopiowania wyrobów znajduje się w *rozdziale* **4.2.6**.

Aby przenieść wyrób do innej lokalizacji należy kliknąć przycisk **Przenieś wyrób do innej lokalizacji** (7) znajdujący się w ostatniej kolumnie tabeli. Szczegółowy opis procedury przenoszenia wyrobów znajduje się w *rozdziale 4.2.7* 

Jeżeli użytkownik błędnie wprowadzi wyrób do systemu Bazy Azbestowej, może dokonać jej usunięcia:

- pośrednio (użytkownicy z grupy *Gminy*) korzystając z narzędzia Zgłoś do usunięcia (9) (opis procedury został przedstawiony w rozdziale 4.2.8);
- bezpośrednio (użytkownicy z grup Administracja Bazy Azbestowej, Urzędy Marszałkowskie) korzystając z narzędzia Usuń (
   );

Uwaga! Przyciski **Edycja**, **Zgłoś do usunięcia** oraz **Usuń** są widocznie jedynie w przypadku tych lokalizacji, które przynależą do zalogowanego użytkownika (za wyjątkiem użytkowników z grupy *Administracja Bazy Azbestowej*).

Aby powrócić do listy lokalizacji należy kliknąć przycisk Powrót (11).

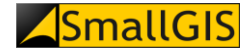

#### 4.2.5. Dodawanie/Edycja wyrobów

Funkcjonalność **Dodawanie/Edycja wyrobów** jest dostępna dla użytkowników należących do grup *Gminy, Urzędy Marszałkowskie, Administracja Bazy Azbestowej.* 

Aby dodać nowy wyrób zawierający azbest należy kliknąć przycisk **Dodaj wyrób** widoczny w górnej części **Listy Wyrobów**. Wyświetlony zostanie formularz dodawania nowego wyrobu składający się z następujących pozycji:

- Rodzaj zabudowy (pole obligatoryjne) (1) należy wybrać odpowiednią wartość z listy rozwijalnej;
- Nazwa obiektu (2) należy wprowadzić nazwę obiektu;
- Rodzaj wyrobu (pole obligatoryjne) (3) należy wybrać odpowiednią wartość z listy rozwijalnej;
- Planowany rok unieszkodliwienia wyrobu (pole obligatoryjne) (4) należy wybrać odpowiednią wartość z listy rozwijalnej;
- *Ocena stanu tech. wg stopnia pilności* (pole obligatoryjne) (5) należy wybrać odpowiednią wartość z listy rozwijalnej; obok nazwy pola wyświetlana jest podpowiedź dotycząca stopnia pilności;
- Jednostka miary [dla wyrobu zinwentaryzowanego] (pole obligatoryjne) (6) należy wybrać odpowiednią wartość z listy rozwijalnej; w polu Przelicznik [dla wyrobu zinwentaryzowanego] zostanie wyświetlona wartość przelicznika stosowana do obliczenia masy zinwentaryzowanego wyrobu w kg;
- Ilość wyrobu [w jednostkach pierwotnych] (pole obligatoryjne) (7) należy podać wartość liczbową określającą ilość wyrobu zinwentaryzowanego w jednostce wybranej w polu Jednostka miary [dla wyrobu zinwentaryzowanego];
- Jednostka miary [dla wyrobu unieszkodliwionego] (8) należy wybrać odpowiednią wartość z listy rozwijalnej; w polu Przelicznik zostanie wyświetlona wartość przelicznika stosowana do obliczenia masy unieszkodliwionego wyrobu w kg; w polu *llość wyrobu* [kg] zostanie wyliczona masa wyrobu w kg;
- Unieszkodliwiono (9) należy podać wartość liczbową określającą ilość wyrobu unieszkodliwionego w jednostce wybranej w polu Jednostka miary [dla wyrobu unieszkodliwionego]; w polu Unieszkodliwiono w br. [kg] zostanie wyliczona masa wyrobu w kg;
- *Rok unieszkodliwienia wyrobu* (10) należy wybrać odpowiednią wartość z listy rozwijalnej; pole jest aktywne tylko wtedy, gdy uzupełniona została wartość w polu *Unieszkodliwiono*;
- Pozostało (11) pole obliczane automatycznie, wskazuje masę wyrobu pozostałą do unieszkodliwienia;
- Nazwa i numer dokumentu (12) należy wprowadzić informację nt. numeru dokumentu;
- Data wpływu dokumentu (13) data powinna zostać wprowadzona w formacie RRRR-MM-DD można w tym celu skorzystać z widżetu kalendarza wyświetlającego się po kliknięciu kursorem w pole daty (patrz rozdział 6.3);
- Data ostatniej aktualizacji dokumentu (14) data powinna zostać wprowadzona w formacie RRRR-MM-DD

   można w tym celu skorzystać z widżetu kalendarza wyświetlającego się po kliknięciu kursorem w pole daty (patrz rozdział 6.3);
- Inne istotne informacje (15) pole tekstowe na dodatkowe uwagi;

Po wypełnieniu wszystkich obligatoryjnych pól formularza, w celu zapisania wyrobu należy kliknąć przycisk **Zapisz** (16). Jeżeli formularz nie zawiera błędów, zostanie wyświetlony komunikat zgodny z poniższym zrzutem ekranowym:

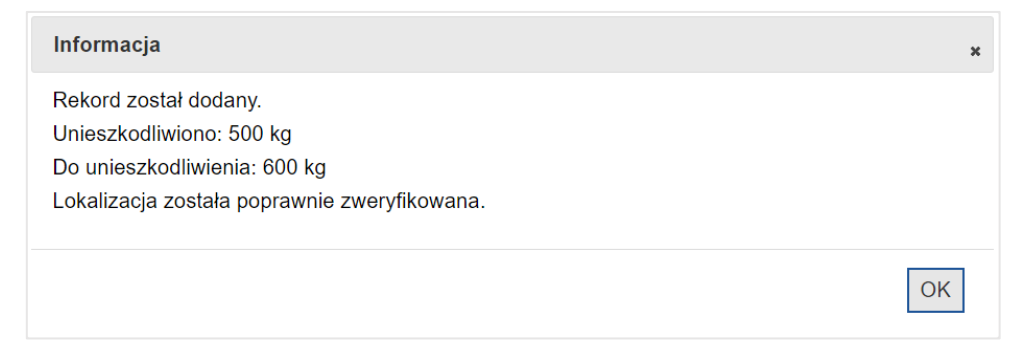

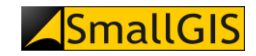

| Dane dotyczące wyrobu                     |                              |  |
|-------------------------------------------|------------------------------|--|
| Rodzaj zabudowy: *                        |                              |  |
| budynek mieszkalny (bm)                   |                              |  |
| Nazwa obiektu:                            |                              |  |
|                                           |                              |  |
| Rodzaj wyrobu: *                          |                              |  |
| wybierz rodzaj wyrobu                     |                              |  |
| Planowany rok unieszkodliwienia wyrobu: * |                              |  |
| Wybierz                                   |                              |  |
| Ocena stanu tech. wg stopnia pilności:    |                              |  |
| -                                         |                              |  |
| Jednostka miary: *                        | Ilość wyrobu: *              |  |
| -wybierz-                                 | ~ 0                          |  |
| Przelicznik:                              | llość wyrobu [kg]:           |  |
| 0                                         | 0                            |  |
| Jednostka miary:                          | Unieszkodliwiono:            |  |
| -wybierz-                                 | ~                            |  |
| Przelicznik:                              | Unieszkodliwiono w br. [ka]: |  |
| 0                                         | 0                            |  |
| Pok unieszkodliwienia wyrobu:             |                              |  |
| Wybierz                                   |                              |  |
| Pozostało:                                |                              |  |
| 0                                         |                              |  |
| Nazwa i numar dokumantu:                  |                              |  |
|                                           |                              |  |
|                                           |                              |  |
|                                           |                              |  |
|                                           |                              |  |
| Data ostatniej aktualizacji dokumentu:    |                              |  |
| KKKK-MIM-DD                               |                              |  |
| Inne istotne informacje:                  |                              |  |
|                                           |                              |  |
|                                           |                              |  |
|                                           |                              |  |
|                                           |                              |  |
|                                           |                              |  |

W przypadku błędnego uzupełnienia któregoś z pól formularza, po kliknięciu przycisku **Zapisz** pojawi się przy nim komunikat informacyjny. Po poprawieniu wskazanych wartości można ponowić próbę zapisu.

W przypadku wykrycia niezgodności zinwentaryzowanej i unieszkodliwionej masy wyrobu zawierającego azbest, która może wskazywać na prawdopodobne częściowe unieszkodliwienie wyrobu, system wyświetli użytkownikowi komunikat informacyjny, w którym poprosi o weryfikację poprawności wprowadzonych danych i dokonanie ewentualnej korekty wprowadzanej informacji (za kluczowe przyjmuje się uzgodnienie informacji zapisanej w Bazie Azbestowej z treścią Karty Przekazania Odpadu).

W przypadku chęci opuszczenia formularza i powrotu do widoku sprzed uruchomienia formularza, należy kliknąć przycisk **Anuluj** (17).

Edycja wybranego wyrobu jest możliwa po kliknięciu przycisku **Edycja** znajdującym się przy jej rekordzie w tabeli **Lista wyrobów**. Procedura edycji wyrobu jest analogiczna do procedury dodawania nowego wyrobu z tą różnicą, iż po załadowaniu formularza edycji wyrobu posiada on już uzupełnione pola wprowadzania zgodnie z danymi zapisanymi wcześniej w bazie danych.

#### 4.2.6.Kopiowanie wyrobu do innej lokalizacji

Funkcjonalność **Kopiowanie wyrobu do innej lokalizacji** jest dostępna dla użytkowników należących do grup *Gminy, Urzędy Marszałkowskie, Administracja Bazy Azbestowej.* 

Aby skopiować wyrób do innej lokalizacji należy kliknąć ikonę **Kopiuj wyrób do innej lokalizacji** zlokalizowaną w ostatniej kolumnie tabeli **Lista wyrobów** (za przyciskiem **Edycja**). Po jego kliknięciu zostanie wyświetlony standardowy formularz dodawania/edycji lokalizacji.

Po uzupełnieniu formularza i kliknięciu przycisku **Zapisz** rozpoczęty zostanie proces walidacji lokalizacji. Jeżeli wprowadzone dane będą dotyczyć lokalizacji już istniejącej, to w wyniku standardowej walidacji zostanie wyświetlone okno z komunikatem: *"Wskazana lokalizacja już istnieje. Czy chcesz skopiować do niej wskazany wyrób?"* i opcjami do wyboru:

- **TAK** -> po kliknięciu wyrób zostanie dopisany do lokalizacji już istniejącej jako kopia rekordu oryginalnego; pierwotny rekord wyrobu pozostanie w bazie bez zmian.
- NIE -> nastąpi powrót do formularza (bez usuwania wcześniej wprowadzonych danych, aby była możliwość korekty danych); po skorygowaniu wpisów w formularzu i zatwierdzeniu zapisu danych, wyrób zostanie dopisany do nowoutworzonej lokalizacji jako kopia rekordu oryginalnego; pierwotny rekord wyrobu pozostaje w bazie bez zmian.

Po zatwierdzeniu kopiowania wyrobu zostanie wyświetlony komunikat o treści: "Wyrób został skopiowany do wskazanej lokalizacji". Po kliknięciu przycisku **OK** strona zostanie przeładowana - zostanie wyświetlony widok **Listy wyrobów** odpowiadający lokalizacji, do której skopiowany został wyrób.

#### 4.2.7. Przenoszenie wyrobu do innej lokalizacji

Funkcjonalność **Przenoszenie wyrobu do innej lokalizacji** jest dostępna dla użytkowników należących do grup *Gminy, Urzędy Marszałkowskie, Administracja Bazy Azbestowej.* 

Aby przenieść wyrób do innej lokalizacji należy kliknąć ikonę **Przenieś wyrób do innej lokalizacji** zlokalizowaną w ostatniej kolumnie tabeli **Lista wyrobów** (za przyciskiem **Kopiuj wyrób do innej lokalizacji**). Po jego kliknięciu zostanie wyświetlony standardowy formularz dodawania/edycji lokalizacji.

Po uzupełnieniu formularza i kliknięciu przycisku **Zapisz** rozpoczęty zostanie proces walidacji lokalizacji. Jeżeli wprowadzone dane będą dotyczyć lokalizacji już istniejącej, to w wyniku standardowej walidacji zostanie wyświetlone okno z komunikatem: *"Wskazana lokalizacja już istnieje. Czy chcesz przenieść do niej wskazany wyrób?"* i opcjami do wyboru:

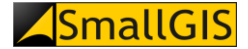

- TAK -> po kliknięciu wyrób zostanie dopisany do lokalizacji już istniejącej jako kopia rekordu oryginalnego; pierwotny rekord wyrobu zostanie zarchiwizowany.
- NIE -> nastąpi powrót do formularza (bez usuwania wcześniej wprowadzonych danych, aby była możliwość korekty danych); po skorygowaniu wpisów w formularzu i zatwierdzeniu zapisu danych, wyrób zostanie dopisany do nowoutworzonej lokalizacji jako kopia rekordu oryginalnego; pierwotny rekord wyrobu zostanie zarchiwizowany.

Po zatwierdzeniu przenoszenia wyrobu zostanie wyświetlony komunikat o treści: "Wyrób został przeniesiony do wskazanej lokalizacji". Po kliknięciu przycisku **OK** strona zostanie przeładowana - zostanie wyświetlony widok **Listy wyrobów** odpowiadający lokalizacji, do której przeniesiony został wyrób.

#### 4.2.8.Zgłoszenie wyrobu do usunięcia

Funkcjonalność **Zgłoś wyrób do usunięcia** jest dostępna jedynie dla użytkowników z grupy *Gminy*. Aby zgłosić wybrany wyrób zawierający azbest do usunięcia, należy w tabeli **Lista wyrobów** kliknąć ikonę **Zgłoś do usunięcia**. Po kliknięciu zostanie wyświetlony formularz zgłoszeniowy.

# Zgłoś wyrób do usunięcia

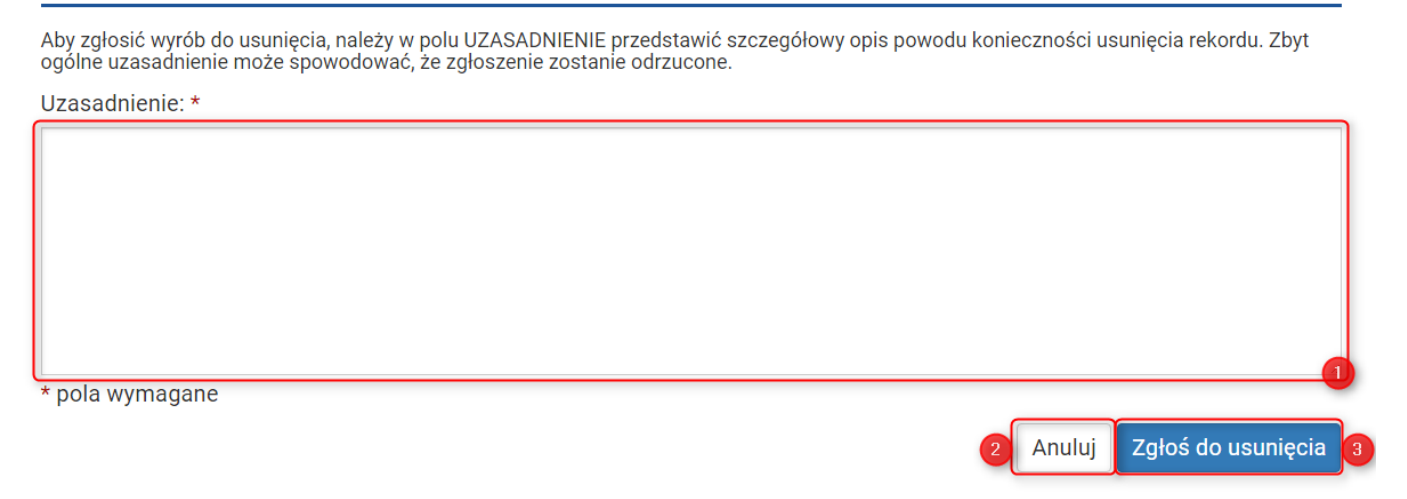

W polu *Uzasadnienie* (pole obligatoryjne) (1) należy wprowadzić powód konieczności usunięcia danego wyrobu z Bazy Azbestowej. Po uzupełnieniu pola *Uzasadnienie* w celu zatwierdzenia zgłoszenia należy kliknąć przycisk **Zgłoś do usunięcia** (3). Po kliknięciu zostanie wyświetlony komunikat zgodny z poniższym zrzutem ekranowym:

| Informacja                   | ×  |
|------------------------------|----|
| Zgłoszenie zostało przyjęte. |    |
|                              | OK |

a do Administracji Bazy Azbestowej zostanie przesłana wiadomość z informacją, który rekord został zgłoszony do "skasowania" z rejestru.

Kliknięcie przycisku **OK** zamyka okno i przeładowuję strony – wyświetlona zostanie **Lista wyrobów**.

W przypadku chęci powrotu do Listy wyrobów bez zgłaszania wyrobu do usunięcia, należy kliknąć przycisk Anuluj (2).

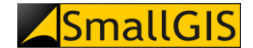

#### 4.3. Dane zagregowane

Po wybraniu pozycji **Dane zagregowane** w menu **System zarządzania danymi**, prezentowany jest zestaw danych tabelarycznych (1), przedstawiających dane liczbowe o masie wyrobów azbestowych zinwentaryzowanych, unieszkodliwionych oraz pozostałych do unieszkodliwienia na terenie danej jednostki administracyjnej powiązanej z zalogowanym użytkownikiem.

Dane te zostały podzielone na poszczególne tabele wg kryterium rodzaju wyrobu (widoczne dla wszystkich użytkowników posiadających dostęp do *Systemu Zarządzania Danymi*) oraz położenia w poszczególnych jednostkach administracyjnych:

- Użytkownicy z grup Administracja Bazy Azbestowej oraz Ministerstwo Rozwoju (obecnie Ministerstwo Przedsiębiorczości i Technologii) posiadają wgląd do tabel danych zagregowanych na poziomie województwa, powiatu oraz gminy;
- Użytkownicy z grupy *Urząd Marszałkowski* posiadają wgląd do tabel danych zagregowanych na poziomie powiatu oraz gminy;
- Użytkownicy z grupy *Starostwa Powiatowe* posiadają wgląd do tabel danych zagregowanych na poziomie gminy;
- Użytkownicy z grupy *Gminy* posiadają wgląd do tabel danych zagregowanych na poziomie miejscowości.

Zestawienia te generowane są dynamicznie przy każdorazowym odświeżeniu strony w oparciu o aktualne dane znajdujące się w systemie.

Poszczególne zestawienia generują się po kliknięciu na ich tytule (2) lewym klawiszem myszy lub ustawieniu na nim tzw. fokusa przy pomocy klawisza TAB i naciśnięciu klawisza ENTER. Zestawienia można zwinąć (3) poprzez ponowne kliknięcie na pytaniu lewym klawiszem myszy lub wciśnięcie klawisza ENTER.

Każde z zestawień może być dynamicznie filtrowane przy użyciu pola **Wyszukaj** (4) – po wpisaniu żądanej treści tabela prezentująca dane zestawienie zostanie zawężona do zakresu odpowiadającemu wpisanemu parametrowi.

Każde z zestawień można wyeksportować do pliku CSV – należy w tym celu kliknąć przycisk **Eksportuj wszystkie dane do pliku CSV** (5) znajdujący się nad tabelą, której dane mają zostać zapisane.

#### Dane zagregowane

| _                                                           |                                                                                                    |                                                                                                    |        |                                                                                                    | ka                                                                                                    |                                                                                                    |                                                                                                    |                                                                                                    |                                                                                                    |                                                                                                    |                                                                                                    |                                                                                                    |
|-------------------------------------------------------------|----------------------------------------------------------------------------------------------------|----------------------------------------------------------------------------------------------------|--------|----------------------------------------------------------------------------------------------------|----------------------------------------------------------------------------------------------------|----------------------------------------------------------------------------------------------------|----------------------------------------------------------------------------------------------------|----------------------------------------------------------------------------------------------------|----------------------------------------------------------------------------------------------------|----------------------------------------------------------------------------------------------------|----------------------------------------------------------------------------------------------------|----------------------------------------------------------------------------------------------------|
| ;                                                           | >> Mas                                                                                                    | a wszystkie                                                                                                    | ch wy  | yrobów w                                                                                                    | ĸy                                                                                                    |                                                                                                    |                                                                                                    |                                                                                                    |                                                                                                    |                                                                                                    |                                                                                                    |                                                                                                    |
|                                                             |                                                                                                    | zinwentary                                                                                                    | zowane | •                                                                                                    |                                                                                                    | unieszkodliwio                                                                                                    | ne                                                                                                    |                                                                                                    | pozostałe do un                                                                                                    | nieszkodliwienia                                                                                                    |                                                                                                    |                                                                                                    |
|                                                             | Lp. razem osoby fizyczne osoby prawne                                                                                                    |                                                                                                    |        |                                                                                                    | razem osoby fizyczne osoby prawne                                                                                                    |                                                                                                    |                                                                                                    | razem osoby fizyczne                                                                                                   |                                                                                                    | osoby prawne                                                                                                    |                                                                                                    |                                                                                                    |
|                                                             | -                                                                                                    | 1 6 028 572 9                                                                                                    | 939 5  | 5 421 568 200                                                                                                    | 607 004 740                                                                                                    | 672 624 982                                                                                                    | 575 285 701                                                                                                    | 97 339 281                                                                                                    | 5 355 947 958                                                                                                    | 4 846 282 499                                                                                                    | 509 665 459                                                                                                    |                                                                                                    |
|                                                             |                                                                                                    |                                                                                                    |        |                                                                                                    |                                                                                                    |                                                                                                    |                                                                                                    |                                                                                                    |                                                                                                    |                                                                                                    |                                                                                                    |                                                                                                    |
| ;                                                           | >> Mas                                                                                                    | a wyrobów                                                                                                    | wg r   | odzaju - r                                                                                                    | ozwiń 🗸                                                                                                    |                                                                                                    |                                                                                                    |                                                                                                    |                                                                                                    |                                                                                                    |                                                                                                    |                                                                                                    |
| ;                                                           | >> Mas                                                                                                    | a wyrobów                                                                                                    | wg w   | vojewódz                                                                                                    | tw - rozwiń                                                                                                    | i 🗸                                                                                                    |                                                                                                    |                                                                                                    |                                                                                                    |                                                                                                    |                                                                                                    |                                                                                                    |
|                                                             | No.                                                                                                    | -<br>www.chów                                                                                                    | wan    | -<br>                                                                                                    | rozwiń                                                                                                    | 7                                                                                                    |                                                                                                    |                                                                                                    |                                                                                                    |                                                                                                    |                                                                                                    |                                                                                                    |
| Ľ                                                           | >> IVIdS                                                                                                    | awyrobow                                                                                                    | wyp    | Jowiatow                                                                                                    | - 102wiii 🕈                                                                                                    | <u> </u>                                                                                                    |                                                                                                    |                                                                                                    |                                                                                                    |                                                                                                    |                                                                                                    |                                                                                                    |
| 3                                                           | >> Mas                                                                                                    | a wyrobów                                                                                                    | wg g   | amin - zwi                                                                                                    | iń 🛆                                                                                                    |                                                                                                    |                                                                                                    |                                                                                                    |                                                                                                    |                                                                                                    |                                                                                                    |                                                                                                    |
|                                                             |                                                                                                    |                                                                                                    |        | ,                                                                                                    |                                                                                                    |                                                                                                    |                                                                                                    |                                                                                                    |                                                                                                    |                                                                                                    |                                                                                                    | 5                                                                                                    |
| 1                                                           | wyszu                                                                                                    | kaj                                                                                                    |        |                                                                                                    |                                                                                                    |                                                                                                    |                                                                                                    |                                                                                                    |                                                                                                    |                                                                                                    |                                                                                                    |                                                                                                    |
| 1                                                           | wyszu                                                                                                    | kaj                                                                                                    |        |                                                                                                    |                                                                                                    |                                                                                                    |                                                                                                    |                                                                                                    |                                                                                                    |                                                                                                    |                                                                                                    |                                                                                                    |
| 4                                                           | wyszu                                                                                                    | kaj                                                                                                    |        | zinwenta                                                                                                    | ıryzowane                                                                                                    |                                                                                                    | unieszkodli                                                                                                    | wione                                                                                                    |                                                                                                    | pozostałe d                                                                                                    | o unieszkodliwier                                                                                                    | ia                                                                                                    |
| Lp.                                                         | wyszu<br>kod                                                                                                    | nazwa                                                                                                    |        | zinwenta                                                                                                    | ryzowane<br>em osoby fizyca                                                                                                    | zne osoby prav                                                                                                    | unieszkodli<br>vne razem                                                                                                    | wione<br>osoby fizyczna                                                                                                | e osoby prawr                                                                                                    | pozostałe d                                                                                                    | o unieszkodliwier<br>osoby fizyczne                                                                                                    | iia<br>osoby prawne                                                                                                |
| 4<br>Lp.<br>1                                               | wyszu<br>kod<br>0201011                                                                                                    | nazwa<br>Bolesławiec                                                                                                    |        | zinwenta<br>raze                                                                                                   | ryzowane<br>em osoby fizyc:<br>59 128 2                                                                                                    | <b>zne osoby prav</b><br>205 340 (                                                                                                    | unieszkodli<br>wne razem<br>854 37137                                                                                                    | wione<br>osoby fizyczna<br>5 34                                                                                        | e osoby prawr<br>6 31 79                                                                                                    | pozostałe do<br>ne razem<br>01 431 922                                                                                                    | o unieszkodliwier<br>osoby fizyczne<br>122 859                                                                                                | iia<br>osoby prawne                                                                                                |
| 4<br>Lp.<br>1<br>2                                          | wyszu<br>kod<br>0201011<br>0201022                                                                                                    | nazwa<br>Bolesławiec<br>Bolesławiec                                                                                                    |        | zinwenta<br>raze<br>469 0<br>1 417 1                                                                               | ryzowane<br>em osoby fizyce<br>59 128 2<br>47 1 387 2                                                                                                    | <b>zne</b> osoby prav<br>205 340 4<br>228 29 9                                                                                                    | unieszkodli           wne         razem           854         37 137           919         519 360                                                                                                    | wione<br>osoby fizyczn<br>5 34<br>518 81                                                                               | e osoby prawr<br>6 31 79<br>0 55                                                                                                    | pozostałe d           ne         razem           11         431 922           50         897 787                                                                                                    | o unieszkodliwier<br>osoby fizyczne<br>122 859<br>868 418                                                                                     | ia<br>osoby prawne<br>309 063<br>29 369                                                                            |
| 4<br>Lp.<br>1<br>2<br>3                                     | wyszu<br>kod<br>0201011<br>0201022<br>0201032                                                                                                    | nazwa<br>Bolesławiec<br>Bolesławiec<br>Gromadka                                                                                                    |        | zinwenta<br>raze<br>469 0<br>1 417 1<br>409 7                                                                      | ryzowane<br>em osoby fizyc:<br>59 128 /<br>47 1 387 /<br>03 409 ()                                                                                                    | <b>zne</b> osoby prav<br>205 340 (<br>228 29 9<br>264 (                                                                                                    | unieszkodli           wne         Arazem           854         37 137           919         519 360           640         137 177                                                                                                    | wione<br>osoby fizyczn<br>5 34/<br>518 81/<br>137 17                                                                   | e osoby prawr<br>6 31 79<br>0 55<br>7                                                                                                    | pozostale di           ne         razem           11         431 922           50         897 787           0         272 527                                                                                                    | o unieszkodliwier<br>osoby fizyczne<br>122 859<br>868 418<br>271 887                                                                          | 3<br>iia<br>osoby prawne<br>309 063<br>29 369<br>640                                                               |
| 4<br>Lp.<br>1<br>2<br>3<br>4                                | wyszu<br>kod<br>0201011<br>0201022<br>0201032<br>0201043                                                                                         | nazwa<br>Bolesławiec<br>Bolesławiec<br>Gromadka<br>Nowogrodziec                                                                                                  |        | zinwenta<br>raze<br>469 0<br>1 417 1<br>409 7<br>456 0                                                             | ryzowane<br>m osoby fizyc:<br>59 128 2<br>47 1 387 2<br>03 409 0<br>13 452 5                                                                                                    | <b>zne</b> osoby prav<br>205 340 4<br>228 29 9<br>2064 0<br>563 3 4                                                                                                    | unieszkodli           wne         Arazem           854         37137           919         519360           640         137177           449         19462                                                                                                    | wione<br>osoby fizyczn<br>5 34<br>5 18 81<br>137 17<br>19 46:                                                          | <ul> <li>osoby prawr</li> <li>31 79</li> <li>55</li> <li>7</li> <li>2</li> </ul>                                                                                                    | pozostale de           ne         razem           11         431 922           50         897 787           0         272 527           0         436 551                                                                                                    | o unieszkodliwier<br>osoby fizyczne<br>122 859<br>868 418<br>271 887<br>433 102                                                               | 3<br>iia<br>osoby prawne<br>309 063<br>29 369<br>640<br>3 449                                                      |
| 4<br>Lp.<br>1<br>2<br>3<br>4<br>5                           | wyszu<br>kod<br>0201011<br>0201022<br>0201032<br>0201043<br>0201052                                                                              | nazwa<br>Bolesławiec<br>Bolesławiec<br>Gromadka<br>Nowogrodziec<br>Osiecznica                                                                                    |        | zinwenta<br>469 0<br>1 417 1<br>409 7<br>456 0<br>375 5                                                            | osoby fizyce           59         128 2           47         1 387 2           03         409 0           13         452 2           38         277 0                                                                                                    | zne         osoby prav           205         340 l           2228         29 l           064         6           563         3 a           079         98 l                                                                                                    | unieszkodii           wne         Arazem           854         37137           919         519360           640         137177           449         19462           459         3344                                                                                                    | wione<br>osoby fizyczna<br>5 34<br>518 81<br>137 17<br>19 46<br>3 34                                                   | osoby prawr           6         31 79           0         55           7         2           4         4                                                                                                    | pozostale d           ne         razem           01         431 922           00         897 787           01         272 527           01         436 551           01         372 194                                                                                                    | o unieszkodliwier<br>osoby fizyczne<br>122 859<br>868 418<br>271 887<br>433 102<br>273 735                                                    | 3<br>osoby prawne<br>309 063<br>29 369<br>640<br>3 449<br>98 459                                                   |
| 4<br>Lp.<br>1<br>2<br>3<br>4<br>5<br>6                      | wyszu<br>kod<br>0201011<br>0201022<br>0201032<br>0201043<br>0201052<br>0201052                                                                   | nazwa<br>Bolesławiec<br>Bolesławiec<br>Gromadka<br>Nowogrodziec<br>Osiecznica<br>Warta Bolesław                                                                  | viecka | zinwenta<br>7aze<br>469 0<br>1 417 1<br>409 7<br>456 0<br>375 5<br>802 2                                           | osoby fizyce           59         128 fizyce           47         1387 fizyce           03         409 fizyce           38         277 fizyce           32         615 fizyce                                                                                                    | zne         osoby prav           205         340 f           228         29 f           0564         6           0563         3 f           079         98 f           417         186 f                                                                                 | unieszkodli           vme         Grazem           854         37137           919         5519360           640         137177           449         19462           455         3344           815         79442                                                                                    | wione<br>osoby fizyczn<br>5 34<br>5 18 81<br>1 37 17<br>1 9 46<br>3 34<br>79 44                                        | <ul> <li>e osoby prawr</li> <li>6 31 79</li> <li>0 55</li> <li>7</li> <li>2</li> <li>4</li> <li>2</li> </ul>                                                                                                    | pozostale d           ne         razem           01         431 922           05         897 787           0         272 527           0         436 551           0         372 194           0         722 790                                                                                                    | o unieszkodliwier<br>osoby fizyczne<br>122 859<br>868 418<br>271 887<br>433 102<br>273 735<br>535 975                                         | ia<br>osoby prawne<br>309 063<br>29 369<br>640<br>3 449<br>98 459<br>186 815                                       |
| 4<br>Lp.<br>1<br>2<br>3<br>4<br>5<br>6<br>7                 | Wyszu<br>kod<br>0201011<br>0201022<br>0201032<br>0201043<br>0201052<br>0201052<br>0201062                                                        | nazwa<br>Bolesławiec<br>Bolesławiec<br>Gromadka<br>Nowogrodziec<br>Osiecznica<br>Warta Bolesław<br>Bielawa                                                       | riecka | zinwenta<br>2469 0<br>1 417 1<br>409 7<br>456 0<br>375 5<br>802 2<br>86 4                                          | osoby fizycz           59         128 4           47         1387 2           03         409 0           13         452 2           38         277 0           32         615 4           49         61 5                                                                         | zne         osoby prav           205         340 f           228         29 f           264         6           563         3 f           379         98 f           4177         186 f           159         25 f                                                       | unieszkodli           wne         Grazem           854         37137           919         519360           640         137177           449         19462           459         3344           815         79442           290         54789                                                         | vione<br>osoby fizyczn<br>5 34<br>5 18 81<br>1 37 17<br>19 46:<br>3 34<br>79 44:<br>3 2 24                             | e osoby prawr<br>6 31 79<br>0 55<br>7 2<br>4 4<br>9 22 54                                                                                                    | pozostałe de           ne         razem           01         431 922           050         897 787           0         272 527           0         436 551           0         372 194           0         722 790           10         31 660                                                                                     | o unieszkodliwier<br>osoby fizyczne<br>122 859<br>868 418<br>271 887<br>433 102<br>273 735<br>535 975<br>28 910                               | 3<br>osoby prawne<br>309 063<br>29 369<br>640<br>3 449<br>98 459<br>186 815<br>2 750                               |
| 4<br>Lp.<br>1<br>2<br>3<br>4<br>5<br>6<br>7<br>8            | wyszu<br>kod<br>0201011<br>0201022<br>0201032<br>0201043<br>0201052<br>0201052<br>0201062<br>0202011                                             | nazwa<br>Bolesławiec<br>Bolesławiec<br>Gromadka<br>Nowogrodziec<br>Osiecznica<br>Warta Bolesław<br>Bielawa<br>Dzierżoniów                                        | viecka | zinwenta<br>razc<br>469 0<br>1 417 1<br>409 7<br>456 0<br>375 5<br>802 2<br>86 4<br>438 0                          | osoby fizycz           59         128 2           47         1 387 2           03         409 (           13         452 2           38         277 (           32         615 4           49         61 1           50         123 3                                             | zne         osoby prav           205         340 fl           228         29 fl           364         6           365         3 s           3779         98 fl           1179         186 fl           159         25 s           379         314 fl                     | unieszkodli           wne         Grazem           854         37137           919         5519360           640         137177           449         19462           459         3344           815         79442           290         54789           671         83490                            | wione<br>osoby fizyczn<br>5 3 44<br>5 18 81<br>1 37 17<br>1 9 46<br>3 3 44<br>7 9 44<br>3 2 24<br>6 4 02               | osoby prawn           6         31 79           0         55           7         2           2         2           4         2           9         22 54           0         19 47                                               | pozostałe de           ne         razem           01         431 922           03         897 787           0         272 527           0         436 551           0         372 194           0         722 790           10         31 660           70         354 560                                                         | o unieszkodliwier<br>osoby fizyczne<br>122 859<br>868 418<br>271 887<br>433 102<br>273 735<br>535 975<br>28 910<br>59 359                     | ia<br>osoby prawne<br>309 063<br>29 365<br>644<br>3 449<br>98 455<br>186 815<br>186 815<br>2 750<br>2 25 201       |
| 4<br>Lp.<br>1<br>2<br>3<br>4<br>5<br>6<br>7<br>8<br>9       | Wyszu<br>kod<br>0201011<br>0201022<br>0201032<br>0201043<br>0201052<br>0201062<br>0202011<br>0202021<br>0202021                                  | nazwa<br>Bolesławiec<br>Bolesławiec<br>Gromadka<br>Nowogrodziec<br>Osiecznica<br>Warta Bolesław<br>Bielawa<br>Dzierżoniów<br>Pieszyce                            | viecka | zinwenta<br>2 zinwenta<br>469 0<br>1 417 1<br>409 7<br>456 0<br>375 5<br>802 2<br>86 4<br>438 0<br>55 7            | nyzowane           osoby fizycz           59         128 2           47         1387 2           03         409 (           13         452 2           38         277 (           32         611 5           49         61 1           50         123 3           96         3 8  | zne         osoby prav           205         340 fl           228         29 fl           364         6           365         3 sl           379         98 fl           379         314 fl           373         51 fl                                                  | unieszkodli           wne         Grazem           854         37137           919         5519360           640         137177           449         19462           459         3344           815         79442           200         54789           671         83490           923         1894 | wione<br>osoby fizyczni<br>534<br>518 81<br>137 17<br>19 46<br>3 34<br>79 44<br>32 24<br>64 02                         | osoby prawr           6         31 79           0         55           7         2           4         2           9         22 54           0         19 47           0         1 85                                            | pozostale de           ne         razem           01         431 922           05         897 787           0         272 527           0         436 551           0         372 194           0         722 790           0         31 660           70         354 560           04         53 902                              | o unieszkodliwier<br>osoby fizyczne<br>122 859<br>868 418<br>271 887<br>433 102<br>273 735<br>535 975<br>28 910<br>59 359<br>3 873            | 3<br>osoby prawne<br>309 063<br>29 369<br>640<br>3 449<br>98 459<br>186 815<br>2 750<br>295 201<br>50 029          |
| 4<br>Lp.<br>1<br>2<br>3<br>4<br>5<br>6<br>7<br>8<br>9<br>10 | Wyszu<br>kod<br>0201011<br>0201022<br>0201032<br>0201043<br>0201052<br>0201052<br>0201052<br>0202011<br>0202021<br>0202021<br>0202033<br>0202041 | nazwa<br>Bolesławiec<br>Bolesławiec<br>Gromadka<br>Nowogrodziec<br>Osiecznica<br>Warta Bolesław<br>Bielawa<br>Bielawa<br>Dzierżoniów<br>Pieszyce<br>Piława Górna | viecka | zinwenta<br>in raze<br>in 469 0<br>in 1417 1<br>409 7<br>456 0<br>375 5<br>802 2<br>86 4<br>438 0<br>55 7<br>128 9 | nyzowane           osoby fizycz           59         128 2           47         1387 2           03         409 (           13         452 8           38         277 0           32         611 5           50         123 3           96         3 8           89         127 4 | zne         osoby prav           205         340 f           228         29 f           064         6           079         98 f           117         186 f           159         25 f           379         314 f           373         51 f           449         1 f | unieszkodli           wne         Grazem           854         37137           919         519360           640         137177           449         19462           451         79442           290         54789           671         83490           923         11894                            | wione<br>osoby fizyczne<br>5 3 44<br>5 18 811<br>1 37 17<br>1 9 46:<br>3 34<br>7 9 44;<br>3 2 24'<br>6 4 021<br>1 5 4: | osoby prawn           6         31 79           0         55           7         2           2         2           4         2           9         22 54           0         19 47           0         189           3         3 | pozostale de           ne         razem           01         431 922           50         897 787           0         272 527           0         436 551           0         372 194           0         722 790           10         31 660           70         354 560           04         53 902           0         127 446 | o unieszkodliwier<br>osoby fizyczne<br>122 859<br>868 418<br>271 887<br>433 102<br>273 735<br>535 975<br>28 910<br>59 359<br>3 873<br>125 906 | 3<br>osoby prawne<br>309 065<br>29 365<br>640<br>3 449<br>98 459<br>186 815<br>2 750<br>295 201<br>50 029<br>1 540 |

Zakres danych poddanych agregacji można zmienić korzystając z narzędzia **Wyszukiwanie zaawansowane** (opis narzędzia znajduje się w *rozdziale 4.4*). W przypadku utrzymania w sesji parametrów wyszukiwania, w module **Dane zagregowane** zostanie wyświetlony komunikat:

Wyszukiwanie zaawansowane jest włączone. Kliknij, aby wyłączyć.

Kliknięcie na komunikacie powoduje wyczyszczenie parametrów filtrowania – strona zostanie przeładowana, do tabel załadowane zostaną domyślne wartości wynikające ze standardowej agregacji danych dla danej jednostki administracyjnej powiązanej z zalogowanym użytkownikiem.

#### 4.4. Wyszukiwanie zaawansowane

Po wybraniu pozycji **Wyszukiwanie zaawansowane** w menu **System zarządzania danymi**, wyświetlony zostanie formularz budowania zapytań wieloparametrowych, pozwalających na precyzyjne filtrowanie danych zgromadzonych w systemie Baza Azbestowa.

Formularz podzielony jest na dwie części:

- formularz filtracji danych wg ich przynależności do konkretnej jednostki administracyjnej (1);
- formularz filtracji danych wg wartości ich atrybutów (2);

W przypadku pierwszej części formularza, całkowitą dowolność wyboru parametrów posiadają jedynie użytkownicy z grup Administracja Bazy Azbestowej oraz Ministerstwo Rozwoju (obecnie Ministerstwo Przedsiębiorczości i Technologii). Użytkownicy z grupy Urzędy Marszałkowskie nie mają możliwości wyboru województwa jako kryterium filtrowania danych. Użytkownicy z grupy Starostwa powiatowe mogą filtrować dane jedynie z uwzględnieniem pola gminy, zaś użytkownicy z grupy Gminy nie mają możliwości żadnej zmiany w zakresie parametrów filtrowania wg jednostek administracyjnych.

W celu skorzystania z filtrowania danych o wyrobach azbestowych w oparciu o wartości ich atrybutów, należy przygotować odpowiednią konfigurację zapytania (3) w postaci złożenia takich elementów jak: typ filtrowanego pola, operator zapytania oraz żądana wartość służąca filtrowaniu. Maksymalnie można użyć czterech zapytań równocześnie, łącząc je ze sobą za pomocą jednego z operatorów (4): *i* albo *lub*.

W polu **Filtrowane pole** (5) należy wybrać atrybut, którego wartość będzie badana w wyniku przesłania zapytania do bazy danych.

Pole **Operator** (6) definiuje sposób porównania wartości zadanego atrybutu z jego wartościami przypisanymi dla poszczególnych obiektów zapisanych w bazie danych. Wskazując kursorem myszy dany rodzaj operatora, wyświetlony zostanie jego krótki opis.

| 0       | VO:              |             |                                                |               |                                                 |             |         |                         |               |
|---------|------------------|-------------|------------------------------------------------|---------------|-------------------------------------------------|-------------|---------|-------------------------|---------------|
| ybierz- |                  |             |                                                |               |                                                 |             |         |                         |               |
| iat:    |                  |             |                                                |               |                                                 |             |         |                         |               |
| ybierz- |                  |             |                                                |               |                                                 |             |         |                         |               |
| na:     |                  |             |                                                |               |                                                 |             |         |                         |               |
| ybierz- |                  |             |                                                |               |                                                 |             |         |                         |               |
|         |                  |             |                                                |               |                                                 |             |         | C                       |               |
|         |                  |             |                                                |               |                                                 |             |         |                         | Μινοτικό filt |
| 2       |                  |             |                                                |               |                                                 |             |         |                         | Wyczyść filti |
| e       | Filtry           | Filtro      | owane pole                                     |               | Operator                                        |             | Wartość |                         | Wyczyść filt  |
| 2       | Filtry           | Filtro      | owane pole                                     | ~             | Operator<br>-wybierz-                           | ~           | Wartość | Czyść                   | Wyczyść filti |
| 2       | Filtry           | Filtro<br>3 | owane pole<br>rybierz-                         | ~<br>5 ~      | Operator<br>-wybierz-<br>-wybierz-              | ~<br>•      | Wartość | Czyść<br>Czyść          | Wyczyść filti |
|         | Filtry<br>4<br>i | Filtro<br>3 | owane pole<br>ryblerz-<br>ryblerz-<br>ryblerz- | ~<br>5 ~<br>~ | Operator<br>-wybierz-<br>-wybierz-<br>-wybierz- | ~<br>•<br>~ | Wartość | Czyść<br>Czyść<br>Czyść | Wyczyść filt  |

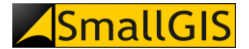

Dane wprowadzane w polu **Wartość** (7) powinny spełniać niżej wymienione kryteria odpowiednio do wybranego pola filtrowania (*Nazwa pola* – typ danych):

- TERYT dokładnie 6 cyfr;
- *Miejscowość* tekst;
- Część miejscowości tekst;
- Ulica tekst;
- Numer domu tekst;
- Nr działki ewidencyjnej tekst;
- Obręb ewidencyjny tekst;
- Data wprowadzenia lokalizacji data (z możliwością wyboru z widoku kalendarza);
- Data ostatniej edycji lokalizacji data (z możliwością wyboru z widoku kalendarza);
- Kto ostatni edytował dokładnie 6 cyfr;
- ID Lokalizacji liczba całkowita;
- Osoba (wartości: 1 fizyczna, 0 prawna) dokładnie 1 cyfra z przedziału (0,1);
- Wykorzystujący wyroby tekst;
- NIP tekst;
- REGON tekst;
- Miejscowość tekst;
- Ulica tekst;
- Nr domu tekst;
- Nr lokalu tekst;
- Kod pocztowy tekst;
- Telefon liczba całkowita, dokładnie 9 cyfr;
- E-mail tekst, walidacja wyrażeniem regularnym;
- ID wyrobu liczba całkowita;
- Rodzaj zabudowy tekst, dopuszczalne wartości: bm, bg, bp, bup, i, bmg, az;
- Nazwa obiektu tekst;
- *Rodzaj wyrobu* tekst, dopuszczalne wartości: W01, W02, W03.1, W03.2, W04, W05, W06, W07, W08, W09, W10, W11.1, W11.2, W11.3, W11.4, W11.5, W11.6, W11.7, W11.8, W11.9, W12.1, W12.2;
- Rok unieszkodliwienia wyrobu liczba całkowita, dokładnie 4 cyfry;
- Planowany rok unieszkodliwienia wyrobu liczba całkowita, dokładnie 4 cyfry;
- Ocena stanu tech. wg stopnia pilności liczba całkowita, dokładnie 1 cyfra z przedziału (1, 2, 3);
- Jednostka miary dla wyrobu zinwentaryzowanego tekst, dopuszczalne wartości: kg, m, km, m2, m3;
- Ilość wyrobu w jednostkach pierwotnych liczba;
- *Ilość wyrobu [kg]* liczba;
- Jednostka miary dla wyrobu unieszkodliwionego liczba;
- Ilość przekazana do unieszkodliwienia liczba;
- Unieszkodliwiono w br. [kg] liczba;
- Pozostało do unieszkodliwienia liczba;
- Nazwa i numer dokumentu tekst;
- Data wpływu dokumentu data (z możliwością wyboru z widoku kalendarza);
- Data ostatniej aktualizacji dokumentu data (z możliwością wyboru z widoku kalendarza)
- Data wprowadzenia wyrobu data (z możliwością wyboru z widoku kalendarza);
- Data ostatniej edycji wyrobu data (z możliwością wyboru z widoku kalendarza).

Po skonfigurowaniu docelowego zakresu parametrów filtrowania, wykonanie zapytania należy uruchomić poprzez jeden z przycisków:

- Szukaj (10) w przypadku, gdy chcemy wyświetlić listę wszystkich lokalizacji wyrobów azbestowych spełniających zadane warunki filtrowania → strona zostanie przeładowana, następnie wyświetlona zostanie Lista lokalizacji przedstawiająca wyfiltrowane dane;
- Pokaż dane zagregowane (11) w przypadku, gdy chcemy wygenerować zestawienie masy wyrobów zawierających azbest, spełniających zadane warunki filtrowania → strona zostanie przeładowana, następnie wyświetlone zostaną Dane zagregowane;

Do momentu wyczyszczenia parametrów wyszukiwania, w obu modułach będzie wyświetlany komunikat:

#### Wyszukiwanie zaawansowane jest włączone. Kliknij, aby wyłączyć.

Kliknięcie na komunikacie powoduje wyczyszczenie parametrów filtrowania – strona zostanie przeładowana, a do tabel załadowane zostaną domyślne wartości danego widoku dla danej jednostki administracyjnej powiązanej z zalogowanym użytkownikiem.

W przypadku chęci szybkiego "wyzerowania" ustawionych dotychczas parametrów filtrowania i przygotowania nowego zapytania, można skorzystać z przycisków czyszczenia formularza **Wyszukiwania zaawansowanego**.

Nad tabelą filtrów znajduje się przycisk **Wyczyść filtr** (8), którego kliknięcie "zeruje" wszystkie wybrane parametry dla wszystkich filtrów ustawionych na stronie.

Każdy wiersz filtrowania posiada przycisk o nazwie **Czyść** (9) (w dodatkowej kolumnie na końcu tabeli), którego kliknięcie "zeruje" wszystkie wybrane parametry danego wiersza filtrowania.

Wszystkie filtry uaktywniane w module **Wyszukiwanie zaawansowane** w trakcie pracy z systemem są utrzymywane w sesji aż do ich ręcznego usunięcia lub zakończenia sesji (wylogowania się użytkownika).

#### 4.5. Import plików SHP

Po wybraniu pozycji **Import plików SHP** w menu **System Zarządzania Danymi**, prezentowany jest ekran **System przesyłania danych przestrzennych o lokalizacji wyrobów azbestowych** zawierający:

- przycisk umożliwiający zaimportowanie przygotowanego wcześniej pliku shp (1);
- szczegółowe instrukcje, które zostaną pobrane na dysk lokalny komputera lub otworzone w oknie przeglądarki po naciśnięciu przycisków: Szczegółowa instrukcja przygotowania pliku do weryfikacji (2), Szablon pliku shp (3), Instrukcja systemu weryfikacji danych przestrzennych (4);
- sekcję zawierającą wyjaśnienia (5).

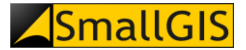

# System przesyłania danych przestrzennych o lokalizacji wyrobów azbestowych

#### System weryfikacyjny danych przestrzennych

W pierwszej kolejności należy wprowadzić dane do bazy azbestowej, a następnie wgrać plik SHP

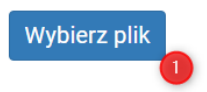

| $igodoldsymbol{\Theta}$ Szczegółowa instrukcja przygotowania pliku do weryfikacji | 2 |
|-----------------------------------------------------------------------------------|---|
| ● Szablon pliku shp                                                               | 3 |
| $oldsymbol{\Theta}$ Instrukcja systemu weryfikacji danych przestrzennych          | 4 |

Dane przekazywane do systemu powinny być w formie plików Shapefile zgodnych z wymaganiami konkursowymi.

#### Wyjaśnienia - zwiń 🔿 🌀

<sup>1</sup>*Ogólna liczba lokalizacji wykazanych w Bazie Azbestowej* - liczba wszystkich lokalizacji w Bazie Azbestowej wykazanych w gminie (z uwzględnieniem unikalności w zakresie numeru działki ewidencyjnej i adresu), tj. rekordy z unikalną lokalizacją z wykorzystywanymi wyrobami zawierającymi azbest i należące do osób fizycznych, rekordy z unikalną lokalizacją z wykorzystywanymi wyrobami zawierającymi azbest i należące do osób prawnych, rekordy z unikalną lokalizacją z usuniętymi wyrobami azbestowymi i należące do osób fizycznych oraz rekordy z unikalną lokalizacją z usuniętymi wyrobami azbestowymi i należące do osób prawnych.

<sup>2</sup>Liczba lokalizacji z wykorzystywanym azbestem wykazanych w Bazie Azbestowej - liczba wszystkich lokalizacji występujących w BA z wyrobami zawierającymi azbest wykorzystywanymi przez osoby fizyczne.

<sup>3</sup>Liczba lokalizacji z wykorzystywanym azbestem wykazanych w pliku SHP - liczba wszystkich lokalizacji z wykorzystywanym azbestem wykazanych

W celu zaimportowania przygotowanego wcześniej pliku shp do bazy należy wybrać przycisk **Wybierz plik** (1). W oknie, które się pojawi należy wskazać odpowiedni plik na dysku komputera (6) a następnie kliknąć przycisk **Otwórz** (7).

| 📀 Otwieranie             |                                        |                  | ×                 |
|--------------------------|----------------------------------------|------------------|-------------------|
| ← → ~ ↑ <mark> </mark> , | > Ten komputer > Nowy (D:) > pliki_shp | ✓ Č Przesz       | ukaj: pliki_shp 🔎 |
| Organizuj 👻 Now          | wy folder                              |                  | EE 🕶 🔟 😮          |
| interes.                 | ^ Nazwa                                | Data modyfikacji | Typ Rozn          |
| \land OneDrive           | 080503                                 | 03.10.2017 14:30 | Folder skompreso  |
| 💻 Ten komputer           | 6                                      |                  |                   |
| 🚆 Dokumenty              |                                        |                  |                   |
| 🁌 Muzyka                 |                                        |                  |                   |
| 📰 Obrazy                 |                                        |                  |                   |
| 🕂 Pobrane                |                                        |                  |                   |
| 📃 Pulpit                 |                                        |                  |                   |
| 📑 Wideo                  |                                        |                  |                   |
| 🏪 SYSTEM (C:)            |                                        |                  |                   |
| Nowy (D:)                |                                        |                  |                   |
| 💣 Sieć                   |                                        |                  |                   |
| -                        | <ul><li>✓ &lt;</li></ul>               |                  | >                 |
| Л                        | Nazwa pliku: 080503                    | ~ Wszy:          | stkie pliki 🗸 🗸 🗸 |
|                          |                                        | 7                | Hwórz Anuluj      |

Po zakończeniu procesu importowania pliku wyświetlony zostanie komunikat informacyjnych, w którym w przypadku wykrycia błędu wskazana zostanie przyczyna nieprawidłowości. W przypadku plików o prawidłowej

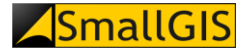

strukturze nastąpi powrót do ekranu **System przesyłania danych przestrzennych o lokalizacji wyrobów azbestowych**, na którym wyświetlony zostanie **Raport z przetwarzania danych z pliku SHP** (8).

## Raport z przetwarzania danych z pliku SHP 📵

Gmina: Hel TERYT: 221101

Data wygenerowania: 2020-08-11 15:10:04

Wynik przetworzenia danych geometrycznych: POZYTYWNY

#### Zestawienie weryfikacyjne liczby lokalizacji i wyrobów posiadających wprowadzone dane przestrzenne

| Lokalizacje wyrobów azbestowych:                                                                        |    |
|----------------------------------------------------------------------------------------------------|----|
| Ogólna liczba lokalizacji wykazanych w Bazie Azbestowej <sup>1</sup> :                                  | 11 |
| Liczba lokalizacji z wykorzystywanym azbestem wykazanych w Bazie Azbestowej <sup>2</sup> :              | 7  |
| Liczba lokalizacji z wykorzystywanym azbestem wykazanych w pliku SHP <sup>3</sup> :                     | 7  |
| Liczba unikalnych lokalizacji z wykorzystywanym azbestem wykazanych w pliku SHP <sup>4</sup> :          | 5  |
| Wyroby zawierające azbest:                                                                              |    |
| Ogólna liczba wyrobów wykazanych w Bazie Azbestowej <sup>5</sup> :                                      | 39 |
| Liczba wyrobów zawierających azbest wykazanych w Bazie Azbestowej <sup>6</sup> :                        | 8  |
| Liczba wyrobów zawierających azbest wykazanych w pliku SHP <sup>7</sup> :                               | 8  |
| Zestawienie wykrytych nieprawidłowości:                                                                 |    |
| Liczba lokalizacji z wykorzystywanym azbestem niewykazanych w pliku SHP <sup>8</sup> :                  | 0  |
| Liczba lokalizacji wykazanych w pliku SHP niewystępujących w BA9:                                       | 0  |
| Liczba lokalizacji wykazanych w BA posiadających niepoprawny numer działki (NDE) <sup>10</sup> :        | 0  |
| Liczba wyrobów niewykazanych w pliku SHP <sup>11</sup> :                                                | 0  |
| Liczba wyrobów z niewłaściwie przypisaną w pliku SHP ilością zinwentaryzowanego azbestu <sup>12</sup> : | 0  |

Generuj raport 🕕

Usuń wszystkie dane geometryczne z Bazy Azbestowej 🚺

Raport zawiera informację o wyniku przetworzenia danych geometrycznych (9) oraz zestawienie informacji podsumowujących przeprowadzony import danych w postaci tabelarycznej (10), które może zostać zapisane do pliku PDF jako raport z importu poprzez kliknięcie przycisku **Generuj raport** (11).

W przypadku gmin, w przypadku których do tej pory nie została zastosowana procedura weryfikacji zgodności danych geometrycznych z informacją opisową zawartą w Bazie Azbestowej możliwe jest usunięcie dotychczas załadowanych danych geometrycznych celem wgrania do systemu ich zaktualizowanej wersji. W tym celu należy skorzystać z przycisku **Usuń wszystkie dane geometryczne z Bazy Azbestowej** (12).

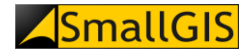

#### 4.6. Raporty roczne

Po wybraniu pozycji **Raporty roczne** w menu **System Zarządzania Danymi**, prezentowane dwa zestawienia tabelaryczne:

- Zestawienie raportów (1) Dla każdej z gmin przeznaczono jeden rekord w tabeli opisany zestawem atrybutów takich jak: *Kod TERYT, Nazwa gminy, Rodzaj gminy, Powiat, Województwo, Rok spr., Data przesłania raportu, Otrzymano, Przesłano w terminie.*
- Zestawienie gmin, które nie przesłały raportu za ostatni okres sprawozdawczy (2) Dla każdej z gmin przeznaczono jeden rekord w tabeli opisany zestawem atrybutów takich jak: *Kod TERYT, Nazwa Gminy, Powiat, Ostatni rok sprawozdawczy gminy.*

UWAGA! **Zestawienie raportów** jest dostępne dla użytkownika gminnego tylko w przypadku, gdy uprzednio przesłał on już przynajmniej jeden raport roczny. **Zestawienie gmin, które nie przesłały raportu za ostatni okres sprawozdawczy** nie jest dostępne dla użytkowników gminnych.

|       |             | Zestawi                                                                                                    | enie raportóv                                                                                                    | V                                                                                  |                                                                                                    |                                                                               |                                                                                                    |                             |                        |        |       |
|-------|-------------|----------------------------------------------------------------------------------------------------|----------------------------------------------------------------------------------------------------|------------------------------------------------------------------------------------|----------------------------------------------------------------------------------------------------|-------------------------------------------------------------------------------|----------------------------------------------------------------------------------------------------|-----------------------------|------------------------|--------|-------|
|       |             | Wyszukaj:                                                                                                    |                                                                                                    |                                                                                    |                                                                                                    |                                                                               |                                                                                                    |                             | 5                      |        |       |
|       |             | Rok:                                                                                                    | 2020                                                                                                    |                                                                                    |                                                                                                    |                                                                               |                                                                                                    |                             |                        |        |       |
| Lp.↓↑ | Kod TERYT↓↑ | Nazwa Gminy₊≁                                                                                                | Rodzaj gminy∔+                                                                                                    | Powiat₊∻                                                                           | 4<br>Województwo++                                                                                                    | Rok spr.∔≁                                                                    | Data przesłania raportu₊+                                                                            | Otrzymano                   | Przesłano w terminie↓↑ | Raport | Opcje |
| 461   | 060610      | Siennica Różana                                                                                              | gmina wiejska                                                                                                    | krasnostawski                                                                      | LUBELSKIE                                                                                                    | 2020                                                                          | 2020-04-03                                                                                           |                             | ~                      |        | 0     |
| 485   | 060806      | Kock                                                                                                    | gmina miejsko-wiejska                                                                                                    | lubartowski                                                                        | LUBELSKIE                                                                                                    | 2020                                                                          | 2020-04-02                                                                                           |                             | ~                      |        | 0     |
| 495   | 060812      | Serniki                                                                                                    | gmina wiejska                                                                                                    | lubartowski                                                                        | LUBELSKIE                                                                                                    | 2020                                                                          | 2020-04-17                                                                                           |                             | ~                      | Đ      | 0     |
|       |             |                                                                                                    |                                                                                                    |                                                                                    |                                                                                                    |                                                                               |                                                                                                    |                             |                        |        |       |
| 693   | 066101      | Biała Podlaska<br>Zestawie                                                                                   | <sup>gmina miejska</sup><br>enie gmin, kt                                                                                               | Biała Podlaska<br>óre nie p                                                        | LUBELSKIE                                                                                                    | 2020<br>aportu                                                                | zozo-o4-15<br>za ostatni okr                                                                         | es                          | ,<br>E                 | Đ      | 0     |
| 693   | 066101      | Biała Podlaska<br>Zestawie<br>sprawoz<br>Wyszukaj:                                                           | <sup>gmina miejska</sup><br>enie gmin, kt<br>dawczy*                                                                                    | Biała Podlaska<br>Óre nie p                                                        | LUBELSKIE                                                                                                    | aportu                                                                        | zozo-04-15<br>za ostatni okr                                                                         | es                          | 6                      | Đ      | 0     |
| 693   | 066101      | Biała Podlaska<br>Zestawie<br>sprawoz<br>Wyszukaj:<br>Lp.++                                                  | gmina miejska<br>enie gmin, kt<br>dawczy*<br>Kod TERYT++ Nazwa (                                                                        | Biała Podlaska<br>Óre nie p<br>Gminy₊+ Ro                                          | LUBELSKIE<br>Irzesłały ra<br>dzaj gminy++                                                                                      | 2020<br>aportu<br>Powiat++                                                    | 2020-04-15<br><b>za ostatni okr</b><br>Ostatni rok sprawozdav                                        | res<br>vczy gminy₊≁         | Copcje                 | Đ      | O     |
| 693   | 066101      | Biała Podlaska<br>Zestawie<br>sprawoz<br>Wyszukaj:<br><u>Lp.++</u><br>144                                    | gmina miejska<br>enie gmin, kt<br>dawczy*<br>Kod TERYT++ Nazwa (<br>060505 Janów I                                                      | Biała Podlaska<br>Óre nie p<br>Gminy+↑ Rot<br>uubelski gm                          | LUBELSKIE<br><b>rzesłały r</b><br><b>4</b><br><b>4</b><br><b>4</b><br><b>4</b><br><b>4</b><br><b>4</b><br><b>4</b><br><b>4</b> | 2020<br>aportu<br>Powiat++<br>janowski                                        | 2020-04-15<br><b>Za ostatni okr</b><br>Ostatni rok sprawozdav<br>2018                                | ' <b>es</b><br>vczy gminy++ | G<br>Opcje             | B      | ©     |
| 693   | 066101      | Biała Podlaska<br><b>Zestawie</b><br><b>sprawoz</b><br>Wyszukaj:<br><u>Lp.++</u><br>144<br>161               | gmina miejska<br>enie gmin, kt<br>dawczy*<br>Kod TERYT++ Nazwa<br>060505 Janów I<br>060810 Ostrów                                       | Biała Podlaska<br>Óre nie p<br>Gminy++ Ro<br>ubelski gm                            | LUBELSKIE<br>rzesłały ra<br>dzaj gminy++<br>ina miejsko-wiejska                                                                | 2020<br>aportu<br>Powiat++<br>janowski<br>lubartowski                         | 2020-04-15<br><b>Za ostatni okr</b><br>Ostatni rok sprawozdav<br>2018<br>brak danych                 | ° <b>es</b><br>vczy gminy₊≁ | 6<br>Opcje             | 8      | O     |
| 693   | 066101      | Biała Podlaska<br>Zestawia<br>sprawoz<br>Wyszukaj:<br>Lp.++<br>144<br>161<br>163                             | gmina miejska<br>enie gmin, kt<br>dawczy*<br>Kod TERYT++ Nazwa (<br>060505 Janów I<br>060810 Ostrów<br>060902 Borzech                   | Biała Podlaska<br>Óre nie p<br>Gminy++ Ro<br>.ubelski gm<br>Lubelski gm<br>ów gm   | LUBELSKIE<br>TZESłały ra<br>dzaj gminy++<br>ina miejsko-wiejska<br>ina wiejska                                                 | 2020<br>aportu<br>Powiat++<br>janowski<br>lubartowski<br>lubelski             | 2020-04-15<br><b>Za ostatni okr</b><br>Ostatni rok sprawozdav<br>2018<br>brak danych<br>2017         | 'es<br>vczy gminy+≁         | Copcje<br>e            | 8      | ٥     |
| 693   | 066101      | Biała Podlaska<br><b>Zestawie</b><br><b>sprawoz</b><br>Wyszukaj:<br><u>Lp.++</u><br>144<br>161<br>163<br>164 | gmina miejska<br>enie gmin, kt<br>dawczy*<br>Kod TERYT++ Nazwa (<br>060505 Janów I<br>060810 Ostrów<br>060902 Borzech<br>060909 Krzczon | Biała Podlaska<br>Óre nie p<br>Sminy++ Rod<br>Lubelski gm<br>Lubelski gm<br>ców gm | LUBELSKIE<br>rzesłały ra<br>dzaj gminy++<br>ina miejsko-wiejska<br>ina miejska<br>ina wiejska                                  | 2020<br>aportu<br>Powiat++<br>janowski<br>lubartowski<br>lubelski<br>lubelski | 2020-04-15<br><b>Za ostatni okr</b><br>Ostatni rok sprawozdan<br>2018<br>brak danych<br>2017<br>2017 | res<br>vczy gminy++         | Opcje<br>e<br>e        | B      | Ō     |

#### Raporty

Liczbę wyświetlanych rekordów w obu zestawieniach można ograniczyć do zakresu zdefiniowanego za pomocą pól dynamicznego filtrowania umiejscowionych pod tytułami tabel (3,4). Aby dokonać filtracji należy wpisać żądaną wartość w odpowiednie pole filtrowania – dane będą filtrowane dynamicznie już podczas wpisywania wartości. Aby wyczyścić wprowadzone parametry filtrowania należy wykasować wartości z pól wyszukiwania. Dodatkowo można skorzystać z filtrowania danych wg wskazanego roku (14).

Listę wszystkich gmin z obu tabel można wyeksportować do plików CSV – należy w tym celu kliknąć przycisk **Eksportuj wszystkie dane do pliku CSV** (5,6) – przyciski znajdują się po prawej stronie, na wysokości tytułów tabel. Eksportowaniu podlegają wszystkie dane wyświetlone w tabeli w chwili wywołania procedury eksportu.

Dla każdego raportu tabeli **Zestawienie raportów** pobrać można raport w formie dokumentu pdf – w tym celu należy kliknąć przycisk **Raport** (7) znajdujący się po prawej stronie tabeli w kolumnie **Raport**. Po kliknięciu przycisku raport zostanie zapisany na dysku komputera.

×

×

OK

W celu wyświetlenia szczegółowych informacji dotyczących wybranego rekordu kliknąć należy przycisk **Opcje** (8,9), znajdujący się w obu tabelach po prawej stronie. Po kliknięciu przycisku pojawi się okno z zawierające informacje odpowiednie dla poszczególnych tabel:

• Informacje o liczbie wszystkich wyrobów, wyrobach edytowanych, unieszkodliwionych i dodanych oraz o dacie ostatniej edycji danych (10) dla tabeli **Zestawienie raportów**:

# Informacja

Wszystkie wyroby: 817 Wyroby edytowane: 729 Wyroby unieszkodliwione: 160 Dodane wyroby: 249 Ostatnia edycja danych: 2016-09-13

• Informacje o osobie obsługującej BA w gminie (12) dla tabeli Zestawienie gmin, które nie przesłały raportu za ostatni okres sprawozdawczy:

#### Informacja

Osoba obsługująca BA w gminie: imie nazwisko E-mail: bazaazbestowa@smallgis.pl Telefon: .123456789 (wew. 12345) Data ostatniego logowania do systemu: 2017-09-27 06:10:58

Kliknięcie przycisku **OK** (11,13) w przypadku obu komunikatów powoduje powrót do strony głównej **Raportów rocznych**.

#### 4.7. Przesyłanie raportu rocznego

Po wybraniu pozycji **Raporty roczne** w menu **System Zarządzania Danymi** przez użytkownika gminnego, nad tabelą **Zestawienie raportów** dostępny jest panel zarządzania przesyłaniem raportów.

Aby przesłać lub zaktualizować raport roczny, w polu **Rok** (1) należy wybrać rok, którego ma dotyczyć przesłanie raportu. Pole wyboru roku jest polem w formie listy rozwijalnej. Lista zawiera wartości dotyczące lat, dla których gmina nie przesłała jeszcze raportu lub też przesłany raport nie został jeszcze potwierdzony jako otrzymany przez UM.

Po wybraniu odpowiedniego roku należy kliknąć przycisk **Prześlij raport** (2). Jeżeli dla wybranego roku raport został już wcześniej przesłany, ale nie został oznaczony jako otrzymany w UM, to wtedy zamiast przycisku **Prześlij raport** wyświetlony zostanie przycisk **Aktualizuj raport**.

Kliknięcie przycisku **Prześlij raport/Aktualizuj raport** powoduje wyświetlenie okna z podsumowaniem statystycznym pracy gminy w Bazie Azbestowej we wskazany wcześniej roku sprawozdawczym oraz pytaniem: *Czy chcesz przesłać/zaktualizować raport roczny zawierający poniższe dane*? Kliknięcie przycisku **TAK** zatwierdza przesłanie raportu.

| Pytanie                                                      | 3 |
|--------------------------------------------------------------|---|
| Czy chcesz przesłać raport roczny zawierający poniższe dane? |   |
| Kod TERYT:                                                   |   |
| Nazwa Gminy:                                                 |   |
| Rodzaj gminy: gmina miejsko-wiejska                          |   |
| Powiat: słubicki                                             |   |
| Województwo:                                                 |   |
| Rok sprawozdawczy: 2019                                      |   |
| Liczba wszystkich wyrobów w Bazie Azbestowej: 709            |   |
| Liczba wyrobów edytowanych w roku sprawozdawczym: 13         |   |
| Liczba wyrobów unieszkodliwionych w roku sprawozdawczym: 12  |   |
| Liczba wyrobów dodanych do bazy w roku sprawozdawczym: 2     |   |
| Data ostatniej edycji: 2019-12-12                            |   |
| Data przesłania raportu: 2020-04-21                          |   |

UWAGA: Okres sprawozdawczy obejmuje czas pomiędzy 1 kwietnia wskazanego roku, a dniem 31 marca roku następnego. Tylko raporty przesłane do 31 marca włącznie są traktowane jako raporty przesłane w terminie.

|       | Rapo        | orty                       |                            |          |               |                  |                                        |           |                        |        |       |
|-------|-------------|----------------------------|----------------------------|----------|---------------|------------------|----------------------------------------|-----------|------------------------|--------|-------|
|       | Rok:        |                            | 2019                       |          | ~             |                  |                                        |           |                        |        |       |
| 2     | Prześlij ra | port                       | wybierz rok<br>2018        |          |               |                  |                                        |           |                        |        |       |
|       | Zestav      | vienie rap                 | ortów                      |          |               |                  |                                        |           |                        | CSV    |       |
|       | Wyszukaj    | :                          |                            |          |               |                  |                                        |           |                        |        |       |
| 3     | Rok:        |                            | wszystkie lata             |          | ~             |                  |                                        |           |                        |        |       |
| Lp.++ | Kod TERYT+↑ | Nazwa Gminy <del>↓</del> ↑ | Rodzaj gminy <del>↓↑</del> | Powiat₊+ | Województwo↓↑ | Rok spr. <b></b> | Data przesłania raportu <del>↓</del> ↑ | Otrzymano | Przesłano w terminie↓↑ | Raport | Opcje |
| 1     | 080503      | Ośno Lubuskie              | gmina miejsko-wiejska      | słubicki | LUBUSKIE      | 2017             | 2018-01-19                             | V         | ~                      | 8      | ()    |
| 2     | 080503      | Ośno Lubuskie              | gmina miejsko-wiejska      | słubicki | LUBUSKIE      | 2018             | 2019-03-28                             |           | - A                    | B      | (i)   |

Przeglądanie i filtrowanie przesłanych raportów jest możliwe za pośrednictwem pola wyboru roku (3), którego ma dotyczyć lista raportów widoczna w **Zestawieniu raportów**. Domyślnie aplikacja wyświetla zestawienie dla ostatniego roku sprawozdawczego, jednak użytkownik w każdej chwili może zmienić wskazany rok na inny lub też wybrać opcję "wszystkie lata", która wyświetli wszystkie dostępne raporty. Filtracja według roku może być używana łącznie z polem wyszukiwania (warunki ograniczające wyświetlane zestawienie sumują się).

W tabeli **Zestawienie raportów** w kolumnie **Przesłano w terminie** (4) zawarta jest informacja, czy dany raport został przesłany w terminie (oznaczenie znakiem  $\checkmark$ , jeżeli raport został przesłany w terminie). Kolumna ta jest sortowalna.

#### 4.8. Weryfikacja gmin

Po wybraniu pozycji **Weryfikacja gmin** w menu **System Zarządzania Danymi**, prezentowane jest tabelaryczne zestawienie gmin z informacją o liczbie zweryfikowanych i niezweryfikowanych lokalizacji.

Dla każdej z gmin przeznaczono jeden rekord w tabeli opisany zestawem atrybutów takich jak: *Kod gminy*, *Nazwa gminy*, *Liczba zweryfikowanych lokalizacji*, *Liczba niezweryfikowanych lokalizacji*.

| 3215062 | Szczecinek    | 35  | 22  |
|---------|---------------|-----|-----|
| 3216011 | Świdwin       | 2   | 49  |
| 3216022 | Brzeżno       | 73  | 191 |
| 3216033 | Połczyn-Zdrój | 721 | 0   |
| 3216042 | Rąbino        | 305 | 2   |
| 3216052 | Sławoborze    | 250 | 1   |
| 3216062 | Świdwin       | 6   | 451 |
| 3217011 | Wałcz         | 5   | 4   |
| 3217023 | Człopa        | 106 | 0   |
| 3217033 | Mirosławiec   | 159 | 3   |
| 3217043 | Tuczno        | 571 | 0   |
| 3217052 | Wałcz         | 3   | 1   |
| 3218013 | Dobra         | 41  | 253 |
| 3218023 | Łobez         | 338 | 2   |
| 3218032 | Radowo Małe   | 325 | 12  |
| 3218043 | Resko         | 496 | 2   |
| 3218053 | Węgorzyno     | 427 | 7   |
| 3261011 | Koszalin      | 469 | 15  |
| 3262011 | Szczecin      | 459 | 39  |
| 3263011 | Świnoujście   | 293 | 5   |

### Weryfikacja gmin

#### 4.9. Dodaj/Edytuj Program Usuwania Azbestu

Aby dodać nowy program należy wybrać z menu **System Zarządzania Danymi** opcję **Dodaj/Edytuj Program Usuwania Azbestu**. Po wybraniu tej opcji prezentowany jest formularz umożliwiający wprowadzenie odpowiednich danych:

- Nazwa jednostki (pole obligatoryjne) (1) w polu tym należy wprowadzić pełną nazwę jednostki, której dotyczy program;
- Telefon (pole obligatoryjne) (2) –numer telefonu powinien zostać podany w postaci ciągu 9 cyfr;
- Status (pole obligatoryjne) (3) należy wybrać jedną z opcji z listy rozwijalnej;

- Data uchwalenia dokumentu (pole obligatoryjne) (4) data powinna zostać wprowadzona w formacie RRRR-MM-DD – można w tym celu skorzystać z widżetu kalendarza wyświetlającego się po kliknięciu kursorem w pole daty (patrz rozdział 6.3);
- Okres obowiązywania (od):, Okres obowiązywania (do) (pola obligatoryjne) (5) daty powinny zostać wprowadzone w formacie RRRR-MM-DD – można w tym celu skorzystać z widżetu kalendarza wyświetlającego się po kliknięciu kursorem w pole daty (patrz rozdział 6.3);
- *Powiązanie z innymi dokumentami* (pole obligatoryjne) (6) należy wybrać jedną z opcji z listy rozwijalnej;
- *Link* (pole obligatoryjne) (7) należy skopiować z przeglądarki adres do programu umieszczonego na stronie internetowej gminy lub w BIP i wkleić w pole.

# Edytuj Program Usuwania Azbestu

| Nazwa jednostki: *                                                                                                    |
|----------------------------------------------------------------------------------------------------|
| Testowa                                                                                                    |
| Telefon: *                                                                                                    |
| 300740032                                                                                                    |
| Status: *                                                                                                    |
| Program realizowany                                                                                                    |
| Data uchwalenia dokumentu: *                                                                                                    |
| 2011-12-14                                                                                                    |
| Okres obowiązywania (od): * Okres obowiązywania (do): *                                                                                                    |
| 2011-12-14 2032-12-31                                                                                                    |
| Powiązanie z innymi dokumentami: *                                                                                                    |
| Plan gospodarki odpadami                                                                                                    |
| Link: *                                                                                                    |
| http://www.test.pl/index.php?_a=1&_id=466                                                                                                    |
| Skopiuj z przeglądarki adres do programu umieszczonego na stronie internetowej gminy lub w BIP i wklej powyżej                                              |
| (ewentualnie poproś informatyka o pomoc).                                                                                                    |
| Skopiuj z przeglądarki adres do programu umieszczonego na stronie internetowej gminy lub w BIP i wklej powyżej<br>(ewentualnie poproś informatyka o pomoc). |
| Anuluj Zapisz                                                                                                    |

Po uzupełnieniu lub modyfikacji wybranych pól formularza, w celu zapisania danych należy kliknąć przycisk **Zapisz** (8). Jeżeli formularz nie zawiera błędów, zostanie wyświetlony komunikat zgodny z poniższym zrzutem ekranowym:

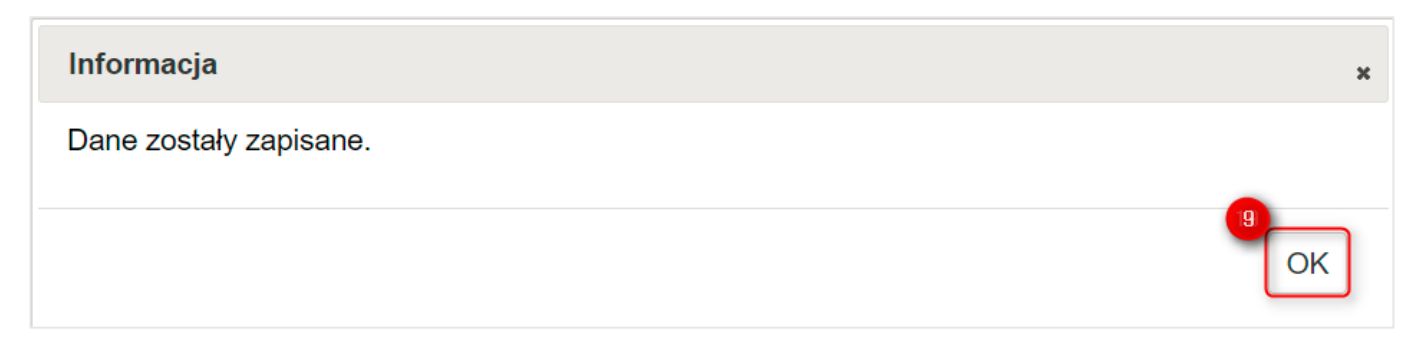

Po naciśnięciu przycisku **OK** (9) następuje powrót do formularza dodawania/edycji programu usuwania azbestu.

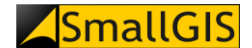

#### 4.10. Dodawanie składowisk

Aby dodać nowe składowisko należy wybrać z menu **System Zarządzania Danymi** opcję **Dodawanie składowisk**. Po wybraniu tej opcji prezentowany jest formularz umożliwiający wprowadzenie danych opisujących dodawane składowisko takich jak:

- Charakter składowiska (pole obligatoryjne) (1) należy wybrać jedną opcji z listy rozwijalnej;
- Nazwa (pole obligatoryjne) (2) należy wpisać nazwę składowiska;
- Ograniczenie terenowe (pole obligatoryjne) (3) wprowadź informacje nt. ograniczeń terenowych składowiska;
- Plan rozbudowy (4) podaj informacje o planach rozbudowy składowiska (opcjonalnie);
- Województwo (pole obligatoryjne) (5) z listy rozwijalnej należy wybrać nazwę województwa, w którym jest zlokalizowane składowisko;
- Powiat, Gmina oraz Miejscowość (pola obligatoryjne) (6) w każdym z pól należy wpisać minimum trzy pierwsze litery nazwy (odpowiednio) powiatu, gminy i miejscowości, a następnie z pojawiających się list wybrać te pozycje, które odpowiadają położeniu siedziby danego składowiska;
- Adres (pola obligatoryjne) (7) w polach tych należy wpisać dane adresowe siedziby składowiska;
- *Telefon* (pole obligatoryjne) (8) numer telefonu powinien zostać podany w postaci ciągu 9 cyfr, bez numeru kierunkowego kraju oraz bez znaków spacji i "-" między grupami cyfr;
- Całkowita pojemność (9) wprowadź całkowitą pojemność składowiska (liczba);
- Wolna pojemność (10) wprowadź wolną pojemność składowiska (liczba);
- Ilość odpadów zdeponowanych (11) wprowadź ilość odpadów zdeponowanych na składowisku (liczba);
- Rok zamknięcia (12) Wprowadź rok zamknięcia składowiska (opcjonalnie);
- Kody przyjmowanych odpadów (13) wprowadź kody odpadów przyjmowanych przez składowisko;
- Godziny pracy (14) należy wpisać godziny w jakich otwarte jest składowisko;
- Właściciel/Zarządca/Inwestor (pole obligatoryjne) (15) Należy podać nazwę podmiotu władającego lub zarządzającego składowiskiem;
- *Adres* właściciela (pole obligatoryjne) (16) w polu tym należy wpisać dane adresowe siedziby właściciela składowiska;
- *Telefon stacjonarny* (pole obligatoryjne) (17) numer telefonu powinien zostać podany w postaci ciągu 9 cyfr, bez numeru kierunkowego kraju oraz bez znaków spacji i "-" między grupami cyfr;
- *Telefon komórkowy* (pole obligatoryjne) (18) numer telefonu powinien zostać podany w postaci ciągu 9 cyfr, bez numeru kierunkowego kraju oraz bez znaków spacji i "-" między grupami cyfr;
- *E-mail* (pole obligatoryjne) (19) w polu tym należy wprowadzić adres e-mail firmy prowadzącej składowisko;
- Strona WWW (20) w polu tym należy wprowadzić stronę internetową firmy prowadzącej składowisko;

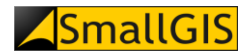

#### Dodawanie składowiska

| Ogólnodostępne                                                                    |     |
|-----------------------------------------------------------------------------------|-----|
| Nazwa: *                                                                          |     |
| Składowisko odpadów niebezpiecznych zawierających azbest w miejscowości Małociech | owo |
| Ograniczenie terenowe: *                                                          |     |
| 2.7549                                                                            |     |
| Plan rozbudowy:                                                                   |     |
| ТАК                                                                               |     |
| Nojewództwo: *                                                                    |     |
| KUJAWSKO-POMORSKIE                                                                |     |
| Powiat: *                                                                         |     |
| świecki                                                                           |     |
| Smina: *                                                                          |     |
| Pruszcz                                                                           |     |
| Viejscowość: *                                                                    |     |
| Matociechowo                                                                      |     |
| Adres: *                                                                          |     |
| Małociechowo 86-120 Pruszcz                                                       |     |
| Telefon: *                                                                        |     |
| 603603603                                                                         |     |
| Čałkowita pojemność: *                                                            |     |
| 188147                                                                            |     |
| Nolna pojemność: *                                                                |     |
| 401/1                                                                             |     |
| lość odpadów zdeponowanych: *                                                     |     |
|                                                                                   |     |
| Rok zamknięcia:                                                                   |     |
| wyuiciz                                                                           |     |
| 170601 170605                                                                     |     |
|                                                                                   |     |
| 7:00 - 15:00                                                                      |     |
| Właściciel/Zarządca/Inwestor: *                                                   |     |
| Testowy Zarządca                                                                  |     |
| Adres właściciela: *                                                              |     |
| ul. Testowa 12/1 20-200 Test                                                      |     |
| Felefon stacjonarny: *                                                            |     |
| 828252005                                                                         |     |
| elefon komórkowy: *                                                               |     |
| 603172000                                                                         |     |
| Email: *                                                                          |     |
| odpady@test.pl                                                                    |     |
| Strona WWW: *                                                                     |     |
| www.testazbest.pl                                                                 |     |

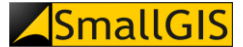

Po uzupełnieniu pól formularza, w celu zapisania danych należy kliknąć przycisk **Zapisz** (21). Jeżeli formularz nie zawiera błędów, zostanie wyświetlony komunikat zgodny z poniższym zrzutem ekranowym:

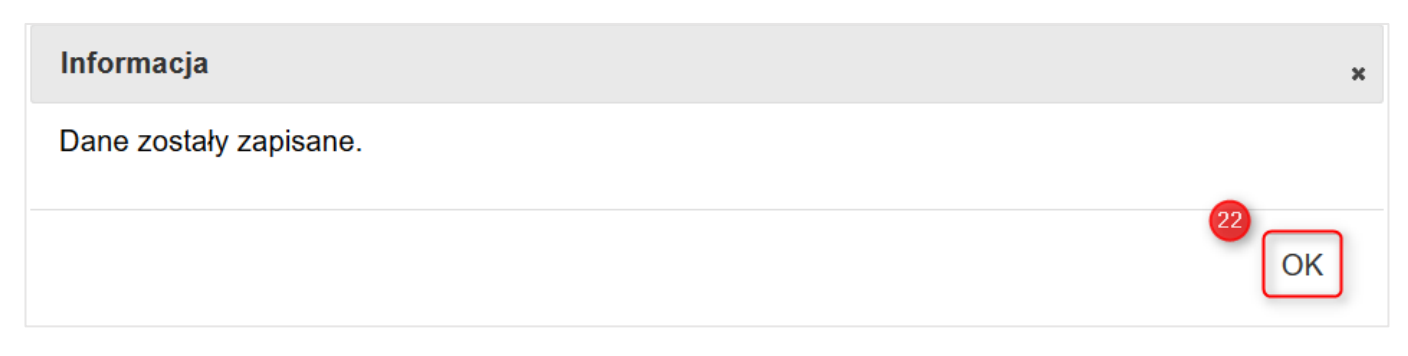

Po wybraniu **OK** (22) następuje powrót do formularza dodawania składowisk.

#### 4.11. Lista składowisk

Po wybraniu pozycji **Lista Składowisk** w menu **Usuwanie azbestu**, prezentowana jest tabelaryczne zestawienie składowisk wyrobów azbestowych zlokalizowanych na terenie Polski (1).

Każde ze składowisk stanowi jeden rekord w tabeli (2) i jest opisane zestawem atrybutów takich jak: *Typ*, *Nazwa*, *Województwo*, *Powiat*, *Gmina*.

Liczbę składowisk wyświetlanych jednorazowo w tabeli można zmienić poprzez kliknięcie przycisku **Opcje wyświetlania** (3) i rozwinięcie panelu funkcyjnego **Pokaż** (4). Po wyborze liczby rekordów, które mają być prezentowane w tabeli (do wyboru opcje: *20, 50, 100, 200, 500*) i kliknięciu na wybranym przycisku strona zostanie automatycznie przeładowana i wyświetlona zostanie żądana liczba rekordów w tabeli **Lista składowisk.** 

W przypadku liczby rekordów przekraczającej wybrany zakres wyświetlania, tabela zostanie automatycznie podzielona na strony. Kolejne strony można wyświetlić przy użyciu przełącznika strony (5) znajdującego się pod tabelą Lista składowisk.

Liczbę wyświetlanych składowisk można ograniczyć do zakresu zdefiniowanego za pomocą pól filtrowania (6) umiejscowionych pod nagłówkami kolejnych kolumn tabeli. Aby dokonać filtracji należy wpisać żądaną wartość w odpowiednie pole filtrowania (w przypadku kolumn: *Nazwa, Powiat, Gmina*) lub wybrać ją z dostępnej listy rozwijalnej (w przypadku kolumn: *Województwo, Typ*), a następnie kliknąć na przycisk **Szukaj** (7) znajdującą się po prawej stronie tabeli w wierszu pól filtrowania. Po kliknięciu przycisku strona zostanie automatycznie przeładowana, a w tabeli wyświetlone zostaną tylko rekordy dotyczące składowisk, które spełniają zadane kryteria filtrowania. Aby wyczyścić wprowadzone parametry filtrowania należy skorzystać z przycisku **Wyczyść** (8) znajdującego się po prawej stronie przycisku **Szukaj**.

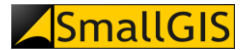

#### Lista składowisk

| Орс | je wy | świetla | ania 🔺 |     |
|-----|-------|---------|--------|-----|
| Pok | aż:   |         |        |     |
| 20  | 50    | 100     | 200    | 500 |

| Lp. | Тур ↓↑         | Nazwa ↓↑                                                                                                    | Województwo ↓↑     | Powiat ↓↑              | Gmina ↓↑            | • | - |
|-----|----------------|----------------------------------------------------------------------------------------------------|--------------------|------------------------|---------------------|---|---|
|     | Wybierz 🔻      |                                                                                                    | Wybierz •          |                        |                     | ٩ | × |
| 1.  | Ogólnodostępne | Składowisko odpadów niebezpiecznych<br>zawierających azbest w miejscowości<br>Małociechowo                                                      | KUJAWSKO-POMORSKIE | świecki                | Pruszcz             | 8 | • |
| 2.  | Ogólnodostępne | Składowisko odpadów Piaski Zarzecze II<br>(kwatera odpadów azbestowych)                                                                         | LUBELSKIE          | kraśnicki              | Kraśnik             | 1 | Ō |
| 3.  | Ogólnodostępne | Składowisko odpadów Piaski Zarzecze II<br>(kwatera odpadów niebezpiecznych)                                                                     | LUBELSKIE          | kraśnicki              | Kraśnik             | 1 | Ō |
| 4.  | Ogólnodostępne | Składowisko Odpadów Azbestowych w<br>Srebrzyszczu                                                                                               | LUBELSKIE          | chełmski               | Chełm               | 1 | Ō |
| 5.  | Ogólnodostępne | Składowisko odpadów zawierających<br>azbest Chróścik                                                                                            | LUBUSKIE           | Gorzów Wielkopolski    | Gorzów Wielkopolski | 1 | Ō |
| 6.  | Ogólnodostępne | Składowisko odpadów niebezpiecznych<br>Eko Radomsko Sp. z o.o.                                                                                  | ŁÓDZKIE            | radomszczański         | Radomsko            | 1 | Ō |
| 7.  | Ogólnodostępne | Składowisko odpadów niebezpiecznych w<br>Pukininie                                                                                              | ŁÓDZKIE            | rawski                 | Rawa Mazowiecka     | , | Ō |
| 8.  | Ogólnodostępne | Składowisko odpadów zawierających<br>azbest Oświęcim                                                                                            | MAŁOPOLSKIE        | oświęcimski            | Oświęcim            | 1 | Ō |
| 9.  | Ogólnodostępne | Składowisko "Za rzeką Biała"                                                                                                    | MAŁOPOLSKIE        | Tarnów                 | Tarnów              | 1 | Ô |
| 10. | Ogólnodostępne | Składowisko Odpadów Niebezpiecznych w<br>Ujkowie Starym                                                                                         | MAŁOPOLSKIE        | olkuski                | Bolesław            | , | ō |
| 11. | Ogólnodostępne | Regionalny Zakład Gospodarki Odpadami<br>w miejscowości Rachocin                                                                                | MAZOWIECKIE        | sierpecki              | Sierpc              | 1 | Ō |
| 12. | Ogólnodostępne | Składowisko odpadów innych niż<br>niebezpieczne i obojętne w miejscowości<br>Futory                                                             | PODKARPACKIE       | lubaczowski            | Oleszyce            | 1 | Ô |
| 13. | Ogólnodostępne | Składowisko odpadów innych niż<br>niebezpieczne i obojętne z wydzielonymi<br>kwaterami na odpady niebezpieczne<br>zawierające azbest w Kozodrzy | PODKARPACKIE       | ropczycko-sędziszowski | Ostrów              | i | Ō |
| 14. | Ogólnodostępne | Składowisko odpadów innych niż<br>niebezpieczne i obojętne w Młynach                                                                            | PODKARPACKIE       | jarosławski            | Radymno             |   | Ō |
| 15. | Ogólnodostępne | Składowisko odpadów innych niż<br>niebezpieczne i obojętne w Pysznicy                                                                           | PODKARPACKIE       | stalowowolski          | Pysznica            | 1 | Ō |
| 16. | Ogólnodostępne | Zakład Przetwarzania i Unieszkodliwiania<br>Odpadów w Czerwonym Borze                                                                           | PODLASKIE          | zambrowski             | Zambrów             | 1 | ō |
| 17. | Ogólnodostępne | Zakład Gospodarowania Odpadami Sp. z<br>o. o. Miastkowo                                                                                         | PODLASKIE          | łomżyński              | Miastkowo           | 1 | Ō |
| 18. | Ogólnodostępne | Składowisko odpadów innych niż<br>niebezpieczne i obojętne w Bierkowie                                                                          | POMORSKIE          | słupski                | Słupsk              | 1 | Ō |
| 19. | Ogólnodostępne | Zakład Utylizacji Odpadów Sp. z o.o. Gilwa<br>Mała                                                                                              | POMORSKIE          | kwidzyński             | Kwidzyn             | 1 | ō |
| 20. | Ogólnodostępne | Zakład Zagospodarowania Odpadów<br>Nowy Dwór Sp. z o. o.                                                                                        | POMORSKIE          | chojnicki              | Chojnice            | 1 | Ō |
|     | 5<br>« 1 2 3   | 3 2                                                                                                    |                    |                        |                     |   |   |

Aby wyświetlić szczegółowy opis wybranego składowiska, oraz zmodyfikować dane należy kliknąć na ikonę **Edycji** (9) dla danego rekordu. Po wybraniu opcji Edycji prezentowany jest formularz umożliwiający zmianę wprowadzonych danych w zakresie pól:

- Charakter składowiska (pole obligatoryjne) (1) należy wybrać jedną z opcji z listy rozwijalnej;
- Nazwa (pole obligatoryjne) (2) należy wpisać nazwę składowiska;
- Ograniczenie terenowe (pole obligatoryjne) (3) wprowadź informacje nt. ograniczeń terenowych składowiska;
- Plan rozbudowy (4) podaj informacje o planach rozbudowy składowiska (opcjonalnie);
- Województwo (pole obligatoryjne) (5) z listy rozwijalnej należy wybrać nazwę województwa, w którym zlokalizowane jest dane składowisko;

- Powiat, Gmina oraz Miejscowość (pola obligatoryjne) (6) w każdym z pól należy wpisać minimum trzy pierwsze litery nazwy (odpowiednio) powiatu, gminy i miejscowości, a następnie z pojawiających się list wybrać te pozycje, które odpowiadają położeniu danego składowiska;
- Adres (pola obligatoryjne) (7) w polach tych należy wpisać dane adresowe siedziby rejestrowanej firmy;
- *Telefon* (pole obligatoryjne) (8) numer telefonu powinien zostać podany w postaci ciągu 9 cyfr, bez numeru kierunkowego kraju oraz bez znaków spacji i "-" między grupami cyfr;
- *Całkowita pojemność (9)* wprowadź całkowitą pojemność składowiska (liczba);
- Wolna pojemność (10) wprowadź wolną pojemność składowiska (liczba);
- Ilość odpadów zdeponowanych (11) wprowadź ilość odpadów zdeponowanych na składowisku (liczba);
- Rok zamknięcia (12) Wprowadź rok zamknięcia składowiska (opcjonalnie);
- Kody przyjmowanych odpadów (13) wprowadź kody odpadów przyjmowanych przez składowisko;
- Godziny pracy (14) należy wpisać godziny w jakich otwarte jest składowisko;
- Właściciel/Zarządca/Inwestor (pole obligatoryjne) (15) Należy podać nazwę podmiotu władającego lub zarządzającego składowiskiem;
- *Adres właściciela* (pole obligatoryjne) (16) w polu tym należy wpisać dane adresowe siedziby właściciela składowiska;
- *Telefon stacjonarny* (pole obligatoryjne) (17) numer telefonu powinien zostać podany w postaci ciągu 9 cyfr, bez numeru kierunkowego kraju oraz bez znaków spacji i "-" między grupami cyfr;
- *Telefon komórkowy* (18) numer telefonu powinien zostać podany w postaci ciągu 9 cyfr, bez numeru kierunkowego kraju oraz bez znaków spacji i "-" między grupami cyfr;
- E-mail (19) w polu tym należy wprowadzić adres e-mail firmy prowadzącej składowisko;
- *Strona WWW* (20) w polu tym należy wprowadzić stronę internetową firmy prowadzącej składowisko;

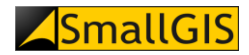

# Edycja składowiska

| Charakter składowiska: *                                                             |  |
|--------------------------------------------------------------------------------------|--|
| Ogólnodostępne                                                                       |  |
| Nazwa: *                                                                             |  |
| Składowisko odpadów niebezpiecznych zawierających azbest w miejscowości Małociechowo |  |
| Ograniczenie terenowe: *                                                             |  |
| 2.7549                                                                               |  |
| Plan rozbudowy:                                                                      |  |
| ТАК                                                                                  |  |
| Województwo: *                                                                       |  |
| KUJAWSKO-POMORSKIE                                                                   |  |
| Powiat: *                                                                            |  |
| świecki                                                                              |  |
| Gmina: *                                                                             |  |
| Pruszcz                                                                              |  |
| Miejscowość: *                                                                       |  |
| Małociechowo                                                                         |  |
| Adres: *                                                                             |  |
| Małociechowo 86-120 Pruszcz                                                          |  |
| Telefon: *                                                                           |  |
| 603603603                                                                            |  |
| Całkowita pojemność: *                                                               |  |
| 188147                                                                               |  |
| Wolna pojemność: *                                                                   |  |
| 46171                                                                                |  |
| llość odpadów zdeponowanych: *                                                       |  |
| 130253                                                                               |  |
| Rok zamknięcia:                                                                      |  |
| wybierz                                                                              |  |
| Kody przyjmowanych odpadow: *                                                        |  |
|                                                                                      |  |
| 7·00 - 15·00                                                                         |  |
| Właściciel/Zarządca/Inwestor: *                                                      |  |
| Testowy Zarządca                                                                     |  |
| Adres właściciela: *                                                                 |  |
| ul. Testowa 12/1 20-200 Test                                                         |  |
| Telefon stacjonarny: *                                                               |  |
| 828252005                                                                            |  |
| Telefon komórkowy: *                                                                 |  |
| 603172000                                                                            |  |
| Email: *                                                                             |  |
| odpady@test.pl                                                                       |  |
| Strona WWW: *                                                                        |  |
| www.testazbest.pl                                                                    |  |
|                                                                                      |  |

**SmallGIS** 

Po modyfikacji wybranych pól formularza, w celu zapisania danych należy kliknąć przycisk **Zapisz** (32). Jeżeli formularz nie zawiera błędów, zostanie wyświetlony komunikat zgodny z poniższym zrzutem ekranowym:

| Informacja             | ×        |
|------------------------|----------|
| Dane zostały zapisane. |          |
|                        | 32<br>OK |

W przypadku błędnego uzupełnienia któregoś z pól formularza, po kliknięciu przycisku **Zapisz** pojawi się przy nim komunikat z podpowiedzią, jak prawidłowo należy uzupełnić daną wartość (33).

Telefon: \*

1231231 33 Podaj wartość w wymaganym formacie (9 cyfr bez spacji i znaków "-")

Aby usunąć wybrane składowisko z listy należy kliknąć ikonę **Usuń** (10) przy wybranym rekordzie. Po kliknięciu pojawi się komunikat z prośbą o potwierdzenie zamiaru usunięcia rekordu.

| Pytanie                                | ×             |
|----------------------------------------|---------------|
| Czy na pewno chcesz usunąć ten rekord? |               |
|                                        | 34<br>Tak Nie |

Po wybraniu opcji **Tak** (34) pojawi się komunikat o usunięciu rekordu z listy. Kliknięcie przycisku **OK** (35) spowoduje przejście do tabeli głównej z listą składowisk.

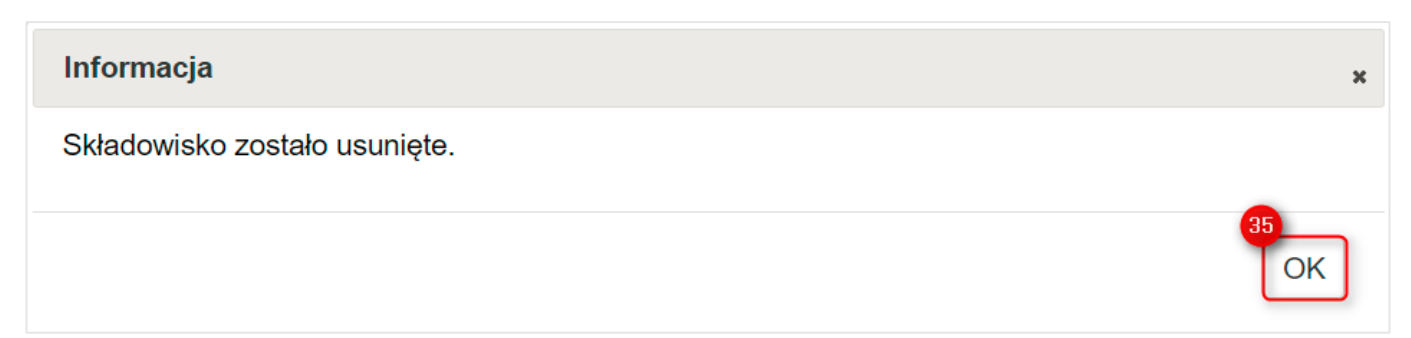

## 5. Praktycznie o azbeście

#### 5.1. Słownik pojęć

Po wybraniu pozycji **Słownik pojęć** w menu **Praktycznie o azbeście**, prezentowana jest lista definicji najważniejszych pojęć związanych z azbestem i procesem jego unieszkodliwiania (1).

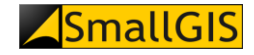

System Zarządzania Danymi Praktycznie o azbeście-Strona Główna Aktualności -GeoAzbest -Usuwanie azbestu - Pvtania i odpowiedzi -Kontakt -Szukai Zaloqui -Azbestowa Słownik pojęć Najważniejsze pojęcia: formularze informacyjne – kwestionariusze zawierające informacje, które właściciel, zarządca lub użytkownik miejsc, w których był lub jest wykorzystywany azbest lub wyroby zawierające azbest, ma obowiązek corocznie przekazywać wójtowi, burmistrzowi, prezydentowi miasta lub bezpośrednio marszałkowi miejsce zawierające azbest – również miejsce, w którym znajdują się wyroby zawierające azbest ocena stanu wyrobu – "Ocena stanu i możliwości bezpiecznego użytkowania wyrobów zawierających azbest" załącznik nr 1 do Rozporządzenia Ministra Gospodarki. Pracy i Polityki Społecznej z dnia 2 kwietnia 2004 r. w sprawie sposobów i warunków bezpiecznego użytkowania i usuwania wyrobów zawierających azbest z późniejszymi zmianami (Dz.U.2010.162.1089) odpady zawierające azbest – odpady zaliczane do odpadów niebezpiecznych w rozumieniu przepisów ustawy z dnia 14 grudnia 2012 r. o odpadach posiadacz odpadów – wytwórca odpadów lub osoba fizyczna, osoba prawna oraz jednostka organizacyjna nieposiadająca osobowości prawnej będące w posiadaniu odpadów; domniemywa się, że władający powierzchnią ziemi jest posiadaczem odpadów znajdujących się na nieruchomości składowisko odpadów azbestowych – obiekt budowlany przeznaczony do składowania odpadów niebezpiecznych zawierających azbest

#### 5.2. Tabela kodów

Po wybraniu pozycji **Tabela kodów** w menu **Praktycznie o azbeście**, prezentowana jest tabela przedstawiająca typy wyrobów azbestowych wraz z ich oznaczeniami kodowymi oraz przelicznikami (1).

| Baza<br>Azbestowa | Strona Główna | Aktualności <del>-</del> | GeoAzbest <del>•</del> | System Zarządzania Danymi | Praktycznie o azbeście+ | Usuwanie azbestu <del>v</del> | Pytania i odpowiedzi <del>v</del> | Kontakt <del>+</del> | Szukaj Zaloguj <del>-</del> | *** |
|-------------------|---------------|--------------------------|------------------------|---------------------------|-------------------------|-------------------------------|-----------------------------------|----------------------|-----------------------------|-----|
|                   |               |                          |                        |                           |                         |                               |                                   |                      |                             |     |

#### Tabela kodów

UWAGA - jeżeli podano ilości wyrobów w innych jednostkach niż podane w tabeli prosimy o stosowanie następujących przeliczników:

```
• dla W01 i W02: 1 m<sup>3</sup> = 1350 kg
```

```
• dla W05, W06 i W08: 1 m<sup>2</sup> = 11,5 kg
```

| Kod<br>wyrobu | Rodzaj wyrobu zawierającego azbest                            | Kod odpadu<br>powstającego<br>z wyrobu | Jednostka<br>miary | Przelicznik<br>na [kg] |
|---------------|---------------------------------------------------------------|----------------------------------------|--------------------|------------------------|
| W01           | Płyty azbestowo-cementowe płaskie<br>stosowane w budownictwie | 17 06 05                               | m², kg             | 11                     |
| W02           | Płyty azbestowo-cementowe faliste dla<br>budownictwa          | 17 06 05                               | m², kg             | 11                     |
| W03           | Rury i złącza azbestowo-cementowe                             |                                        |                    |                        |
| W03.1         | Rury i złącza azbestowo-cementowe do usunięcia                | 17 06 05                               | m, kg              | 40                     |
| W03.2         | Rury i złącza azbestowo-cementowe do<br>pozostawienia w ziemi | -                                      | m, kg              | 40                     |

#### 5.3. Wzory formularzy

Po wybraniu pozycji **Wzory formularzy** w menu **Praktycznie o azbeście**, prezentowana jest lista dokumentów wykorzystywanych w procesie unieszkodliwiania azbestu: *Informacja o wyrobach zawierających azbest* (1) oraz *Ocena stanu i możliwości bezpiecznego użytkowania wyrobów zawierających azbest* (2). Każdy z dokumentów można pobrać poprzez kliknięcie na nim.

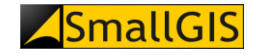

| Baza<br>Azbestowa | Strona Główna                                 | Aktualności <del>-</del>                               | GeoAzbest -                                           | System Zarządzania Danymi                                                                         | Praktycznie o azbeście <del>-</del>                                          | Usuwanie azbestu <del>-</del>                 | Pytania i odpowiedzi <del>-</del>         | Kontakt <del>-</del>      | Szukaj | Zaloguj <del>-</del> |  |
|-------------------|-----------------------------------------------|--------------------------------------------------------|-------------------------------------------------------|---------------------------------------------------------------------------------------------------|------------------------------------------------------------------------------|-----------------------------------------------|-------------------------------------------|---------------------------|--------|----------------------|--|
|                   |                                               |                                                        |                                                       |                                                                                                   |                                                                              |                                               |                                           |                           |        |                      |  |
|                   | Wzory                                         | formu                                                  | larzy                                                 |                                                                                                   |                                                                              |                                               |                                           |                           |        |                      |  |
|                   | 1. Informac<br>2010 г. и                      | ia o wyrobacł<br><b>z sprawie wyn</b>                  | n zawierający<br>nagań w zakr                         | ch azbest ( <i>Załącznik ni</i><br>esie wykorzystywania w                                         | <sup>-</sup> 3 do ROZPORZĄDZEN<br>wyrobów zawieraiacyc                       | IIA MINISTRA GO<br>h azbest oraz wył          | SPODARKI z dnia 13<br>korzystywania i ocz | 3 grudnia<br>vszczania    | 1      |                      |  |
|                   | <i>instalacj</i><br>Dz.U.11.                  | <i>i lub urządzer</i><br>8.31.zal.3                    | í, w których l                                        | były lub są wykorzystyw                                                                           | vane wyroby zawierają                                                        | ce azbest (Dz. U.                             | z dnia 11 stycznia 2                      | ,<br>1011 r.)) -          |        |                      |  |
|                   | 2<br>2. Ocena st<br><i>GOSPOD</i><br>zawieraj | anu i możliwo<br>NARKI z dnia 5<br><b>ących azbest</b> | ości bezpiecz<br><i>sierpnia 201</i><br>(Dz. U. z dni | nego użytkowania wyro<br>0 r. <b>w sprawie sposobó</b><br>a 3 września 2010 r.)) - <mark>1</mark> | bów zawierających az<br><i>w i warunków bezpiec.</i><br>Dz.U.10.162.1089.zal | best ( <i>Załącznik do</i><br>znego użytkowan | o ROZPORZĄDZENI,<br>ia i usuwania wyrob   | A MINISTR.<br>D <b>ów</b> | 4      |                      |  |

#### 5.4. Pliki do pobrania

Po wybraniu pozycji **Pliki do pobrania** w menu **Praktycznie o azbeście**, prezentowana jest lista materiałów (1) dotyczących tematu azbestu w Polsce oraz procedur jego unieszkodliwienia. Dokumenty te można pobrać poprzez kliknięcie na tytule danego artykułu (2) lub jego miniaturze (3).

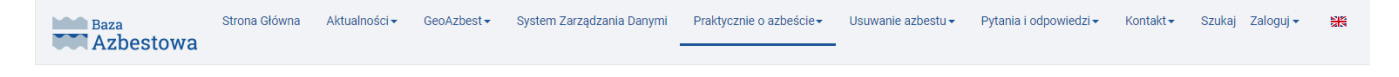

#### Pliki do pobrania

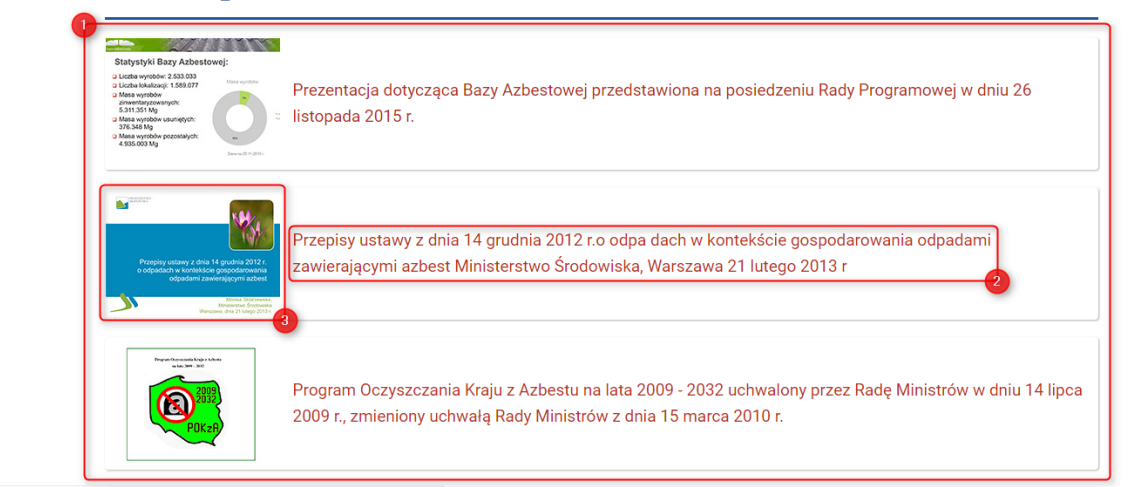

#### 5.5. Ministerstwo Przedsiębiorczości i Technologii

Po wybraniu pozycji C Ministerstwo Przedsiębiorczości i Technologii w menu Praktycznie o azbeście w nowym oknie przeglądarki internetowej zostanie otwarta strona internetowa Ministerstwa Przedsiębiorczości i Technologii.

## 6. Usuwanie azbestu

#### 6.1. Jak usunąć azbest?

Po wybraniu pozycji **ZJak usunąć azbest?** w menu **Usuwanie azbestu** w nowym oknie przeglądarki internetowej zostanie otwarta strona internetowa <u>www.biznes.gov.pl</u> z artykułem *Jak postępować z wyrobami zawierającymi azbest*.

#### 6.2. Firmy

Po wybraniu pozycji **Firmy** w menu **Usuwanie azbestu**, prezentowana jest tabelaryczne zestawienie przedsiębiorstw, których działalność jest związana z unieszkodliwianiem azbestu na terenie Polski (1).

Każda z firm stanowi jeden rekord w tabeli (2) i jest opisana zestawem atrybutów takich jak: *Nazwa firmy, Województwo, Powiat, Gmina, Miejscowość* oraz *Zakres działalności.* 

Liczbę firm wyświetlanych jednorazowo w tabeli można zmienić poprzez kliknięcie przycisku **Opcje** wyświetlania (3) i rozwinięcie panelu funkcyjnego **Pokaż** (4). Po wyborze liczby rekordów, które mają być prezentowane w tabeli (do wyboru opcje: *20, 50, 100, 200, 500*) i kliknięciu na wybranym przycisku strona zostanie automatycznie przeładowana i wyświetlona zostanie żądana liczba rekordów w tabeli **Firmy**.

W przypadku liczby rekordów przekraczającej wybrany zakres wyświetlania, tabela zostanie automatycznie podzielona na strony. Kolejne strony można wyświetlić przy użyciu przełącznika strony (5) znajdującego się pod tabelą **Firmy**.

Liczbę wyświetlanych firm można ograniczyć do zakresu zdefiniowanego za pomocą pól filtrowania (6) umiejscowionych pod nagłówkami kolejnych kolumn tabeli. Aby dokonać filtracji należy wpisać żądaną wartość w odpowiednie pole filtrowania (w przypadku kolumn: *Nazwa, Powiat, Gmina, Miejscowość*) lub wybrać ją z dostępnej listy rozwijalnej (w przypadku kolumn: *Województwo, Zakres działalności*), a następnie kliknąć na przycisk **Szukaj** (7) znajdujący się po prawej stronie tabeli w wierszu pól filtrowania. Po kliknięciu przycisku strona zostanie automatycznie przeładowana, a w tabeli wyświetlone zostaną tylko rekordy dotyczące firm, które spełniają zadane kryteria filtrowania. Aby wyczyścić wprowadzone parametry filtrowania należy skorzystać z przycisku **Wyczyść** (8) znajdującego się po prawej stronie przycisku **Szukaj**.

Listę wszystkich firm można wyeksportować do pliku CSV – należy w tym celu kliknąć przycisk **Eksportuj** wszystkie dane do pliku CSV (9) znajdujący się nad tabelą **Firmy**.

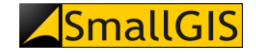

Baza Azbestowa Strona Główna Aktualności - GeoAzbest - System Zarządzania Danymi Praktycznie o azbeście - Usuwanie azbestu - Pytania i odpowiedzi - Kontakt - Szukaj Zaloguj -

#### Firmy

Ministerstwo Rozwoju oraz SmallGIS Sp. z o.o. nie ponoszą odpowiedzialności za dane firm prezentowanych na stronie www.bazaazbestowa.gov.pl, ani za skutki wynikle z ich wykorzystania.

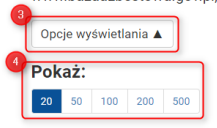

| Lp. | Nazwa ↓↑                                                                                           | Województwo ↓↑     | Powiat ↓↑        | Gmina ↓↑         | Miejscowość ↓↑   | Zakres działalności                                                                            |
|-----|----------------------------------------------------------------------------------------------------|--------------------|------------------|------------------|------------------|------------------------------------------------------------------------------------------------|
| 6   |                                                                                                    | Wybierz ~          |                  |                  |                  | Wybierz V Q X                                                                                  |
| 1.  | ABRA Przedsiębiorstwo Handlowo<br>Usługowe                                                         | KUJAWSKO-POMORSKIE | Toruń            | Toruń            | Toruń            | praca z azbestem, szkolenia, programy, 🛛 🤊 🔋<br>inne                                           |
| 2.  | Abrys Sp. z o.o.                                                                                   | WIELKOPOLSKIE      | Poznań           | Poznań           | Poznań           | szkolenia, programy, inne                                                                      |
| 3.  | AB AZBEST                                                                                          | MAZOWIECKIE        | Warszawa         | Warszawa         | Warszawa         | praca z azbestem, transport odp.,<br>identyfikacja azb., oznaczenie zawart.,<br>programy, inne |
| 4.  | Adaszkiewicz Opolski EUROBUD sp. z o.o.                                                            | MAZOWIECKIE        | pruszkowski      | Brwinów          | Brwinów          | praca z azbestem, transport odp.,<br>identyfikacja azb., oznaczenie zawart.,<br>programy, inne |
| 5.  | Adler Consulting Michał Andrzejczyk                                                                | ŁÓDZKIE            | łowicki          | Łowicz           | Łowicz           | identyfikacja azb., oznaczenie zawart.,<br>szkolenia, programy, inne                           |
| 6.  | Agencja Ochrony Pracy i Środowiska BHPE<br>S.C.                                                    | DOLNOŚLĄSKIE       | legnicki         | Chojnów          | Chojnów          | praca z azbestem, oznaczenie zawart.                                                           |
| 7.  | AGH - Wydział Inżynierii Materiałowej i<br>Ceramiki, Katedra Technologii Materiałów<br>Budowlanych | MAŁOPOLSKIE        | Kraków           | Kraków           | Kraków           | praca z azbestem, identyfikacja azb.,<br>oznaczenie zawart., szkolenia                         |
| 8.  | Agraf Przedsiębiorstwo Inżynieryjne                                                                | ŚLĄSKIE            | Ruda Śląska      | Ruda Śląska      | Ruda Śląska      | praca z azbestem, transport odp.,<br>identyfikacja azb., oznaczenie zawart.,<br>programy, inne |
| 9.  | AG s.c.                                                                                            | DOLNOŚLĄSKIE       | oławski          | Domaniów         | Wierzbno         | praca z azbestem, transport odp.                                                               |
| 10. | AKS-POL s.c. Skorczyńscy                                                                           | MAŁOPOLSKIE        | Tarnów           | Tarnów           | Tarnów           | praca z azbestem, transport odp.                                                               |
| 11. | AK NOVA Sp. z o.o.                                                                                 | WIELKOPOLSKIE      | ostrowski        | Odolanów         | Odolanów         | praca z azbestem, transport odp.                                                               |
| 12. | ALBEKO Sieger Sp. Jawna                                                                            | POMORSKIE          | tczewski         | Tczew            | Goszyn           | praca z azbestem, transport odp.                                                               |
| 13. | ALBEKO SP.J.                                                                                       | KUJAWSKO-POMORSKIE | rypiński         | Skrwilno         | Skrwilno         | praca z azbestem, transport odp.,<br>szkolenia                                                 |
| 14. | ALGADER HOFMAN Sp. z o. o.                                                                         | MAZOWIECKIE        | Warszawa         | Warszawa         | Warszawa         | praca z azbestem, transport odp.,<br>identyfikacja azb., oznaczenie zawart.,<br>szkolenia      |
| 15. | ALPTOM Usługi Remontowo-Budowlane<br>Na Wysokości                                                  | ŚLĄSKIE            | Jastrzębie-Zdrój | Jastrzębie-Zdrój | Jastrzębie-Zdrój | praca z azbestem                                                                               |
| 16. | Altvater Piła Sp. z o.o.                                                                           | WIELKOPOLSKIE      | pilski           | Piła             | Piła             | praca z azbestem, transport odp.                                                               |
| 17. | AM-EKO Agnieszka Ostry                                                                             | ŚLĄSKIE            | Ruda Śląska      | Ruda Śląska      | Ruda Śląska      | praca z azbestem, transport odp.,<br>identyfikacja azb.                                        |
| 18. | Ameldach Rafał Lewandowski                                                                         | LUBELSKIE          | krasnostawski    | Izbica           | Izbica           | praca z azbestem                                                                               |
| 19. | AMS Umweltschutz GmbH                                                                              | LUBUSKIE           | słubicki         | Rzepin           | Rzepin           | programy, inne                                                                                 |
| 20. | Am Trans Progres Sp. z o.o.                                                                        | WIELKOPOLSKIE      | Poznań           | Poznań           | Poznań           | praca z azbestem, transport odp.,<br>identyfikacja azb., szkolenia                             |

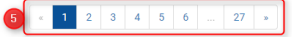

Aby wyświetlić szczegółowy opis wybranej firmy, należy kliknąć na jej rekordzie w tabeli **Firmy** – w wyniku kliknięcia strona zostanie przeładowana i wyświetlona zostanie tabela prezentująca wszystkie cechy wybranej firmy (10). Powrót do listy firm możliwy jest za pośrednictwem przycisków **Powrót** (11) zlokalizowanych po lewej stronie ekranu (nad i pod tabelą prezentującą cechy danej firmy).

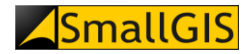

| Baza<br>Azbestowa | Strona Główna | Aktualności <del>•</del> | GeoAzbest •                       | System Zarządzania Dar                      | nymi • Praktycznie o azbeście • | Usuwanie azbestu <del>v</del> | Pytania i odpowiedzi • | Kontakt <del> •</del> | Szukaj testSUP → | 畿 |
|-------------------|---------------|--------------------------|-----------------------------------|---------------------------------------------|---------------------------------|-------------------------------|------------------------|-----------------------|------------------|---|
| Powrót<br>Info    | rmacje (      | o firmi                  | e                                 |                                             |                                 |                               |                        |                       |                  |   |
|                   |               |                          | azwa                              |                                             | Test                            | 1                             |                        |                       |                  |   |
|                   |               | W                        | ojewództwo                        |                                             | DOLNOŚLĄSKIE                    |                               |                        |                       |                  |   |
|                   |               | P                        | owiat                             |                                             | Wrocław                         |                               |                        |                       |                  |   |
|                   |               | G                        | mina                              |                                             | Wrocław - gmina miejska         |                               |                        |                       |                  |   |
|                   |               | M                        | liejscowość                       |                                             | Wrocław                         |                               |                        |                       |                  |   |
|                   |               | А                        | dres                              |                                             | ul. Testowa 1                   |                               |                        |                       |                  |   |
|                   |               | К                        | od pocztowy                       |                                             | 11-121                          |                               |                        |                       |                  |   |
|                   |               | Т                        | elefon                            |                                             | 123456789                       |                               |                        |                       |                  |   |
|                   |               | Т                        | elefon komórkov                   | vy                                          | 987654321                       |                               |                        |                       |                  |   |
|                   |               | S                        | trona WWW                         |                                             | www.bazaazbesetowa.gov.pl       |                               |                        |                       |                  |   |
|                   |               | E                        | mail                              |                                             | admin@bazaazbesetowa.gov.pl     |                               |                        |                       |                  |   |
|                   |               | Z                        | asięg terytorialny                | /                                           | cała Polska                     |                               |                        |                       |                  |   |
|                   |               | D<br>tr                  | ata obowiązywa<br>ansport odpadóv | nia zezwolenia na<br>w zawierających azbest | 2017-09-28                      |                               |                        |                       |                  |   |
|                   |               | Li<br>a:                 | czba osób pracu<br>zbestem        | ijących w kontakcie z                       | 2                               |                               |                        |                       |                  |   |
|                   |               | z                        | akres działalnoś                  | ci                                          |                                 |                               |                        |                       |                  |   |
|                   |               | P                        | raca z azbestem                   |                                             | ТАК                             |                               |                        |                       |                  |   |
|                   |               | Т                        | ransport odpadó                   | w zawierających azbest                      | ТАК                             |                               |                        |                       |                  |   |
|                   |               | Id                       | lentyfikacja azbe                 | stu w wyrobach                              | ТАК                             |                               |                        |                       |                  |   |
|                   |               | 0                        | znaczanie zawar                   | rtości azbestu                              | ТАК                             |                               |                        |                       |                  |   |
|                   |               | S                        | zkolenia w zakre                  | sie azbestu                                 | ТАК                             |                               |                        |                       |                  |   |
|                   |               | P                        | rogramy, inne                     |                                             | ТАК                             |                               |                        |                       |                  |   |
|                   |               | In                       | ne                                |                                             | brak                            |                               |                        |                       |                  |   |
| Powrót            |               | <u> </u>                 |                                   |                                             |                                 |                               |                        |                       |                  |   |

#### 6.3. Rejestracja firmy

Po wybraniu pozycji **Rejestracja firmy** w menu **Usuwanie azbestu**, prezentowany jest formularz rejestracji przedsiębiorstwa, którego działalność jest związana z unieszkodliwianiem azbestu na terenie Polski.

W celu zamieszczenia danych firmy, której działalność jest związana z unieszkodliwianiem azbestu na terenie Polski, należy uzupełnić następujące pola formularza:

- Nazwa (pole obligatoryjne) (1) w polu tym należy wprowadzić pełną nazwę rejestrowanej firmy;
- Województwo (pole obligatoryjne) (2) z listy rozwijalnej należy wybrać nazwę województwa, w którym siedzibę ma rejestrowana firma;
- Powiat, Gmina oraz Miejscowość (pola obligatoryjne) (3) w każdym z pól należy wpisać minimum trzy pierwsze litery nazwy (odpowiednio) powiatu, gminy i miejscowości, a następnie z pojawiających się list wybrać te pozycje, które odpowiadają położeniu siedziby rejestrowanej firmy;
- Adres oraz Kod pocztowy (pola obligatoryjne) (4) w polach tych należy wpisać dane adresowe siedziby rejestrowanej firmy;
- Telefon (pole obligatoryjne) oraz Telefon komórkowy (5) w polach tych należy wpisać co najmniej jeden numer telefonu do rejestrowanej firmy; numer telefonu powinien zostać podany w postaci ciągu 9 cyfr, bez numeru kierunkowego kraju oraz bez znaków spacji i "-" między grupami cyfr;
- Strona WWW (6) w polu tym należy wprowadzić stronę internetową rejestrowanej firmy;
- E-mail (pole obligatoryjne) (7) w polu tym należy wprowadzić adres e-mail rejestrowanej firmy;
- Zasięg terytorialny usług (pole obligatoryjne) (8) w polu tym należy określić zasięg terytorialny usług świadczonych przez rejestrowaną firmę;

 Data obowiązywania zezwolenia na transport odpadów zawierających azbest (9) – jeżeli rejestrowana firma świadczy usługi z zakresu transportu odpadów zawierających azbest należy wprowadzić datę ważności udzielonego zezwolenia; data powinna zostać wprowadzona w formacie RRRR-MM-DD – można w tym celu skorzystać z widżetu kalendarza wyświetlającego się po kliknięciu kursorem w pole daty:

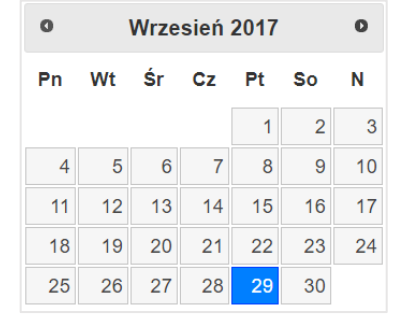

Widżet kalendarza może być obsługiwany również za pomocą klawiatury przy użyciu poniższych skrótów klawiszowych:

- PAGE UP: następny miesiąc
- PAGE DOWN: poprzedni miesiąc
- CTRL + PAGE UP: poprzedni rok
- CTRL + PAGE DOWN: następny rok
- CTRL + HOME: otwarcie widżetu
- CTRL + LEWO: poprzedni dzień
- CTRL + PRAWO: następny dzień
- CTRL + GÓRA: poprzedni tydzień
- CTRL + DÓŁ: następny tydzień
- ENTER: wybór daty
- CTRL + END: zamknięcie widżetu z usunięciem wpisu daty
- ESCAPE: zamknięcie widżetu
- Liczba osób pracujących w kontakcie z azbestem (10) w polu tym należy podać liczbę pracowników rejestrowanej firmy, którzy mają bezpośredni kontakt z wyrobami azbestowymi w trakcie pracy (dopuszczalne liczby całkowite >= 1);
- Grupa pól *Zakres działalności* (pola obligatoryjne) (11) dla typów działalności odpowiadających zakresowi usług świadczonych przez rejestrowaną firmę należy z list rozwijalnych wybrać wartość *TAK*; dla pozostałych typów należy wybrać *NIE*;
- *Informacje dodatkowe* (12) w polu tym można wpisać dodatkowe informacje dotyczące działalności rejestrowanej firmy; pole typu tekstowego;

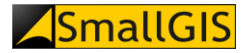

Azbestowa

Strona Główna Aktualności - GeoAzbest - System Zarządzania Danymi Praktycznie o azbeście - Usuwanie azbestu - Pytania i odpowiedzi - Kontakt - Szukaj Zaloguj -

| Nazwa: *                                                                                                    | Firma testowa                                                         | Firma testowa |  |  |  |  |  |
|----------------------------------------------------------------------------------------------------|-----------------------------------------------------------------------|---------------|--|--|--|--|--|
| Nojewództwo: *                                                                                                   | MAŁOPOLSKIE                                                           | MAŁOPOLSKIE   |  |  |  |  |  |
| Powiat: *                                                                                                    | krakowski                                                             |               |  |  |  |  |  |
| Gmina: *                                                                                                    | Zielonki                                                              |               |  |  |  |  |  |
| Miejscowość: *                                                                                                   | Węgrzce                                                               |               |  |  |  |  |  |
| Adres: *                                                                                                    | Węgrzce 123Z                                                          |               |  |  |  |  |  |
| Kod pocztowy: *                                                                                                  | 00-000                                                                |               |  |  |  |  |  |
| Telefon: *                                                                                                    | 123123123                                                             |               |  |  |  |  |  |
| Telefon komórkowy:                                                                                               | 987987987                                                             |               |  |  |  |  |  |
| Strona WWW:                                                                                                    | www.bazaazbestowa.gov.pl                                              |               |  |  |  |  |  |
| E-mail: *                                                                                                    | admin@bazaazbestowa.gov.pl                                            |               |  |  |  |  |  |
| Zasięg terytorialny usług: *                                                                                     | cała Polska                                                           |               |  |  |  |  |  |
| Data obowiązywania zezwolenia<br>na transport odpadów zawierających azbest:                                      | 2017-09-29                                                            |               |  |  |  |  |  |
| Liczba osób pracujących<br>w kontakcie z azbestem:                                                               | 3                                                                     |               |  |  |  |  |  |
| Zakres działalności                                                                                              |                                                                       |               |  |  |  |  |  |
| Usuwanie/zabezpieczanie wyrobów zawi                                                                             | erających azbest: *                                                   | tak           |  |  |  |  |  |
| Transport odpadów zawierających azbest                                                                           | t:*                                                                   | tak           |  |  |  |  |  |
| Usługi w zakresie identyfikacji azbestu w                                                                        | wyrobach (jednostki akredytowane): *                                  | tak           |  |  |  |  |  |
| Oznaczanie azbestu w środowisku i środo                                                                          | owisku pracy: *                                                       | tak           |  |  |  |  |  |
| Szkolenia w zakresie azbestu: *                                                                                  |                                                                       | tak           |  |  |  |  |  |
| Programy, inne<br>(działalność wykraczająca poza przyjęte wcześn<br>usuwania azbestu, inwentaryzacje wyrobów zaw | iej kryteria np. opracowywanie programów<br>ierających azbest itp): * | tak           |  |  |  |  |  |
|                                                                                                    |                                                                       |               |  |  |  |  |  |

Po wypełnieniu wszystkich obligatoryjnych pól formularza, w celu przesłania zgłoszenia rejestracji firmy należy kliknąć przycisk **Zapisz** (13). Jeżeli formularz nie zawiera błędów, zostanie wyświetlony komunikat zgodny z poniższym zrzutem ekranowym:

| Informacja                                                                                                    | ×  |
|----------------------------------------------------------------------------------------------------|----|
| Dane zostały zapisane. Wprowadzona pozycja pojawi się na liście firm po zatwierdzeniu wpisu<br>przez administratora. |    |
| OK                                                                                                    | 13 |

W przypadku błędnego uzupełnienia któregoś z pól formularza, po kliknięciu przycisku **Zapisz** pojawi się przy nim komunikat z podpowiedzią, jak prawidłowo należy uzupełnić daną wartość (14, 15).

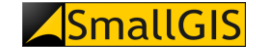

| Kod pocztowy: * | 123                                                                    |
|-----------------|------------------------------------------------------------------------|
|                 | Podaj wartość w wymaganym formacie (XX-XXX)                            |
| Telefon: *      | 1231231                                                                |
|                 | 15 Podaj wartość w wymaganym formacie (9 cyfr bez spacji i znaków "-") |

Rejestrowana firma pojawi się na liście firmy po przeprowadzeniu weryfikacji przesłanego zgłodzenia przez Administratora Bazy Azbestowej.

#### 6.4. Składowiska

Po wybraniu pozycji **Składowiska** w menu **Usuwanie azbestu**, prezentowana jest tabelaryczne zestawienie składowisk wyrobów azbestowych zlokalizowanych na terenie Polski (1).

Każde ze składowisk stanowi jeden rekord w tabeli (2) i jest opisane zestawem atrybutów takich jak: *Województwo, Powiat, Gmina, Miejscowość* oraz *Rodzaj.* 

Liczbę składowisk wyświetlanych jednorazowo w tabeli można zmienić poprzez kliknięcie przycisku **Opcje wyświetlania** (3) i rozwinięcie panelu funkcyjnego **Pokaż** (4). Po wyborze liczby rekordów, które mają być prezentowane w tabeli (do wyboru opcje: *20, 50, 100, 200, 500*) i kliknięciu na wybranym przycisku strona zostanie automatycznie przeładowana i wyświetlona zostanie żądana liczba rekordów w tabeli **Składowiska**.

W przypadku liczby rekordów przekraczającej wybrany zakres wyświetlania, tabela zostanie automatycznie podzielona na strony. Kolejne strony można wyświetlić przy użyciu przełącznika strony (5) znajdującego się pod tabelą **Składowiska**.

Liczbę wyświetlanych składowisk można ograniczyć do zakresu zdefiniowanego za pomocą pól filtrowania (6) umiejscowionych pod nagłówkami kolejnych kolumn tabeli. Aby dokonać filtracji należy wpisać żądaną wartość w odpowiednie pole filtrowania (w przypadku kolumn: *Powiat, Gmina, Miejscowość*) lub wybrać ją z dostępnej listy rozwijalnej (w przypadku kolumn: *Województwo, Rodzaj*), a następnie kliknąć na przycisk **Szukaj** (7) znajdujący się po prawej stronie tabeli w wierszu pól filtrowania. Po kliknięciu przycisku strona zostanie automatycznie przeładowana, a w tabeli wyświetlone zostaną tylko rekordy dotyczące składowisk, które spełniają zadane kryteria filtrowania. Aby wyczyścić wprowadzone parametry filtrowania należy skorzystać z przycisku **Wyczyść** (8) znajdującego się po prawej stronie przycisku **Szukaj**.

Listę wszystkich składowisk można wyeksportować do pliku CSV – należy w tym celu kliknąć przycisk **Eksportuj** wszystkie dane do pliku CSV (9) znajdujący się nad tabelą **Składowiska**.

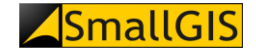

| a  | Strona Główna      | Aktualności → GeoAzbest → | System Zarządzania Danymi | Praktycznie o azbeście - Us | suwanie azbestu - Pytania i odpowiedzi - | Kontakt <del>+</del> | Szukaj Zaloguj <del>-</del> | 畿 |
|----|--------------------|---------------------------|---------------------------|-----------------------------|------------------------------------------|----------------------|-----------------------------|---|
|    |                    |                           |                           |                             |                                          |                      |                             |   |
|    |                    |                           |                           |                             |                                          |                      |                             |   |
|    | Składowiska        |                           |                           |                             |                                          |                      |                             |   |
|    | OMICOWISKC         |                           |                           |                             |                                          |                      |                             |   |
|    | 3                  |                           |                           |                             |                                          |                      |                             |   |
|    | Opcje wyswietlania | _                         |                           |                             |                                          |                      |                             |   |
|    | Pokaż:             |                           |                           |                             |                                          |                      |                             |   |
|    | 20 50 100 200 500  |                           |                           |                             |                                          |                      |                             |   |
|    |                    |                           |                           |                             | 9 <u></u>                                |                      |                             |   |
| 0  |                    |                           |                           |                             | : <u>-</u>                               | _                    |                             |   |
| Lp | . Województwo ÷↑   | Powiat                    | Gmina <del>↓↑</del>       | Miejscowość +↑              | Rodzaj <del>↓ ↑</del>                    |                      |                             |   |
|    | 6 Wybierz ~        |                           |                           |                             | Wybierz - Q 🗙                            | ון                   |                             |   |
| 1. | DOLNOŚLĄSKIE       | oławski                   | Oława                     | Godzikowice                 | Zamknięte <b>7</b> 8                     | -                    |                             |   |
| 2. | DOLNOŚLĄSKIE       | wałbrzyski                | Wałbrzych                 | Wałbrzych                   | Zamknięte                                |                      |                             |   |
| 3. | DOLNOŚLĄSKIE       | głogowski                 | Głogów                    | Biechów                     | Zamknięte                                |                      |                             |   |
| 4. | KUJAWSKO-POMORSKIE | Włocławek                 | Włocławek                 | Włocławek                   | Zamknięte                                |                      |                             |   |
| 5. | KUJAWSKO-POMORSKIE | świecki                   | Pruszcz                   | Małociechowo                | Ogólnodostępne                           |                      |                             |   |
| 6. | LUBELSKIE          | lubelski                  | Głusk                     | Wilczopole-Kolonia          | Zamknięte                                |                      |                             |   |
| 7. | LUBELSKIE          | opolski                   | Poniatowa                 | Poniatowa                   | Zamknięte                                |                      |                             |   |
| 8. | LUBELSKIE          | kraśnicki                 | Kraśnik                   | Piaski                      | Ogólnodostępne                           |                      |                             |   |
| 9. | LUBELSKIE          | lubelski                  | Wólka                     | Wólka                       | Zamknięte                                |                      |                             |   |
| 10 | LUBELSKIE          | włodawski                 | Włodawa                   | Włodawa                     | Planowane                                |                      |                             |   |
| 11 | . LUBELSKIE        | chełmski                  | Chełm                     | Srebrzyszcze                | Ogólnodostępne                           |                      |                             |   |
| 12 | LUBELSKIE          | kraśnicki                 | Kraśnik                   | Piaski                      | Ogólnodostępne                           |                      |                             |   |
| 13 | . LUBUSKIE         | Gorzów Wielkopolski       | Gorzów Wielkopolski       | Chróścik                    | Ogólnodostępne                           |                      |                             |   |
| 14 | . ŁÓDZKIE          | rawski                    | Rawa Mazowiecka           | Pukinin                     | Ogólnodostępne                           |                      |                             |   |
| 15 | . ŁÓDZKIE          | radomszczański            | Radomsko                  | Płoszów                     | Ogólnodostępne                           |                      |                             |   |
| 16 | . ŁÓDZKIE          | radomszczański            | Radomsko                  | Jadwinówka (Płoszów)        | Zamknięte                                |                      |                             |   |
| 17 | . ŁÓDZKIE          | bełchatowski              | Kleszczów                 | Rogowiec                    | Zamknięte                                |                      |                             |   |
| 18 | . ŁÓDZKIE          | zgierski                  | Zgierz                    | Zgierz                      | Zamknięte                                |                      |                             |   |
| 19 | MAŁOPOLSKIE        | olkuski                   | Bolesław                  | Ujków Stary                 | Ogólnodostępne                           |                      |                             |   |
| 20 | . MAŁOPOLSKIE      | Tarnów                    | Tarnów                    | Tarnów                      | Ogólnodostępne                           |                      |                             |   |
|    | 5 < 1 2 3 »        |                           |                           |                             |                                          |                      |                             |   |

Aby wyświetlić szczegółowy opis wybranego składowiska, należy kliknąć na jego rekordzie w tabeli **Składowiska** – w wyniku kliknięcia strona zostanie przeładowana i wyświetlona zostanie tabela prezentująca wszystkie cechy wybranego składowiska (10). Powrót do listy składowisk możliwy jest za pośrednictwem przycisków **Powrót** (11) zlokalizowanych po lewej stronie ekranu (nad i pod tabelą prezentującą cechy danego składowiska).

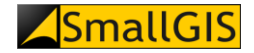

| ie o składowisku             |                                                                                            |  |  |
|------------------------------|--------------------------------------------------------------------------------------------|--|--|
| je o skladowisku             |                                                                                            |  |  |
|                              |                                                                                            |  |  |
| Charakter składowiska        | Ogólnodostępne                                                                             |  |  |
| Nazwa                        | Składowisko odpadów niebezpiecznych<br>zawierających azbest w miejscowości<br>Małociechowo |  |  |
| Ograniczenie terenowe        | 2.7549                                                                                     |  |  |
| Województwo                  | KUJAWSKO-POMORSKIE                                                                         |  |  |
| Gmina                        | Pruszcz                                                                                    |  |  |
| Miejscowość                  | Małociechowo                                                                               |  |  |
| Adres                        | Małociechowo 86-120 Pruszcz                                                                |  |  |
| Telefon                      | 52 330 80 65,52 332 08<br>26,698373336,698364 471                                          |  |  |
| Całkowita pojemność [m³]     | 188147                                                                                     |  |  |
| Wolna pojemność [m³]         | 46171                                                                                      |  |  |
| Kody przyjmowanych odpadów   | 170601 170605                                                                              |  |  |
| Ceny przyjmowanych odpadów   | ustalana idywidualnie                                                                      |  |  |
| Godziny pracy                | 7:00 - 15:00                                                                               |  |  |
| Rok zamknięcia               |                                                                                            |  |  |
| Plan rozbudowy               | ТАК                                                                                        |  |  |
| Planowana pojemność          |                                                                                            |  |  |
| Planowana data uruchomienia  |                                                                                            |  |  |
| ZARZĄDCA                     |                                                                                            |  |  |
| Właściciel/Zarządca/Inwestor | ECO-POL Sp. z o.o.                                                                         |  |  |
| Adres właściciela            | ul. Dworcowa 9 86-120 Pruszcz                                                              |  |  |
| Telefon stacjonarny          | 52 330 80 65                                                                               |  |  |
| Telefon komórkowy            | 698373336                                                                                  |  |  |
| Email                        | ecopolpruszcz@gmail.com                                                                    |  |  |
| Strona WWW                   | www.eco-pol.net.pl                                                                         |  |  |
| Data ostatniej edycji        | 2017-09-29                                                                                 |  |  |

#### 6.5. Programy usuwania azbestu

Po wybraniu pozycji **Programy usuwania azbestu** w menu **Usuwanie azbestu**, prezentowane jest tabelaryczne zestawienie programów usuwania azbestu wprowadzonych do Bazy Azbestowej przez Jednostki Samorządu Terytorialnego (1).

Każdy z programów usuwania azbestu stanowi jeden rekord w tabeli (2) i jest opisana zestawem atrybutów takich jak: *Województwo, Powiat, Gmina, Rodzaj gminy, Status, Okres obowiązywania (Od* i *Do).* Jeżeli dana JST uzupełniła wprowadzany wpis o łącze do danego programu usuwania azbestu, to program taki jest możliwy do pobrania poprzez kliknięcie przycisku **Link** umiejscowionego w ostatniej kolumnie tabeli (9).

Liczbę firm wyświetlanych jednorazowo w tabeli można zmienić poprzez kliknięcie przycisku **Opcje wyświetlania** (3) i rozwinięcie panelu funkcyjnego **Pokaż** (4). Po wyborze liczby rekordów, które mają być prezentowane w tabeli (do wyboru opcje: *20, 50, 100, 200, 500*) i kliknięciu na wybranym przycisku strona zostanie automatycznie przeładowana i wyświetlona zostanie żądana liczba rekordów w tabeli **Programy usuwania azbestu**.

W przypadku liczby rekordów przekraczającej wybrany zakres wyświetlania, tabela zostanie automatycznie podzielona na strony. Kolejne strony można wyświetlić przy użyciu przełącznika strony (5) znajdującego się pod tabelą **Programy usuwania azbestu**.

Liczbę wyświetlanych programów usuwania azbestu można ograniczyć do zakresu zdefiniowanego za pomocą pól filtrowania (6) umiejscowionych pod nagłówkami kolejnych kolumn tabeli. Aby dokonać filtracji należy wpisać żądaną wartość w odpowiednie pole filtrowania (w przypadku kolumn: *Powiat, Gmina, Okres obowiązywania*) lub wybrać ją z dostępnej listy rozwijalnej (w przypadku kolumn: *Województwo, Rodzaj gminy, Status*), a następnie

### **SmallGIS**

kliknąć na przycisk **Szukaj** (7) znajdujący się po prawej stronie tabeli w wierszu pól filtrowania. Po kliknięciu przycisku strona zostanie automatycznie przeładowana, a w tabeli wyświetlone zostaną tylko rekordy dotyczące programów usuwania azbestu, które spełniają zadane kryteria filtrowania. Aby wyczyścić wprowadzone parametry filtrowania należy skorzystać z przycisku **Wyczyść** (8) znajdującego się po prawej stronie przycisku **Szukaj**.

|     |                | Programy                                   | usuwania azk      | oestu           |                             |                                |            |      |
|-----|----------------|--------------------------------------------|-------------------|-----------------|-----------------------------|--------------------------------|------------|------|
|     |                | 3<br>Opcje wyświetlania ▲<br><b>Pokaż:</b> | ]                 |                 |                             |                                |            |      |
|     |                | 20 50 100 200                              | 500               |                 |                             |                                |            |      |
| Lp. | Województwo +↑ | Powiat ++                                  | Gmina ∔↑          | Rodzaj gminy ↓↑ | Status +↑                   | Okres obowiązywania            |            | Link |
| _   |                |                                            |                   |                 |                             | Od ÷↑                          | Do ↓↑      |      |
| 6   | Wybierz        | ~                                          |                   | Wybierz         | <ul> <li>Wybierz</li> </ul> | <ul> <li>YYYY-MM-DD</li> </ul> | YYYY-MM-DD | Q [  |
| 1.  | DOLNOŚLĄSKIE   | bolesławiecki                              | Bolesławiec       | wiejska         | Projekt programu            |                                |            | Link |
| 2.  | DOLNOŚLĄSKIE   | średzki                                    | Środa Śląska      | miejsko-wiejska | Program realizowany         | 2012-11-28                     | 2032-12-31 | Link |
| 3.  | DOLNOŚLĄSKIE   | średzki                                    | Kostomłoty        | wiejska         | Program uchwalony           | 2012-04-24                     | 2032-12-31 |      |
| 4.  | DOLNOŚLĄSKIE   | głogowski                                  | Głogów            | wiejska         | Program uchwalony           |                                |            | Link |
| 5.  | DOLNOŚLĄSKIE   | oleśnicki                                  | Twardogóra        | miejsko-wiejska | Program realizowany         | 2009-05-29                     | 2032-12-31 | Link |
| 6.  | DOLNOŚLĄSKIE   | złotoryjski                                | Świerzawa         | miejsko-wiejska | Program realizowany         | 2010-10-27                     | 2032-12-31 | Link |
| 7.  | DOLNOŚLĄSKIE   | kamiennogórski                             | Kamienna Góra     | wiejska         | Projekt programu            |                                |            |      |
| 8.  | DOLNOŚLĄSKIE   | ząbkowicki                                 | Ząbkowice Śląskie | miejsko-wiejska | Projekt programu            | 2009-10-01                     | 2032-12-31 | Link |
| 9.  | DOLNOŚLĄSKIE   | lubański                                   | Lubań             | miejska         | Program uchwalony           | 2011-05-31                     | 2037-12-31 | Link |
| 10. | DOLNOŚLĄSKIE   | kamiennogórski                             | Marciszów         | wiejska         | Program realizowany         | 2008-10-24                     | 2032-12-31 | Link |
| 11. | DOLNOŚLĄSKIE   | jaworski                                   | Paszowice         | wiejska         | Program realizowany         |                                |            | Link |
| 12. | DOLNOŚLĄSKIE   | lubiński                                   | Rudna             | wiejska         | Program uchwalony           |                                |            | Link |
| 13. | DOLNOŚLĄSKIE   | milicki                                    | Krośnice          | wiejska         | Program realizowany         | 2012-10-31                     | 2032-12-31 | Link |
| 14. | DOLNOŚLĄSKIE   | trzebnicki                                 | Oborniki Śląskie  | miejsko-wiejska | Program realizowany         | 2015-03-31                     | 2032-12-31 | Link |
| 15. | DOLNOŚLĄSKIE   | wrocławski                                 | Jordanów Śląski   | wiejska         | Projekt programu            | 2011-11-01                     | 2032-12-31 | Link |
| 16. | DOLNOŚLĄSKIE   | wrocławski                                 | Sobótka           | miejsko-wiejska | Program realizowany         | 2011-09-01                     | 2032-09-01 | Link |
| 17. | DOLNOŚLĄSKIE   | jaworski                                   | Mściwojów         | wiejska         | Program realizowany         | 2011-11-28                     | 2032-12-31 | Link |
| 18. | DOLNOŚLĄSKIE   | kłodzki                                    | Radków            | miejsko-wiejska | Program uchwalony           | 2011-03-30                     | 2032-12-31 | Link |
|     |                |                                            |                   |                 |                             |                                |            |      |

Aby wyświetlić szczegółowy opis wybranego programu usuwania azbestu, należy kliknąć na jego rekordzie w tabeli **Programy usuwania azbestu** – w wyniku kliknięcia strona zostanie przeładowana i wyświetlona zostanie tabela prezentująca wszystkie cechy wybranego planu (10). Powrót do listy planów usuwania azbestu możliwy jest za pośrednictwem przycisków **Powrót** (11) zlokalizowanych po lewej stronie ekranu (nad i pod tabelą prezentującą cechy danego programu).

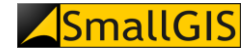

| Baza<br>Azbestowa | Strona Główna | Aktualności <del> -</del> | GeoAzbest •      | System Zarządz | ania Danymi∙                      | Praktycznie o azbeście - | Usuwanie azbestu <del>v</del> | Pytania i odpowiedzi - | Kontakt <del>+</del> | Szukaj 1 | testSUP <del>+</del> | <b>88</b> |
|-------------------|---------------|---------------------------|------------------|----------------|-----------------------------------|--------------------------|-------------------------------|------------------------|----------------------|----------|----------------------|-----------|
|                   | ormacje       | o prog                    | ramie            | usuwa          | nia az                            | bestu                    |                               |                        |                      |          |                      |           |
|                   |               | 10<br>Wo                  | ojewództwo       |                | DOLNOŚLĄSKI                       | :                        |                               |                        |                      |          |                      |           |
|                   |               | Po                        | wiat             |                | trzebnicki                        |                          | -                             |                        |                      |          |                      |           |
|                   |               | Gn                        | nina             |                | Oborniki Śląski                   | e                        | -                             |                        |                      |          |                      |           |
|                   |               | Ro                        | dzaj gminy       |                | miejsko-wiejska                   | 1                        | -                             |                        |                      |          |                      |           |
|                   |               | Na                        | zwa jednostki    |                | Gmina Obornik                     | Śląskie                  | -                             |                        |                      |          |                      |           |
|                   |               | Te                        | lefon            |                | 713103519                         |                          | _                             |                        |                      |          |                      |           |
|                   |               | Sta                       | atus             |                | program realizo                   | wany                     |                               |                        |                      |          |                      |           |
|                   |               | Da                        | ta uchwalenia do | kumentu        | 2015-03-31                        |                          |                               |                        |                      |          |                      |           |
|                   |               | Ok                        | res obowiązywa   | nia (od)       | 2015-03-31                        |                          |                               |                        |                      |          |                      |           |
|                   |               | Ok                        | res obowiązywa   | nia (do)       | 2032-12-31                        |                          |                               |                        |                      |          |                      |           |
|                   |               | Po                        | wiązanie z innym | ii dokumentami | program ochro                     | ny środowiska            |                               |                        |                      |          |                      |           |
|                   |               | Lin                       | ık               |                | bip.oborniki-<br>slaskie.pl/Artic | le/id,5375.htmlKQ==      |                               |                        |                      |          |                      |           |
| Powro             | ót            | _                         |                  |                |                                   |                          | _                             |                        |                      |          |                      |           |

#### 6.6. Wykres aktywności gmin

Po wybraniu pozycji **Wykres aktywności gmin** w menu **Usuwanie azbestu**, prezentowany jest wykres (1) aktywności Urzędów Marszałkowskich i gmin w kontekście wprowadzania do systemu Bazy Azbestowej informacji o azbeście zinwentaryzowanymi i unieszkodliwionym na terenie danej JST. Wykres ten generowany jest dynamicznie przy każdorazowym odświeżeniu strony w oparciu o aktualne dane znajdujące się w systemie.

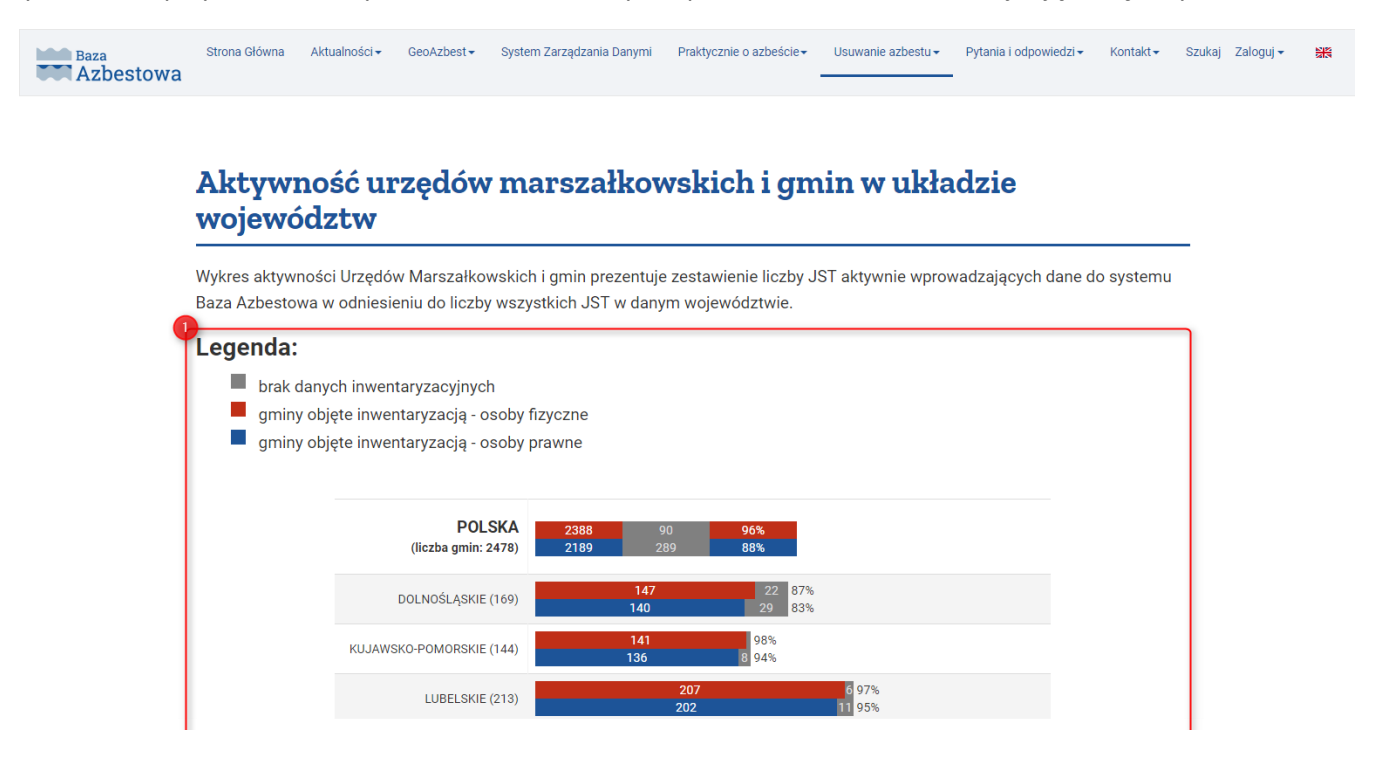

#### 6.7. Zestawienie statystyczne

Po wybraniu pozycji **Zestawienie statystyczne** w menu **Usuwanie azbestu**, prezentowany jest zestaw danych tabelarycznych (1), przedstawiających dane liczbowe o masie wyrobów azbestowych zinwentaryzowanych, unieszkodliwionych oraz pozostałych do unieszkodliwienia na terenie Polski. Dane te zostały podzielone na poszczególne tabele wg kryterium rodzaju wyrobu oraz położenia wg: województwa, powiatu oraz gminy. Zestawienia te generowane są dynamicznie przy każdorazowym odświeżeniu strony w oparciu o aktualne dane znajdujące się w systemie.

Poszczególne zestawienia generują się po kliknięciu na ich tytule (2) lewym klawiszem myszy lub ustawieniu na nim tzw. fokusa przy pomocy klawisza TAB i naciśnięciu klawisza ENTER. Zestawienia można zwinąć (3) poprzez ponowne kliknięcie na pytaniu lewym klawiszem myszy lub wciśnięcie klawisza ENTER.

Każde z zestawień może być dynamicznie filtrowane przy użyciu pola **Wyszukaj** (4) – po wpisaniu żądanej treści tabela prezentująca dane zestawienie zostanie zawężona do zakresu odpowiadającemu wpisanemu parametrowi.

Każde z zestawień można wyeksportować do pliku CSV – należy w tym celu kliknąć przycisk **Eksportuj wszystkie dane do pliku CSV** (5) znajdujący się nad tabelą, której dane mają zostać zapisane.

| Baza        | Strona Główna | Aktualności <del>+</del> | GeoAzbest - | System Zarządzania Danymi | Praktycznie o azbeście <del>-</del> | Usuwanie azbestu <del>-</del> | Pytania i odpowiedzi <del>-</del> | Kontakt <del>+</del> | Szukaj Zaloguj <del>-</del> |  |
|-------------|---------------|--------------------------|-------------|---------------------------|-------------------------------------|-------------------------------|-----------------------------------|----------------------|-----------------------------|--|
| 👅 Azbestowa |               |                          |             |                           |                                     |                               |                                   |                      |                             |  |

#### Zestawienie statystyczne

| _   |         |                                   |                        |                        |                |                |                |                 |                 |                   |             |
|-----|---------|-----------------------------------|------------------------|------------------------|----------------|----------------|----------------|-----------------|-----------------|-------------------|-------------|
| >   | > Masa  | a wszystkich wy                   | robów w                | kg                     |                |                |                |                 |                 |                   |             |
|     |         | zinwentaryzowane                  |                        |                        | unieszkodliwie | one            |                | pozostałe do ur | ieszkodliwienia |                   |             |
|     | -       | Lp. razem oso                     | oby fizyczne           | osoby prawne           | razem          | osoby fizyczne | osoby prawne   | razem           | osoby fizyczne  | osoby prawne      |             |
|     | -       | 1 6 028 572 939 5                 | 421 568 200            | 607 004 740            | 672 624 982    | 575 285 701    | 97 339 281     | 5 355 947 958   | 4 846 282 499   | 509 665 459       |             |
| ~ ~ | >> Masa | a wyrobów wg ro<br>a wyrobów wg w | odzaju - r<br>ojewództ | ozwiń ❤<br>tw - rozwiń | ~              |                |                |                 |                 |                   |             |
| >   | > Masa  | a wyrobów wg po                   | owiatów                | - rozwiń 🗸             | ר              |                |                |                 |                 |                   |             |
| r,  | > Masa  | wyrobów wa a                      | min - zwi              | ń 🛆                    | ĩ              |                |                |                 |                 |                   |             |
| 4   | wvszul  | kai                               |                        |                        |                |                |                |                 |                 |                   | 5<br>[]]]   |
|     | ,       |                                   |                        |                        |                |                |                |                 |                 |                   | <u>csv</u>  |
|     |         |                                   | zinwenta               | ryzowane               |                | unieszko       | lliwione       |                 | pozostałe de    | o unieszkodliwien | ia          |
| Lp. | kod     | nazwa                             | raze                   | m osoby fizycz         | ne osoby pra   | wne raze       | n osoby fizycz | ne osoby prawr  | ne razem        | osoby fizyczne    | osoby prawr |
| 1   | 0201011 | Bolesławiec                       | 469 0                  | 59 128 2               | 05 340         | 854 37 13      | 7 53           | 46 31 79        | 431 922         | 122 859           | 309.06      |
| 2   | 0201022 | Bolesławiec                       | 1 417 1                | 47 1 387 2             | 28 29          | 919 519 36     | 0 5188         | 10 55           | 897 787         | 868 418           | 29 36       |
| 3   | 0201032 | Gromadka                          | 409 7                  | 03 <b>4</b> 09 0       | 64             | 640 137 17     | 7 1371         | 77              | 0 272 527       | 271 887           | 64          |
| 4   | 0201043 | Nowogrodziec                      | 456 0                  | 13 452 5               | 63 3           | 449 19 46      | 2 194          | 62              | 0 436 551       | 433 102           | 3 44        |
| 5   | 0201052 | Osiecznica                        | 375 5                  | 38 277 0               | 79 98          | 459 3 34       | 4 33           | 44              | 0 372 194       | 273 735           | 98 4        |
| 6   | 0201062 | Warta Bolesławiecka               | 802 2                  | 32 615.4               | 17 186         | 815 79 44      | 2 79.4         | 42              | 0 722 790       | 535 975           | 186 8       |
| 7   | 0202011 | Bielawa                           | 86 4                   | 49 61 1                | 59 25          | 290 54 78      | 9 32.2         | 49 22 54        | 10 31 660       | 28 910            | 2 7         |
| 8   | 0202021 | Dzierżoniów                       | 438 0                  | 50 123 3               | 79 314         | 671 83 49      | 0 64 0         | 20 19 47        | 354 560         | 59 359            | 295 20      |
| 9   | 0202033 | Pieszyce                          | 55 7                   | 96 38                  | 73 51          | 923 1 89       | 4              | 0 189           | 53 902          | 3 873             | 50 03       |
| 10  | 0202041 | Piława Górna                      | 128 9                  | 39 127 4               | 49 1           | 540 1 54       | 3 15           | 43              | 0 127 446       | 125 906           | 1 54        |
| 11  | 0202052 | Dzierżoniów                       | 868 43                 | 28 868 4               | 28             | 0 418 19       | 0 418 1        | 90              | 0 450 238       | 450 238           |             |
| 12  | 0202062 | Łagiewniki                        | 696 7                  | 45 6393                | 34 57          | 411 205 18     | 8 168.8        | 88 36 30        | 491 557         | 470 446           | 21 11       |
| 13  | 0202073 | Niemcza                           | 155 1:                 | 26 115 5               | 26 39          | 600 29 42      | 0 29.4         | 20              | 0 125 706       | 86 106            | 39 60       |
| 14  | 0203011 | Głogów                            | 943 8:                 | 23 25 3                | 06 918         | 517 141 54     | 8 16           | 24 139 92       | 802 275         | 23 682            | 778 59      |
| 15  | 0203022 | Głogów                            | 511 9                  | 374 3                  | 96 137         | 507 72 02      | 9 71 0         | 79 95           | 439 874         | 303 317           | 136 5       |
| 16  | 0203042 | Kotla                             | 601 2                  | 98 601 2               | 98             | 0 79 47        | 0 794          | 70              | 0 521 828       | 521 828           |             |
| 17  | 0203052 | Pecław                            | 470.6                  | 37 378.8               | 03 01          | 794            | 0              | 0               | 470.687         | 378 803           | 01.70       |

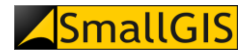

# 7. Pytania i odpowiedzi

#### 7.1. Najczęściej zadawane pytania

Po wybraniu pozycji **Najczęściej zadawane pytania** w menu **Pytania i odpowiedzi**, prezentowana jest lista pytań najczęściej zadawanych przez użytkowników Bazy Azbestowej (1). Odpowiedzi (2) na poszczególne pytania wyświetlają się po kliknięciu na danym pytaniu (3) lewym klawiszem myszy lub ustawieniu na nim tzw. fokusa przy pomocy klawisza TAB i naciśnięciu klawisza ENTER. Odpowiedzi można zwinąć poprzez ponowne kliknięcie na pytaniu lewym klawiszem myszy lub wciśnięcie klawisza ENTER.

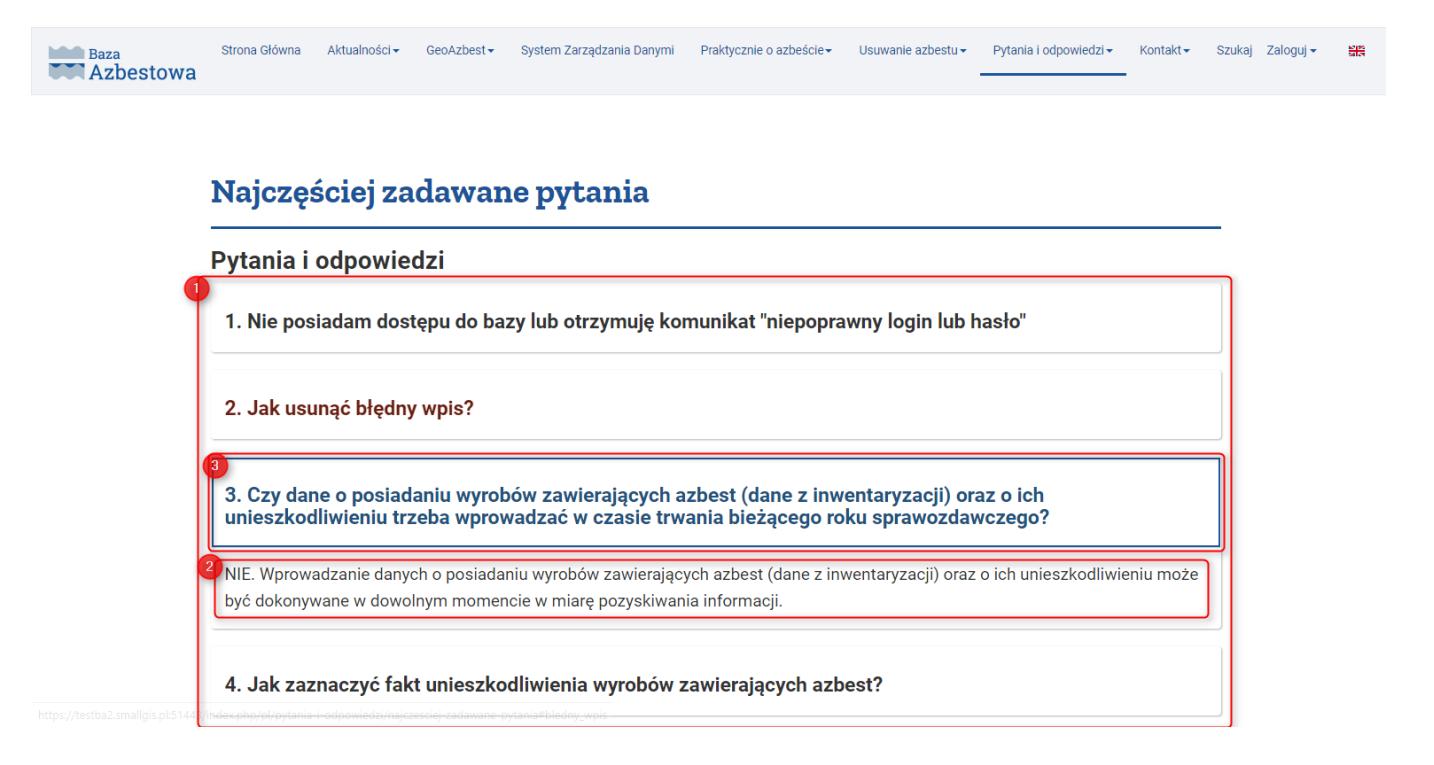

#### 7.2. Rejestracja gminy

Po wybraniu pozycji **Rejestracja gminy** w menu **Pytania i odpowiedzi**, prezentowany jest opis procedury rejestracji użytkownika Bazy Azbestowej reprezentującego daną JST (1). Procedura ta dotyczy wszystkich JST, które do tej pory nie prowadziły rejestru w Bazie Azbestowej, jak również tych użytkowników, którzy nie posiadają informacji nt. adresu e-mail, na jaki zostało zarejestrowane ich konto użytkownika Bazy Azbestowej.

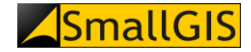

| Baza      | Strona Główna | Aktualności 🗸 | GeoAzbest - | System Zarządzania Danymi | Praktycznie o azbeście <del>-</del> | Usuwanie azbestu <del>-</del> | Pytania i odpowiedzi <del>-</del> | Kontakt <del>+</del> | Szukaj | Zaloguj 🗸 |  |
|-----------|---------------|---------------|-------------|---------------------------|-------------------------------------|-------------------------------|-----------------------------------|----------------------|--------|-----------|--|
| Azbestowa |               |               |             |                           |                                     |                               |                                   | •                    |        |           |  |

#### Rejestracja gminy

Jeżeli reprezentują Państwo jedną z gmin, które dotychczas nie prowadziły rejestru wyrobów azbestowych w systemie Bazy Azbestowej, a chcieliby Państwo rozpocząć prowadzenie ww. rejestru, konieczne jest utworzenie dla Państwa nowego konta użytkownika systemu Baza Azbestowa\*. Aby tego dokonać, należy przesłać na adres admin@bazaazbestowa.gov.pl zgłoszenie (ze SŁUŻBOWEGO adresu e-mail zarejestrowanego w domenie powiązanej z gminą!) o treści: "Zwracamy się o przydzielenie dostępu do Bazy Azbestowej dla gminy <<**NAZWA GMINY>>**. Nazwa gminy: << ... >> Typ aminy: <<...>> Powiat: <<...>> Województwo: <<...>> Imię, nazwisko osoby, która będzie zajmować się Bazą Azbestową w imieniu gminy: <<...>> Nr telefonu kontaktowego: << ...>> Login i hasło zostaną przesłane na służbowy adres mailowy, z którego została wysłana wiadomość. UWAGA! Konta użytkowników są zakładane tylko i wyłącznie na adresy e-mail znajdujące się w domenie gminy (np. srodowisko@bytom.pl, jan.kowalski@warszawa.pl) lub na adresy podane w BIP danej gminy. Adresy e-mail powiązane z darmowymi jak również płatnymi komercyjnymi serwerami pocztowymi (Onet, Interia, WP, Gmail, itd.) będą ignorowane (za wyjątkiem tych podanych 🗤

#### 7.3. Polityka prywatności

Po wybraniu pozycji **Polityka prywatności** w menu **Pytania i odpowiedzi**, prezentowana jest informacja dotycząca polityki prywatności i sposobu wykorzystania plików cookies w portalu Baza Azbestowa (1).

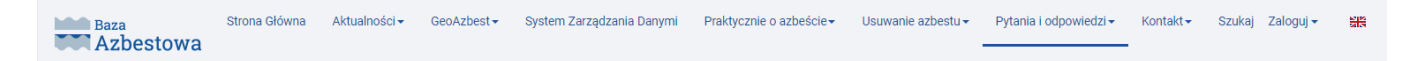

#### Polityka prywatności i wykorzystania plików cookies w Serwisie Bazy Azbestowej

#### Ochrona prywatności

Administracja Bazy Azbestowej (zwana dalej Administracją BA) przywiązuje szczególną wagę do poszanowania prywatności użytkowników odwiedzających serwis Bazy Azbestowej (zwany dalej Serwisem BA). Gromadzone w dziennikach logów dane są wykorzystywane wyłącznie do celów administrowania Bazą Azbestową.

#### Administrowanie Serwisem

Administrowaniem serwisem Bazy Azbestowej zajmuje się firma SmallGIS Sp. z o.o. z siedzibą w Krakowie, ul. Wadowicka 8a, 30-415 Kraków

#### Gromadzenie danych

Wszelkie dane pochodzące od użytkowników Serwisu BA są gromadzone na dwa sposoby:

- Informacje podawane dobrowolnie przez użytkownika (w tym wszelkie dane dotyczące wyrobów azbestowych zlokalizowanych na terenie kraju) – dane te wprowadzane są przez zarejestrowanych użytkowników Serwisu BA (przedstawicieli Jednostek Samorządu Terytorialnego) po przejściu procesu autoryzacji (tzw. Logowanie do Serwisu BA); administratorami tak wprowadzanych danych są podmioty wprowadzające te dane do serwisu BA.
- Informacje uzyskiwane podczas korzystania z Serwisu BA wśród nich mogą być:

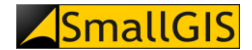

# 8. Kontakt

#### 8.1. Administracja Bazy Azbestowej

Po wybraniu pozycji **Administracja Bazy Azbestowej** w menu **Kontakt**, prezentowane są dane kontaktowe Administracji Bazy Azbestowej (1) oraz dane kontaktowe pomocy technicznej i merytorycznej (telefon oraz adres e-mail) (2).

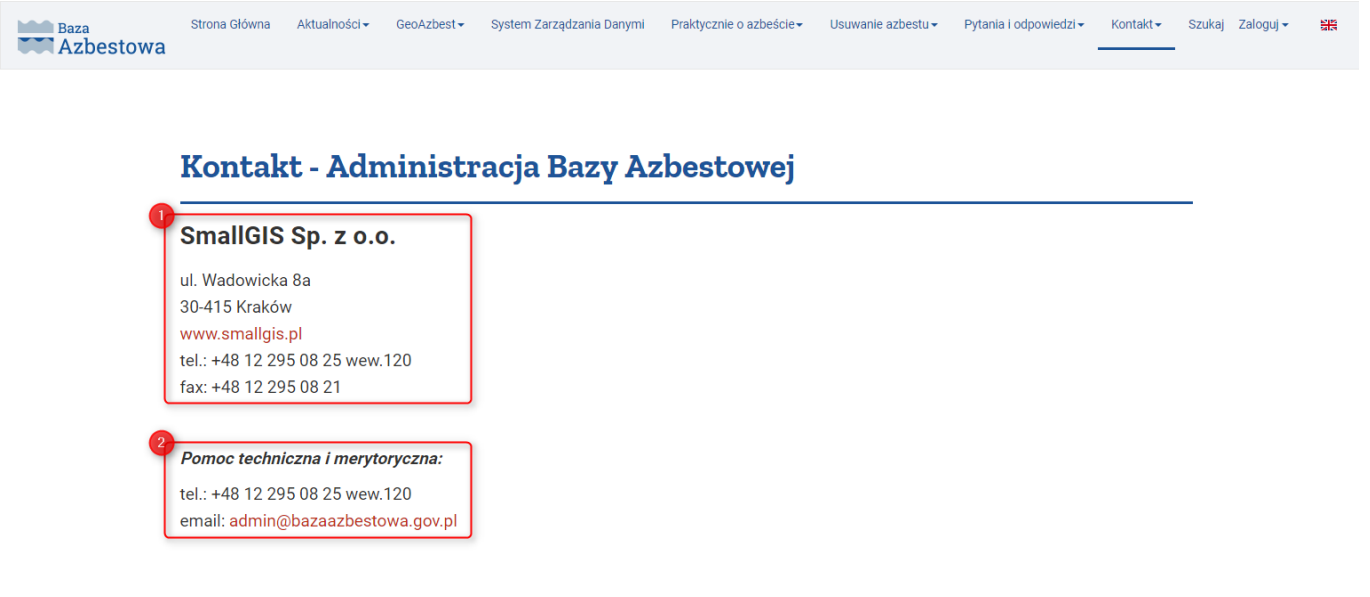

#### 8.2. Urzędy Marszałkowskie

Po wybraniu pozycji **Urzędy Marszałkowskie** w menu **Kontakt**, prezentowane są dane kontaktowe (telefon oraz adres e-mail) osób prowadzących Bazę Azbestową w Urzędach Marszałkowskich poszczególnych województw (1).

| Baza        | Strona Główna | Aktualności <del>-</del> | GeoAzbest - | System Zarządzania Danymi | Praktycznie o azbeście 🕶 | Usuwanie azbestu <del>-</del> | Pytania i odpowiedzi 🗸 | Kontakt <del>-</del> | Szukaj Zaloguj <del>-</del> |  |
|-------------|---------------|--------------------------|-------------|---------------------------|--------------------------|-------------------------------|------------------------|----------------------|-----------------------------|--|
| 🗰 Azbestowa |               |                          |             |                           |                          |                               |                        |                      |                             |  |

#### Kontakt - Urzędy Marszałkowskie

Kontakt z osobami prowadzącymi Bazę Azbestową w Urzędach Marszałkowskich poszczególnych województw:

| Kod | Urząd Marszałkowski | Imię i nazwisko         | Telefon      | Email                            |
|-----|---------------------|-------------------------|--------------|----------------------------------|
| 02  | DOLNOŚLĄSKI         | Milena Kołacz           | 71 770 41 38 | milena.kolacz@umwd.pl            |
| 04  | KUJAWSKO-POMORSKI   | Renata Kubacka          | 66 840 52 16 | r.kubacka@kujawsko-pomorskie.pl  |
|     |                     | Tomasz Wojtczak         | 66 840 52 16 | t.wojtczak@kujawsko-pomorskie.pl |
| 06  | LUBELSKI            | Piotr Tomasiak          | 81 441 67 24 | piotr.tomasiak@lubelskie.pl      |
| 08  | LUBUSKI             | Agnieszka Ziółkowska    | 68 456 54 50 | a.ziolkowska@lubuskie.pl         |
| 10  | ŁÓDZKI              | Anna Wilkońska          | 42 663 36 05 | anna.wilkonska@lodzkie.pl        |
| 12  | MAŁOPOLSKI          | Agata Jarzyńska-Cieślak | 12 630 34 92 | agata.jarzynska-cieslak@umwm.pl  |
|     |                     | Jolanta Wojakowska      | 12 630 34 92 | jolanta.wojakowska@umwm.pl       |
| 14  | MAZOWIECKI          | Elżbieta Mackiewicz     | 22 597 94 63 | elzbieta.mackiewicz@mazovia.pl   |
| 16  | OPOLSKI             | Florentyna Markowicz    | 77 442 93 56 | f.markowicz@opolskie.pl          |
| 18  | PODKARPACKI         | Jacek Guzik             | 17 773 60 58 | j.guzik@podkarpackie.pl          |

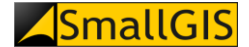

# 9. Szukaj

Aby wyszukać w portalu artykuły dotyczące konkretnego zagadnienia związanego z tematyką azbestową można skorzystać z wyszukiwarki treści dostępnej w menu głównym portalu pod pozycją **Szukaj** (1):

#### Azbestowa

W polu formularza wyszukiwania należy ustawić następujące elementy:

• W pole **Poszukiwane słowo** (1) należy wprowadzić poszukiwane słowa, względem których przeszukana ma zostać zawartość portalu;

Strona Główna Aktualności GeoAzbest System Zarządzania Danymi Praktycznie o azbeście Usuwanie azbestu Pytania i odpowiedzi Kontakt -

- Należy zdefiniować sposób analizy treści portalu w kontekście poszukiwanych słów poprzez wybór jednej z opcji w panelu **Znajdź materiały zawierające** (2);
- Należy zdefiniować kolejność wyświetlania wyników wyszukiwania (3);
- Opcjonalnie w panelu **Wyszukaj tylko** (4) można wybrać grupy treści portalu, które mają zostać przeszukane.

# Szukaj

| Poszukiwane słowo:                   |                                                                                   |
|--------------------------------------|-----------------------------------------------------------------------------------|
| azbest                               | Q Szukaj 5                                                                        |
| Łącznie: znaleziono 💿 pozycji.       |                                                                                   |
| Znajdź materiały zawierające:        |                                                                                   |
| • Wszystkie słowa                    | O Dokładne wyrażenie                                                              |
| Kolejność:                           |                                                                                   |
| Najpierw najnowsze                   | v                                                                                 |
| Wyszukaj tylko:                      |                                                                                   |
| □ Kontakty □ Artykuły □ Kategor      | ie 🗆 Doniesienia 🗆 Tagi                                                           |
| Pokaż #                              |                                                                                   |
| 100                                  | *                                                                                 |
| 1. Nowa odsłona Bazy azbestowej      |                                                                                   |
| (Aktualności)                        |                                                                                   |
| Uprzejmie informujemy, iż w dniu DD. | MM.RRRR r. została uruchomiona nowa odsłona portalu Baza Azbestowa. Wprowadzone   |
| zmiany obejmują zarówno sferę wizu   | alną strony internetowej jak również wprowadzone                                  |
| 2. Polityka prywatności i wykorzysta | nia plików cookies w Serwisie Bazy azbestowej                                     |
| (Baza Azbestowa)                     |                                                                                   |
| Ochrona prywatności Administracja E  | 3azy Azbestowej (zwana dalej Administracją BA) przywiązuje szczególną wagę do     |
| poszanowania prywatności użytkown    | ików odwiedzających serwis Bazy Azbestowej (zwany dalej                           |
| Utworzone: 4 września 2017           |                                                                                   |
| 3. PRZERWA TECHNICZNA 30 SIERP       | NIA 2017 (29-08-2017)                                                             |
| (Aktualnosci)                        | w Pazy Azbertowai iż w dniu 20 cieranie 2017 roku w godzinach 5:00 - 7:20 nactoni |
| przerwa w dostepie do systemu Bazy   | Azbestowej. Przerwa spowodowana jest konjecznościa                                |
| Utworzone: 29 sierpnia 2017          | nesserensji i nesi na sportodornana jeor komozenosoliq                            |
| 4. Kontakt - Urzędy Marszałkowskie   |                                                                                   |
| (Baza Azbestowa)                     |                                                                                   |
|                                      |                                                                                   |

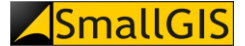

Po ustawieniu żądanych parametrów wyszukiwania należy kliknąć przycisk **Szukaj** (5) w wyniku czego strona zostanie przeładowana, a pod formularzem zostanie wyświetlona lista wszystkich materiałów spełniających zadane kryteria wyszukiwania (7). Ich łączna liczba jest wyświetlana po polem wyszukiwania (6).

Liczbę wyświetlanych pozycji listy można zmienić za pomocą listy rozwijalnej Pokaż# (8).

# 10. Zaloguj

Procedura autoryzacji użytkownika została opisana w rozdziale 4.1.

# 11. Zmiana wersji językowej

Aby dokonać zmiany wersji językowej portalu należy kliknąć na **Przełącznik wersji językowej** (grafika flagi brytyjskiej) (1).

Strona Główna Aktualności - GeoAzbest - System Zarządzania Danymi Praktycznie o azbeście - Usuwanie azbestu - Pytania i odpowiedzi - Kontakt - Szukaj Zaloguj - 🖽

Po kliknięciu zostanie załadowana strona główna portalu w wersji anglojęzycznej (2).

| ASBESTOS DATABASE is a tool for collecting and processing information about asbestos-containing products on territory of Poland.<br>The database is maintained by the Ministry of Economic Development and it is one of the tools for monitoring the assumptions of the Programme for Asbestos Abatement in Poland 2009-2032.<br>Current quantitative data about asbestos-containing products located in Poland.<br>Activity chart of municipalities in Poland. | Main site                                                                                                    |                                                                   |                       |  |
|----------------------------------------------------------------------------------------------------|----------------------------------------------------------------------------------------------------|-------------------------------------------------------------------|-----------------------|--|
| The database is maintained by the Ministry of Economic Development and it is one of the tools for monitoring the assumptions of the Programme for Asbestos Abatement in Poland 2009-2032.         Image: Current quantitative data about asbestos-containing products located in Poland.         Image: Activity chart of municipalities in Poland.                                                                                                    | ASBESTOS DATABASE is a tool for collecting and processing in Poland.                                                     | information about asbestos-containing prod                        | lucts on territory of |  |
| Current quantitative data about asbestos-containing products located in Poland.                                                                                                    | The database is maintained by the Ministry of Economic Deve<br>assumptions of the Programme for Asbestos Abatement in Po | lopment and it is one of the tools for monito<br>oland 2009-2032. | oring the             |  |
| Activity chart of municipalities in Poland.                                                                                                    | Current quantitative data about asbestos-containing                                                                      | products located in Poland.                                       |                       |  |
|                                                                                                    | Activity chart of municipalities in Poland.                                                                              |                                                                   |                       |  |
|                                                                                                    |                                                                                                    |                                                                   |                       |  |
|                                                                                                    | Welcome to the Asbestos Database site                                                                                    |                                                                   |                       |  |